### EM31PRO STRAIN WAVE MOUNT USER MANUAL v2.1

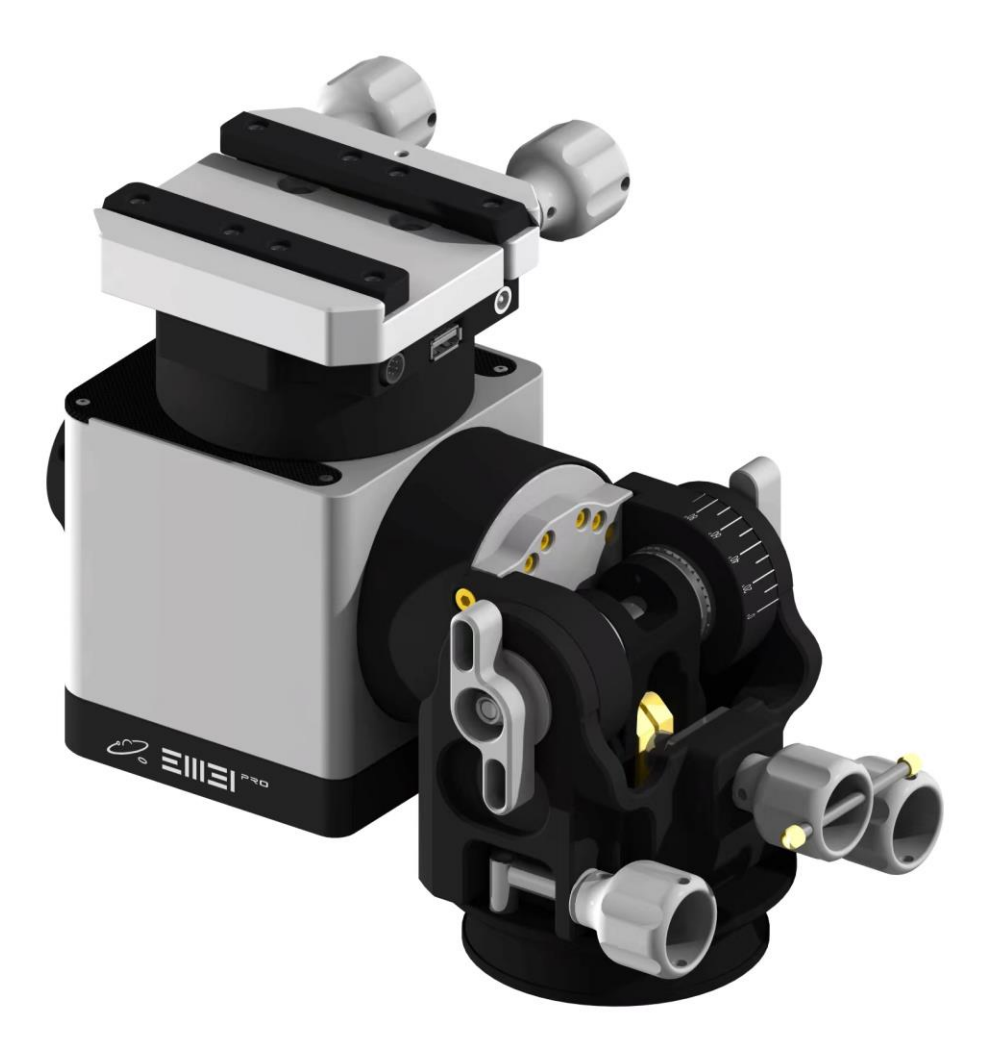

### EMCAN www.emcanastro.com

## **Reading Tips**

#### **Reading Interpretation**

Thank you for choosing EM31Pro Strain Wave Mount.

The manual is based on the factory default specifications. Therefore, some specifications or appearance of your mount may be different. This manual is subject to change without prior notice.

The manual can still be used as a guide when there are differences in appearance or structure but no substantial differences in function or the use methods.

In order to ensure proper use of the mount, please read this user manual carefully before starting to use

### **Symbol Description**

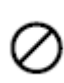

forbidden

Important points

-Operation instruction

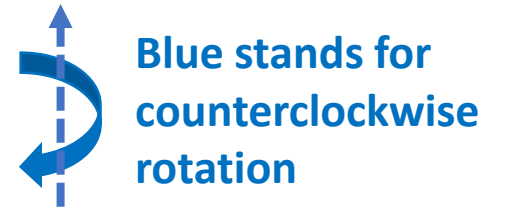

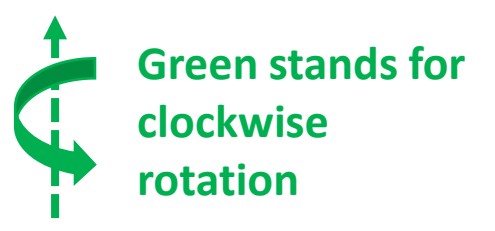

Observe in the direction indicated by the dashed arrow.

## **Reading Tips**

#### Security precautions

- Please install and use the mount in strict accordance with the steps and precautions reminded in this manual, operators shall be responsible for any damage to the equipment or personal injury caused by improper operation.
- ▲ Ensure the mount's time, coordinates, and home position are properly set before use. Incorrect settings can cause GOTO errors or equipment collisions.
- After installation, carefully check for any interference. Collisions can damage components, causing malfunctions or accuracy issues. Unplug immediately if interference or emergencies occur.
- Please be careful when you carry, assemble or disassemble the mount and other heavy components and other equipments used on the mount . Or it may cause damage to the equipments or even personal injury.
- Please ensure the entire setup is placed on a stable, flat surface and confirm the tripod has enough capacity and support area to prevent tipping, which could cause equipment damage or personal injury.
- If there are children around when using, please pay attention to protecting their safety
- The operating temperature of this mount ranges from -15°C to 40°C. Please use the mount reasonably under proper environmental conditions
- ▲ Do not wipe the surface with corrosive liquid. Avoid water immersion and exposure to rain.
- O Unauthorized disassembly is strictly prohibited. Any selfdisassembly will result in the warranty being voided.

### Contents

| Cover                          |                                      | P1     |  |  |
|--------------------------------|--------------------------------------|--------|--|--|
| Reading tips                   |                                      | p2-3   |  |  |
| Conten                         | P4                                   |        |  |  |
| Produc                         | t overview                           |        |  |  |
| •                              | Introduction                         | P5     |  |  |
| •                              | Specification                        | P6     |  |  |
| •                              | Standard Packing                     | P7     |  |  |
| •                              | Components of main body              | P8     |  |  |
| •                              | Interface size                       | P9     |  |  |
| •                              | Optional accessories                 | P10-15 |  |  |
| Standard use procedure         |                                      |        |  |  |
| •                              | Equatorial mode                      | P16-17 |  |  |
| •                              | Altazimuth mode                      | P18-19 |  |  |
| Installation and commissioning |                                      |        |  |  |
| •                              | Pier extension and tripod installing | P20-28 |  |  |
| •                              | Latitude and azimuth adjustment      | P29-32 |  |  |
| •                              | Dovetail installing                  | P33-34 |  |  |
| •                              | Altazimuth mode (Side)               | P35-40 |  |  |
| •                              | Altazimuth mode (Top)                | P41-53 |  |  |
| •                              | Cable connection                     | P54-57 |  |  |
| •                              | Mode option                          | P58    |  |  |
| Installation of accessories    |                                      | P59-60 |  |  |
| Installa                       | tion of battery                      | P61    |  |  |
| OnStep                         | quick start guide                    |        |  |  |
| •                              | OnStep guide                         | P62-69 |  |  |
| •                              | Handle controller instruction        | P70-77 |  |  |
| •                              | OnStep connects to other devices     | P78-83 |  |  |
| Updati                         | P84-88                               |        |  |  |
| Warranty Statement             |                                      | P89-90 |  |  |
| Appendix                       |                                      | P91-92 |  |  |

#### **Brief Introduction**

The EM31Pro Stain Wave Mount uses **17+17 strain wave** reducers. It is a lightweight mount but with a high payload capacity and high-precision. The EM31Pro supports three modes: EQ mode, Alt/Az side mode and Alt/Az top mode.

| Mode        | Astrophotography | Visual -<br>telescope | Visual-<br>Binoculars |
|-------------|------------------|-----------------------|-----------------------|
| EQ Mode     | All objects      | Yes                   |                       |
| Alt/Az Side | Planets,Sun,Moon | Yes                   |                       |
| Alt/Az Top  | Planets,Sun,Moon | Yes                   | Yes                   |

The different modes cater to the needs of both astrophotographers and visual observers.

Its **compact and lightweight design** makes transportation to your photography or viewing location effortless.

The **innovative altitude adjustment mechanism** provides an exceptionally **smooth experience for polar alignment** 

The **quick-installation system** simplifies setup, allowing you to begin observing or capturing images faster.

Thoughtful **cable management** ensures tidy wiring and prevents tangling.

The **ergonomic design** enhances user comfort.

Crafted with **precision and premium materials**, the mount combines durability and elegance.

At EMCAN, we are dedicated to delivering a seamless experience, exceeding the expectations of astronomy enthusiasts.

#### Specification

| 1. Weight of the main body : | approx. 4kg (without Dovetail & adapter) |  |  |
|------------------------------|------------------------------------------|--|--|
| 2. Payload:                  | ≤15kg (without counterweight)            |  |  |
|                              | ≤20kg (with counterweight)               |  |  |

**Note**: payload calculated in the condition that the telescope's center of gravity is 20cm from RA axis

| 3. Latitude adjustment :                             | $0^{\circ}$ ~90° (fine adjustment +/-10°)          |  |  |  |  |
|------------------------------------------------------|----------------------------------------------------|--|--|--|--|
| 4. Azimuth adjustment :                              | -8°~+8°                                            |  |  |  |  |
| 5. RA:                                               | 17 type 100:1 SWG+ Synchronous Belt                |  |  |  |  |
|                                                      | (300:1 reduction ratio )                           |  |  |  |  |
| 6.DEC:                                               | 17 type 100:1 SWG+ Synchronous Belt                |  |  |  |  |
| (300:1 reduction ratio )                             |                                                    |  |  |  |  |
| 7.Motor:                                             | otor: 42 Closed-loop stepper motor (RA with Brake) |  |  |  |  |
| 8.Goto speed :                                       | max 6°/s                                           |  |  |  |  |
| 9.Power port :                                       | DC5.5-2.1 12V 5A (Cable Management Support)        |  |  |  |  |
| 10.Power consumption :                               | tracking 0.4A, Goto 0.7A                           |  |  |  |  |
| 11.Communication interface: usb2.0, Wi-Fi, Bluetooth |                                                    |  |  |  |  |
| 12.Support:                                          | Asiair、ASCOM (NINA、PHD2)、 INDI、 SkySafari          |  |  |  |  |
| 13.Dovetail:                                         | Vixen 75° & LOSMANDY 60°; Arca(Optional)           |  |  |  |  |
| 14.Home position:                                    | by bubble levels                                   |  |  |  |  |
| 15.Mode:                                             | Equatorial mode; Altazimuth mode (side ⊤)          |  |  |  |  |
| 16.Hand controller:                                  | Wired hand controller                              |  |  |  |  |

The payload capacity is not exactly equal to the total weight of the equipment being mounted. The effective weight that the mount can support depends closely on the center of gravity of the entire setup. Equipment with a higher center of gravity will reduce the mount's loadbearing capacity accordingly.

Before installing heavy equipment with a high center of gravity, please refer to the EM31Pro load formula to ensure it does not exceed the weight limit.

### Standard Packing

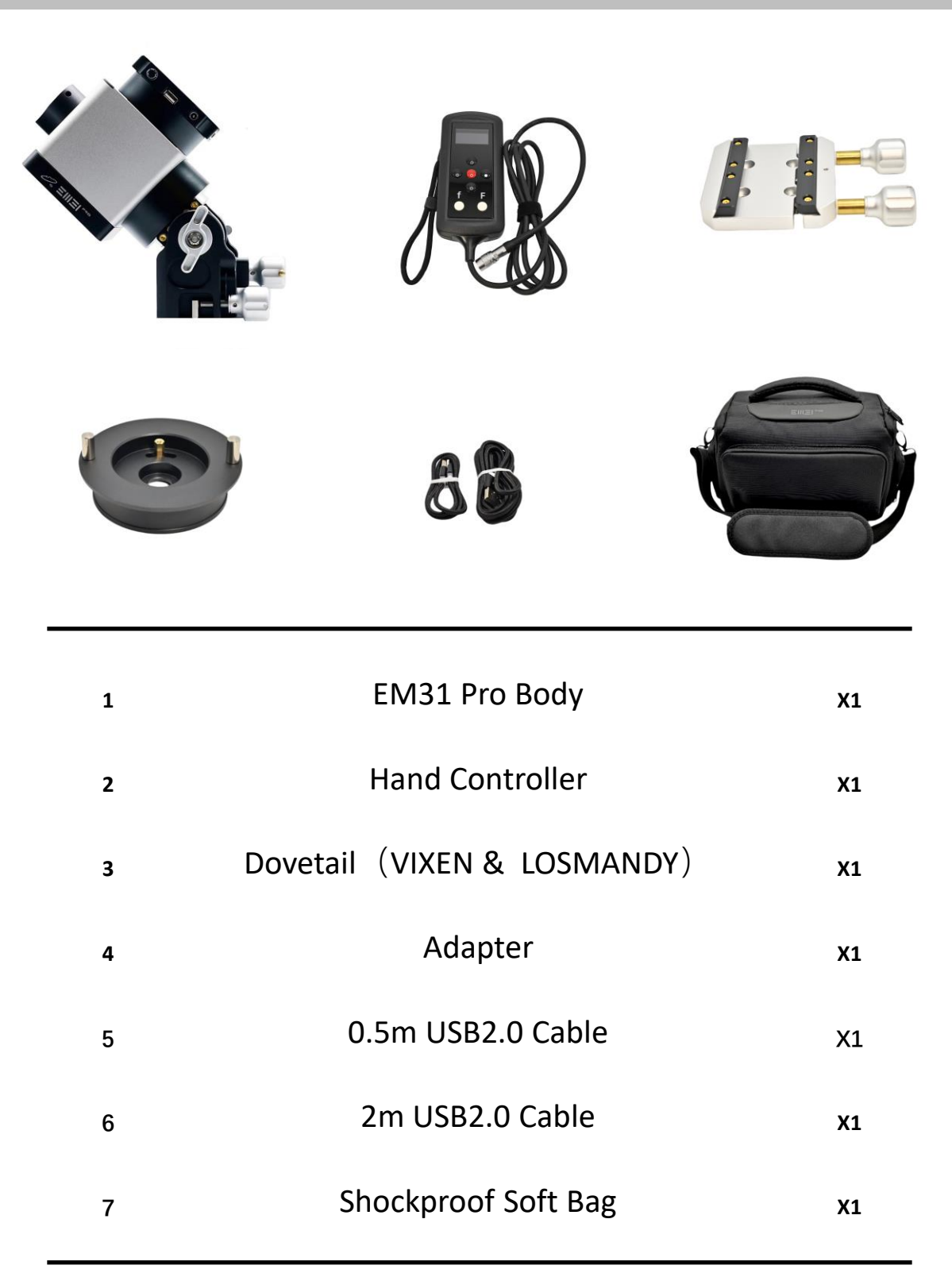

#### Components

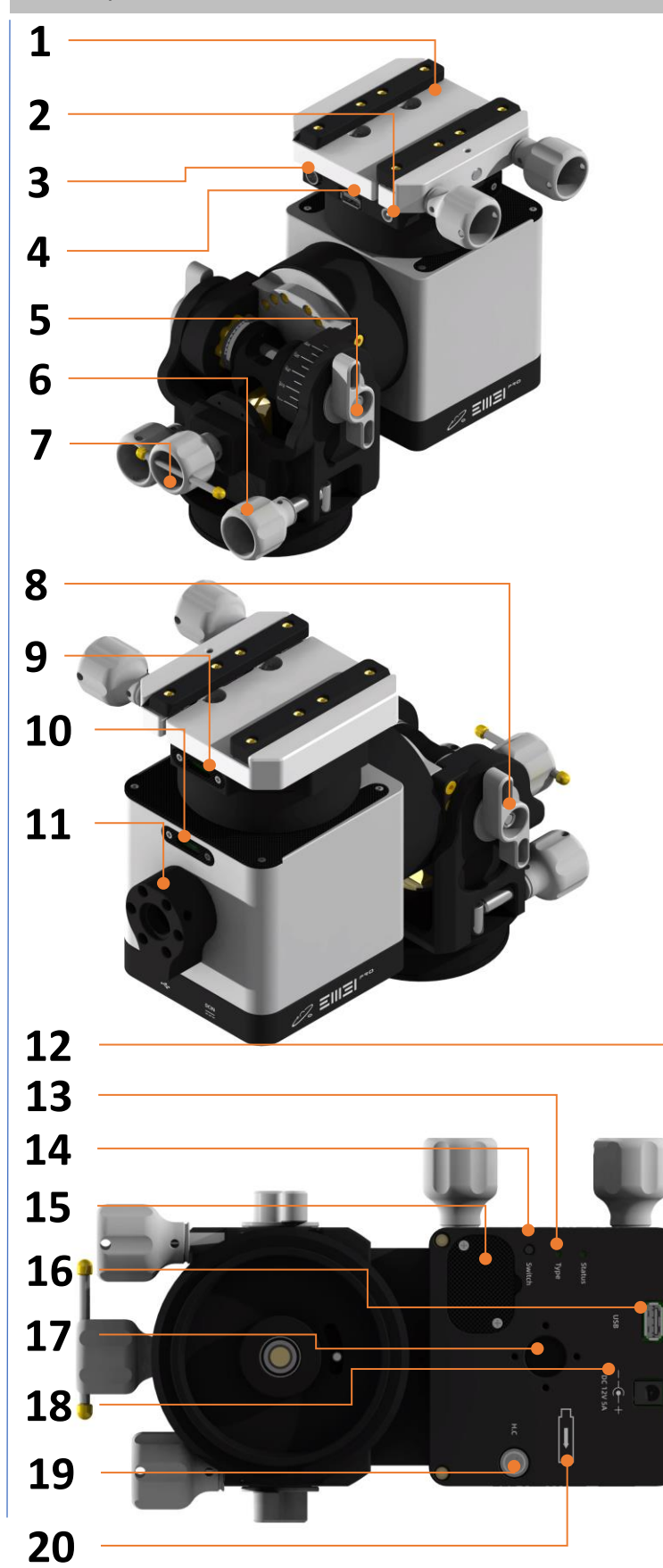

1.Dovetail

- 2. DEC 12v DC 5.5\*2.1
- 3.DEC Hand controller port
- 4.DEC USB port (type A)
- 5. Main altitude locking knob
- 6. Azimuth adjustment knob

7. Altitude fine adjustment knob

8. Auxiliary altitude locking knob

9.Bubble level for DEC axis

10. Bubble level for RA axis

11. Multifunctional front support

- 12.Counterweight bar interface
- 13. Mode indicator light
- 14. Mode switching button
- 15. Battery cover plate
- 16. USB port (type A)
- 17. Ball head interface
- 18.12v DC 5.5\*2.1 power port
- 19.Hand controller port
- 20.Telescope directional mark

#### Interface Size

The standard dovetail of EM31Pro can be replaced, and the installation dimensions of the dovetail are as follows:

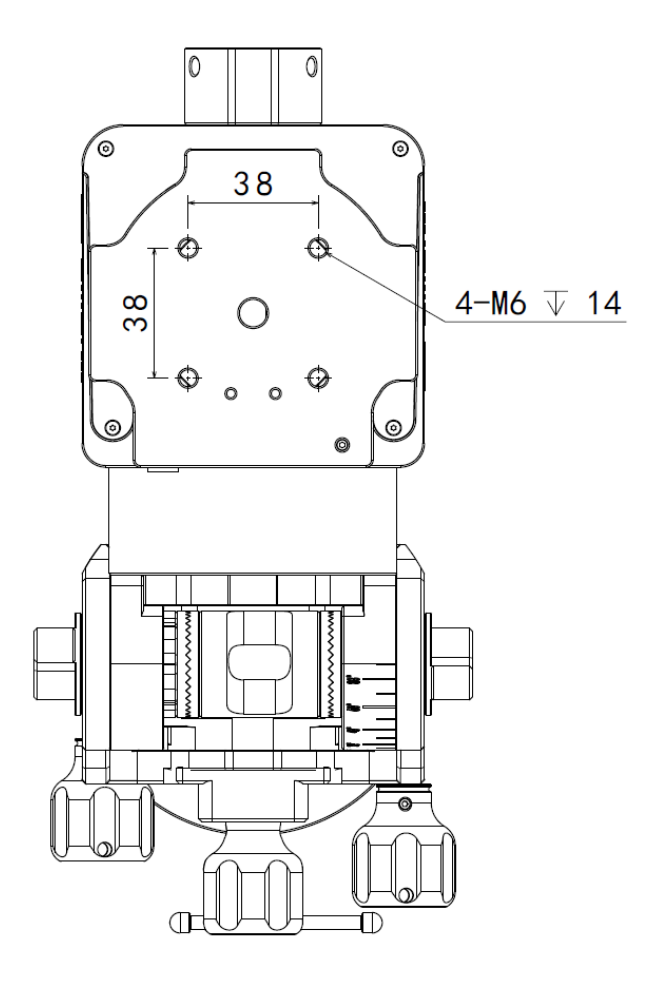

### ⚠

EM31Pro supports counterweight bar with a diameter less than 20mm, and with length less than 300mm, the counterweight should be no more than 5kg

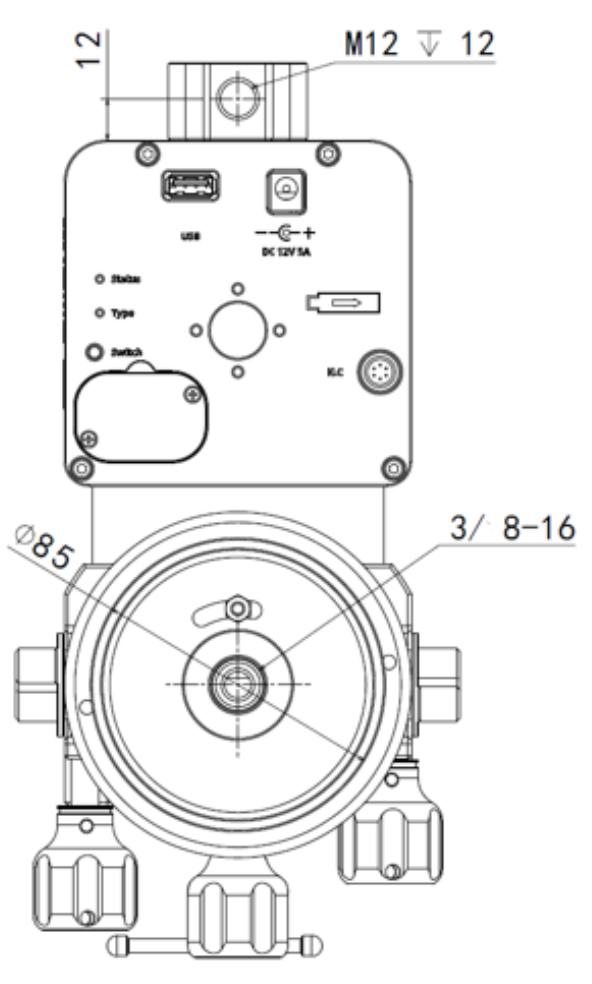

 $\wedge$ 

The screw thread length of the counterweight bar shall not exceed 12mm

#### **Optional Accessories:**

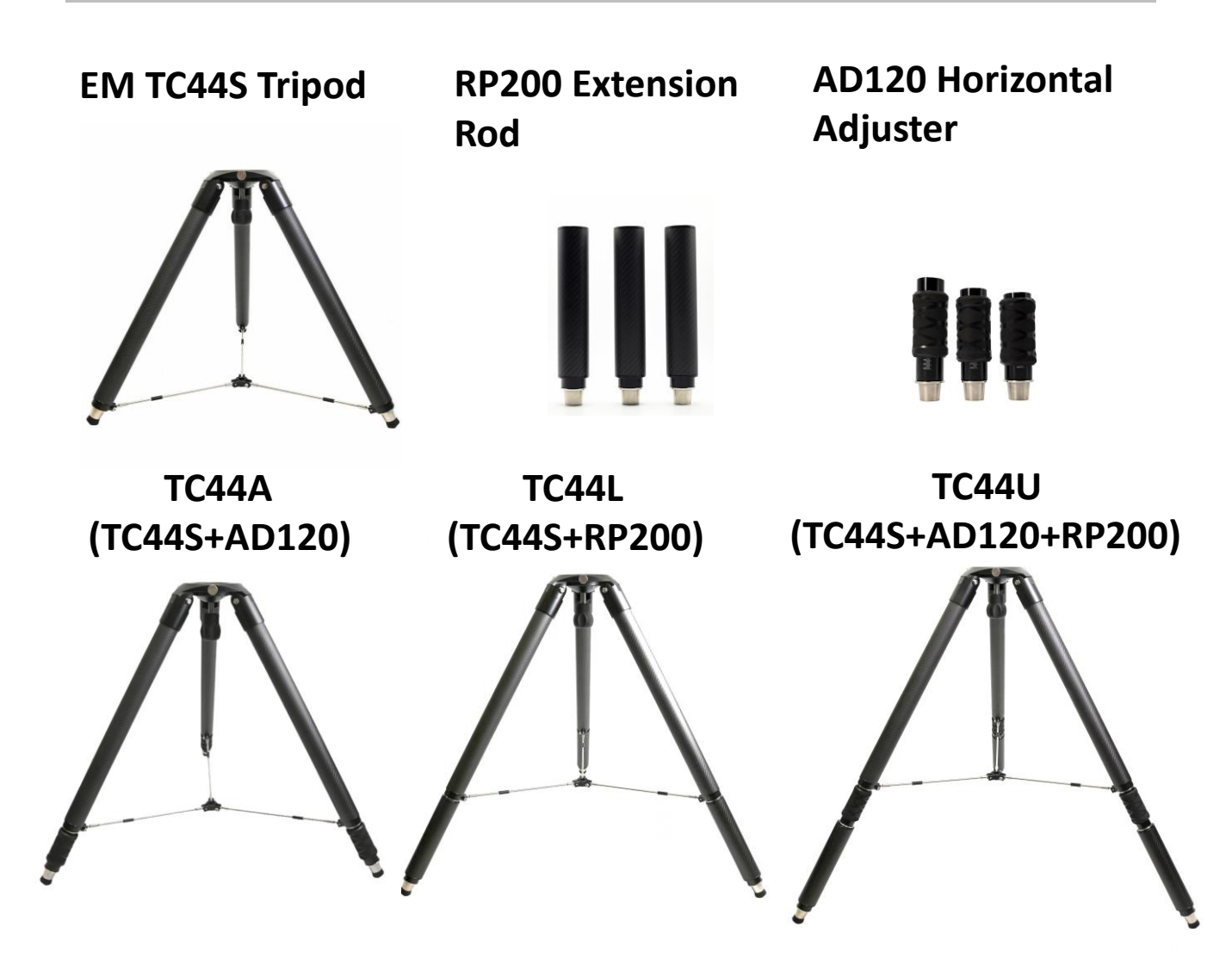

| Param             | eters :                 |   | Size :           |                        |
|-------------------|-------------------------|---|------------------|------------------------|
| Tripod interface: | Locking method:         |   |                  | EM-TC44S 530mm         |
| 85mm              | 3/8+three screws locked |   | Unfolded height: | EM-TC44A 620mm         |
| Carbon fiber tube | Carbon fiber tube       |   |                  | EM-TC44L 720mm         |
| diameter: 44mm    | thickness: 2mm          |   |                  | EM-TC44U 810mm         |
|                   | EM-TC44S 620mm          | ſ | Weight:          | EM-TC44S approx. 2.5kg |
| Storago longth.   | EM-TC44A 720mm          |   |                  | EM-TC44A approx. 3.4kg |
| Storage length;   | EM-TC44L 850mm          |   |                  | EM-TC44L approx. 3.3kg |
|                   | EM-TC44U 950mm          |   |                  | EM-TC44U approx. 4.2kg |

 ${
m I}$  This accessory needs to be purchased separately

### **Optional Accessories:**

#### EMH150 Fast-assembling pier extension

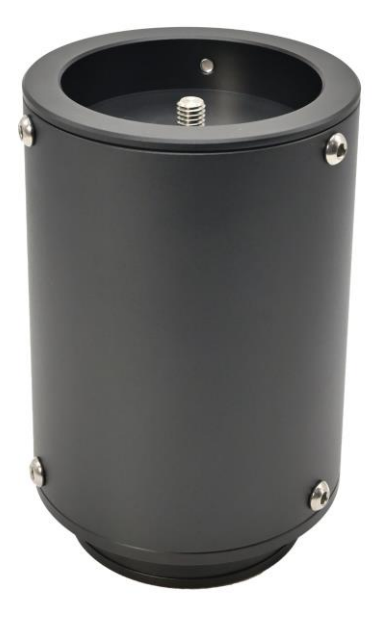

Material: Aluminum(AL6061), **Stainless steel** Size: H150mm dia110mm Weight: 1.2kg

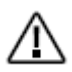

 $\triangle$  This accessory needs to be purchased separately

#### **Optional Accessories:**

#### EMH200 Fast-assembling pier extension

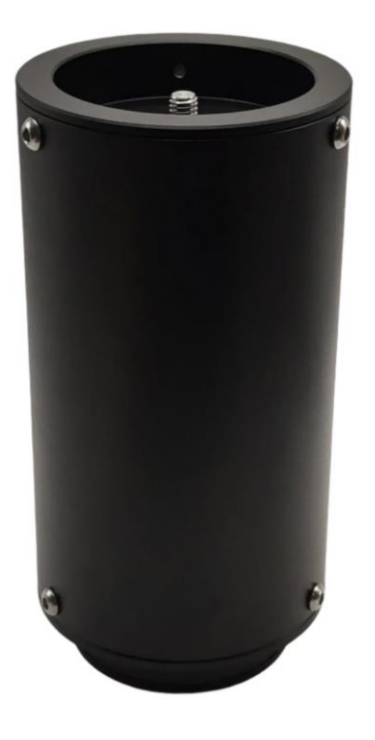

Material: Aluminum(AL6061), **Stainless steel** Size: H200mm dia110mm Weight: 1.4kg

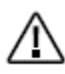

 $\bigwedge$  This accessory needs to be purchased separately

**Optional Accessories :** 

Top-mounted mode supporting bracket

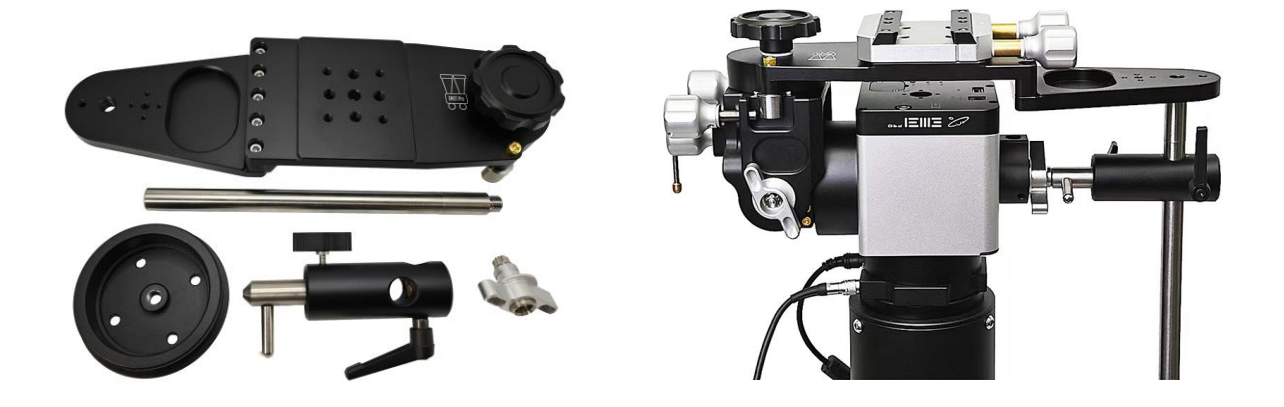

Material: Aluminum(AL6061),Stainless steel, Titanium alloy(counterweight bar) Size: L350mm Weight: 1.8kg

**Suitable for Binoculars** 

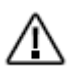

This accessory needs to be purchased separately

### Optional Accessories :

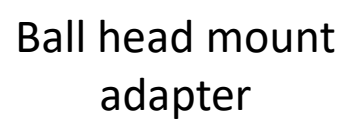

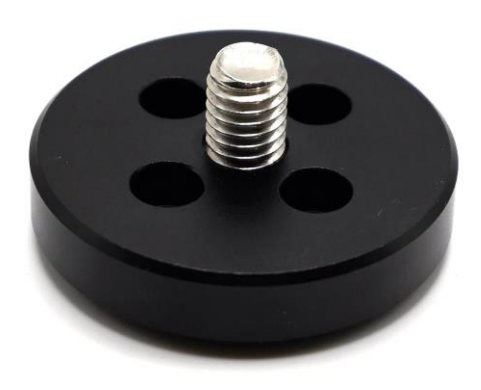

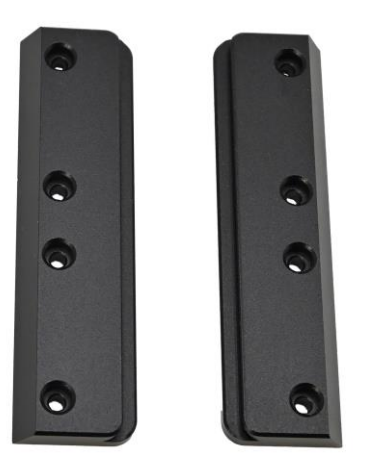

Arca board strips

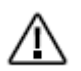

This accessory needs to be purchased separately

#### **Optional Accessories :**

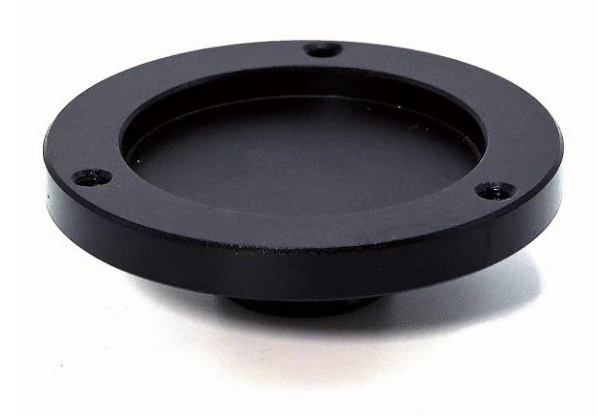

Adapter for QHY Pole master

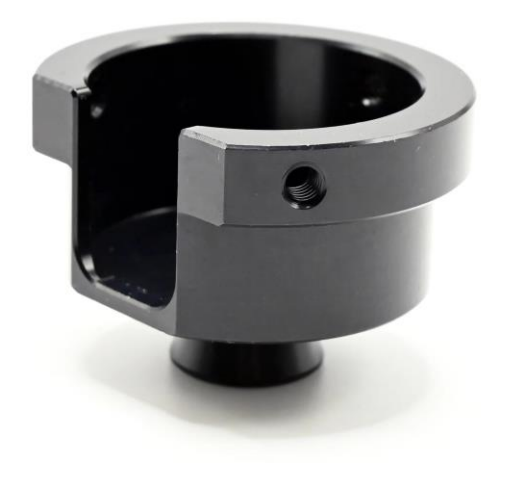

Adaptor for iPolar (Only applicable to specific version)

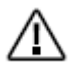

This accessory needs to be purchased separately

#### Use Procedure

### EQ Mode

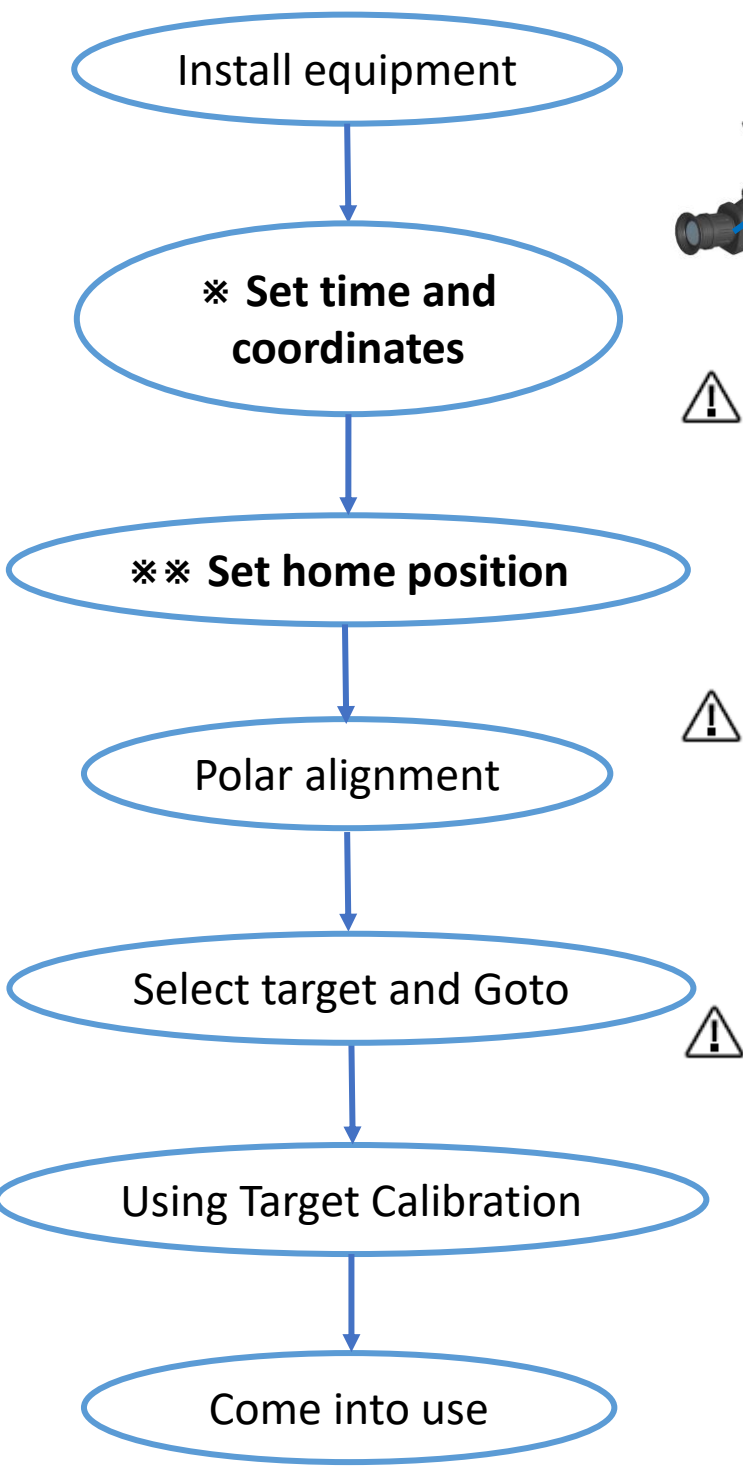

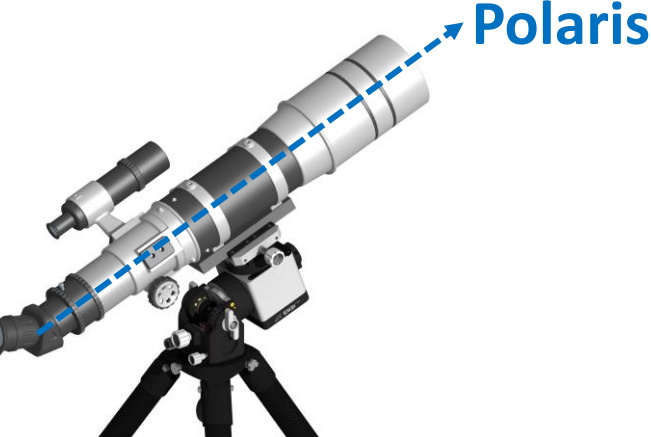

Ensure the site coordinates, time, and home position are set correctly to avoid GOTO errors or equipment collisions.

For OnStep, South latitude & East longitude (-); North latitude & West longitude (+); UTC: East of the prime meridian (-), West (+),

EM31Pro retains coordinates and time; no reset is needed if unchanged.

The default power-on position is the home position. So, the home position must be reset before each use, or the mount should be returned to the home position before powering off.

#### **Use Procedure**

#### Home position of EQ mode

The home position of the EQ mode is shown in the diagram below, and the telescope points to the Polaris.

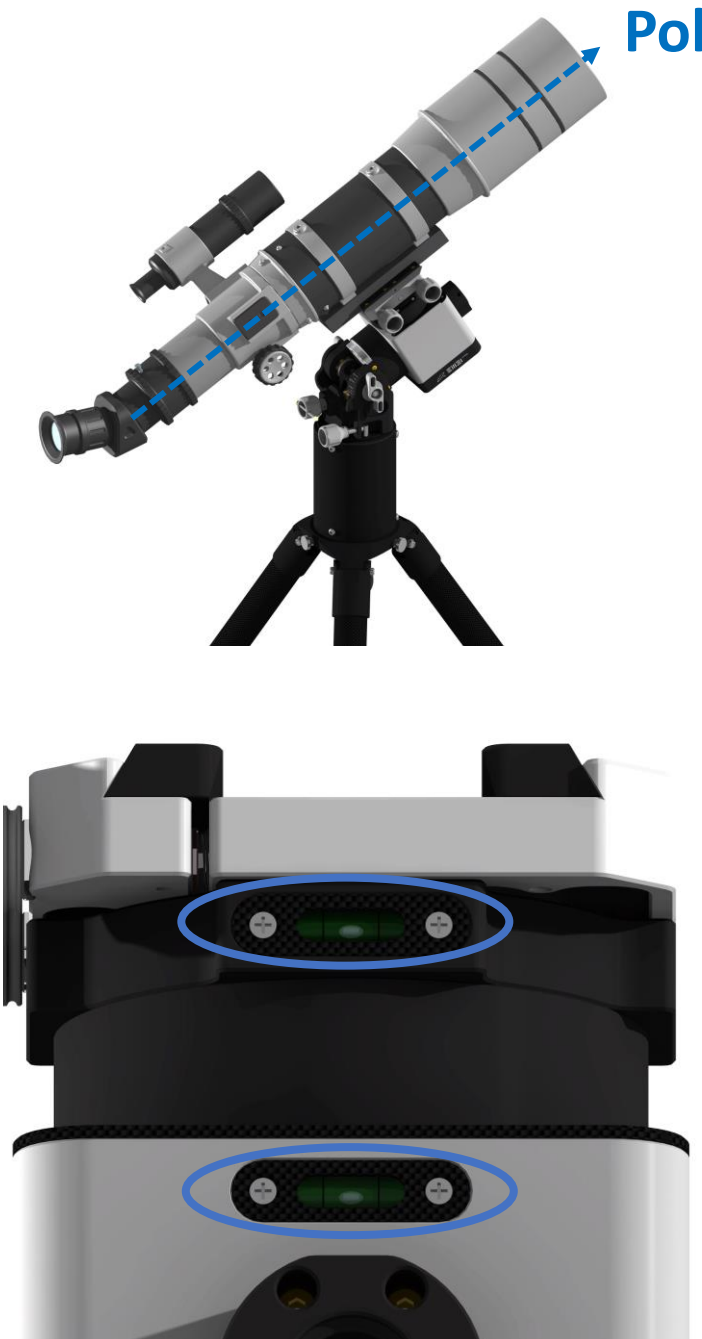

Polaris

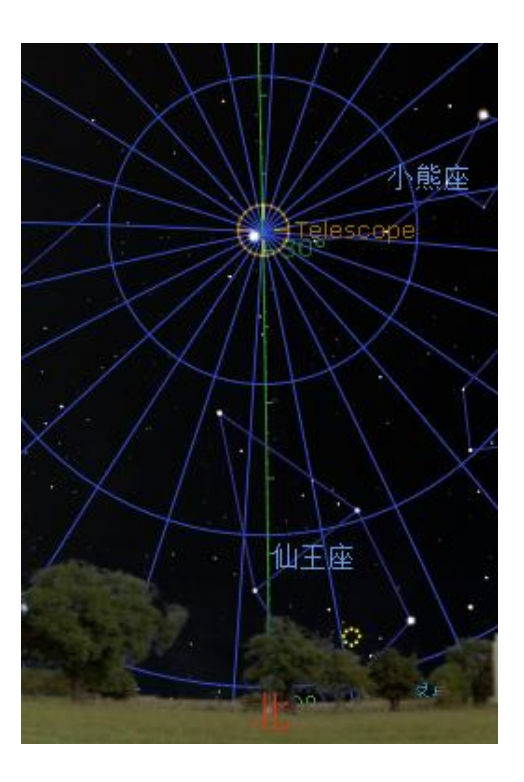

EM31Pro can confirm the EQ mode zero position using the bubble levels on the RA and DEC axes.

#### **Use Procedure**

### Altazimuth Mode (side & top)

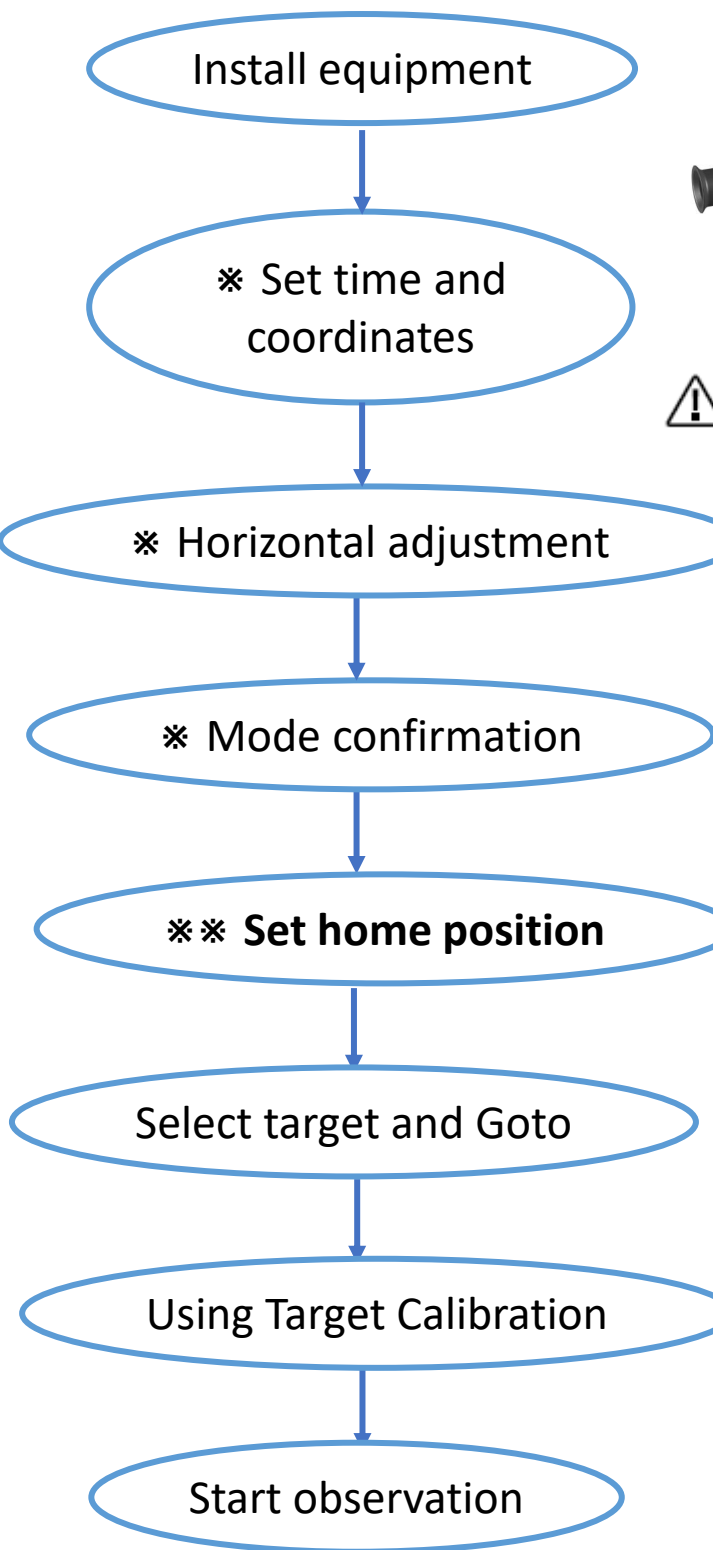

Polaris

Ensure the site coordinates, time, and home position are set correctly to avoid GOTO errors or equipment collisions.

For OnStep, South latitude & East longitude (-); North latitude & West longitude (+); UTC: East of the prime meridian (-), West (+),

EM31Pro retains coordinates and time; no reset is needed if unchanged.

The default power-on position is the home position. So, the home position must be reset before each use, or the mount should be returned to the home position before powering<sup>1</sup>off.

#### **Use Procedure**

### Home position of Altazimuth Mode (Side & Top)

The home position of the Altazimuth mode is shown in the diagram below, and the telescope points to the Polaris.

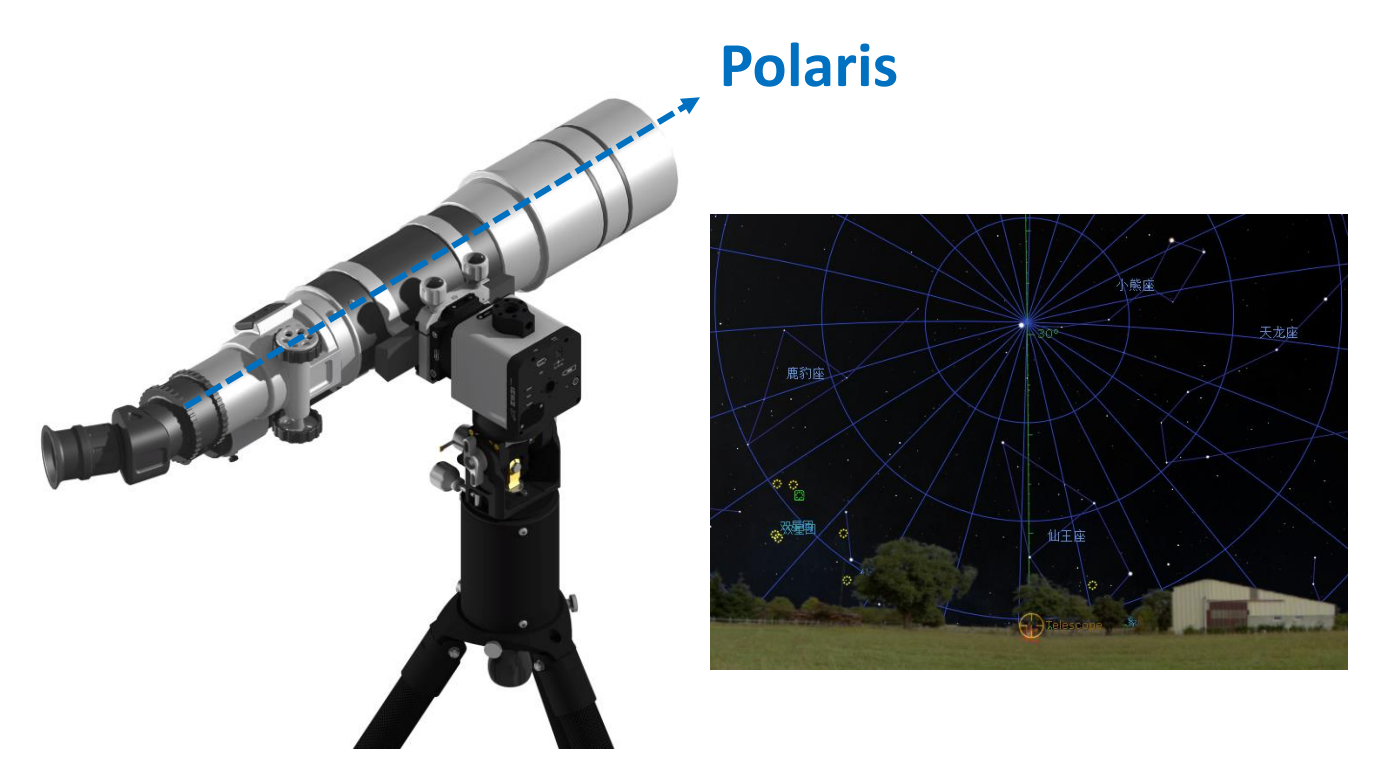

The home position can be confirmed through a mobile compass and bubble levels

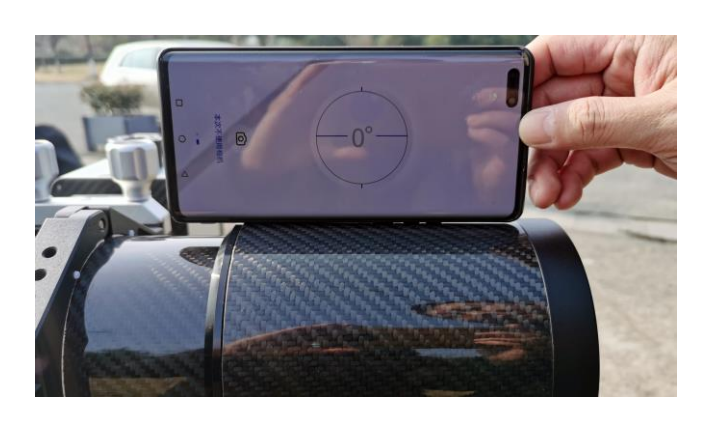

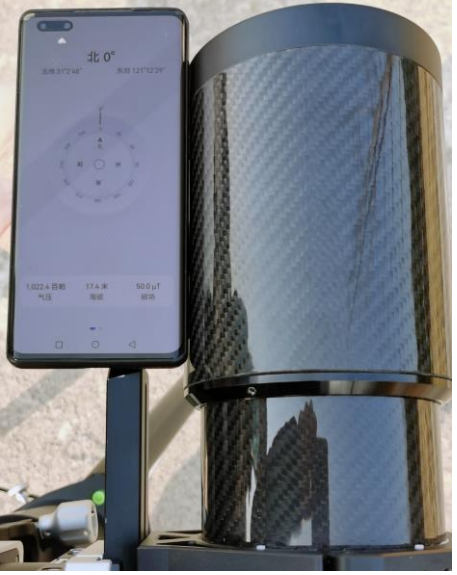

Installation of the mount with pier extension and tripod

EM 31 Pro can be mounted on center-column-free tripods with a bore diameter of 85 mm, such as RT90C, Gitzo5

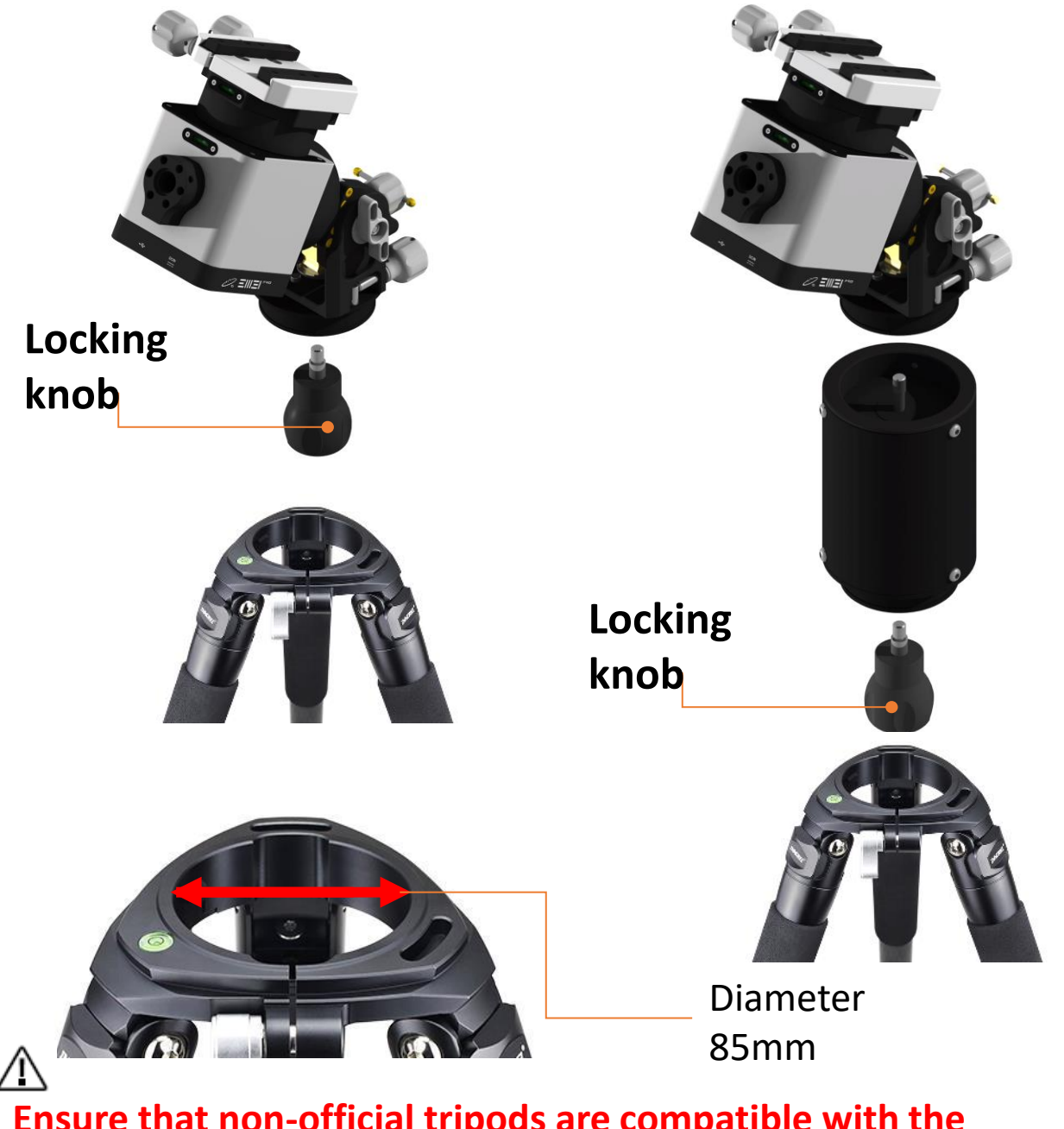

Ensure that non-official tripods are compatible with the mount and securely attached, with no wobbling or movement, to avoid precision issues or potential equipment falls.

Installation of the mount with pier extension and tripod

The standard setup does not include accessories for mounting the EM31Pro on non-compatible tripods. Users who wish to install the mount on a different tripod will need to design and fabricate a custom adapter and appropriate mounting bolts. **The dimensions should follow the chart below :** 

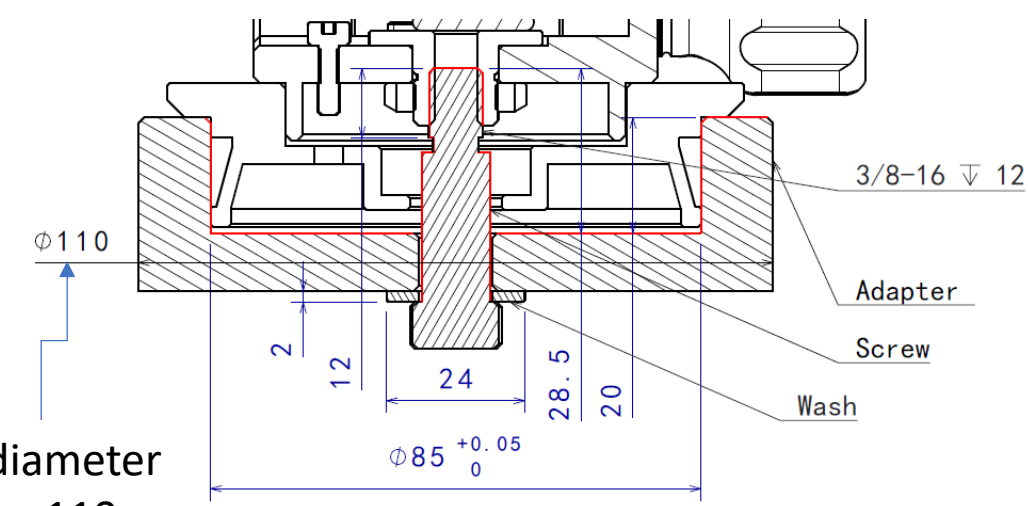

Outer diameter less than 110mm

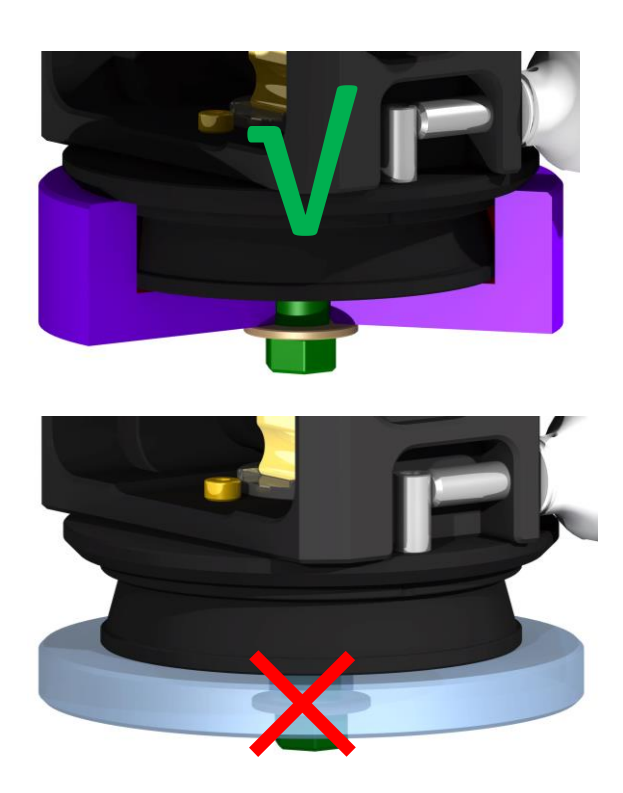

Correct adapter structure

 $\oslash$ 

Incorrect adapter structure, it is prohibited to connect to the mount through only one plane

Installation the mount with pier extension and tripod

When using the EMTC44 tripod, the mount body can be directly attached to the tripod via the officially supplied adapter and secured with the tripod's three knobs for a more reliable connection.

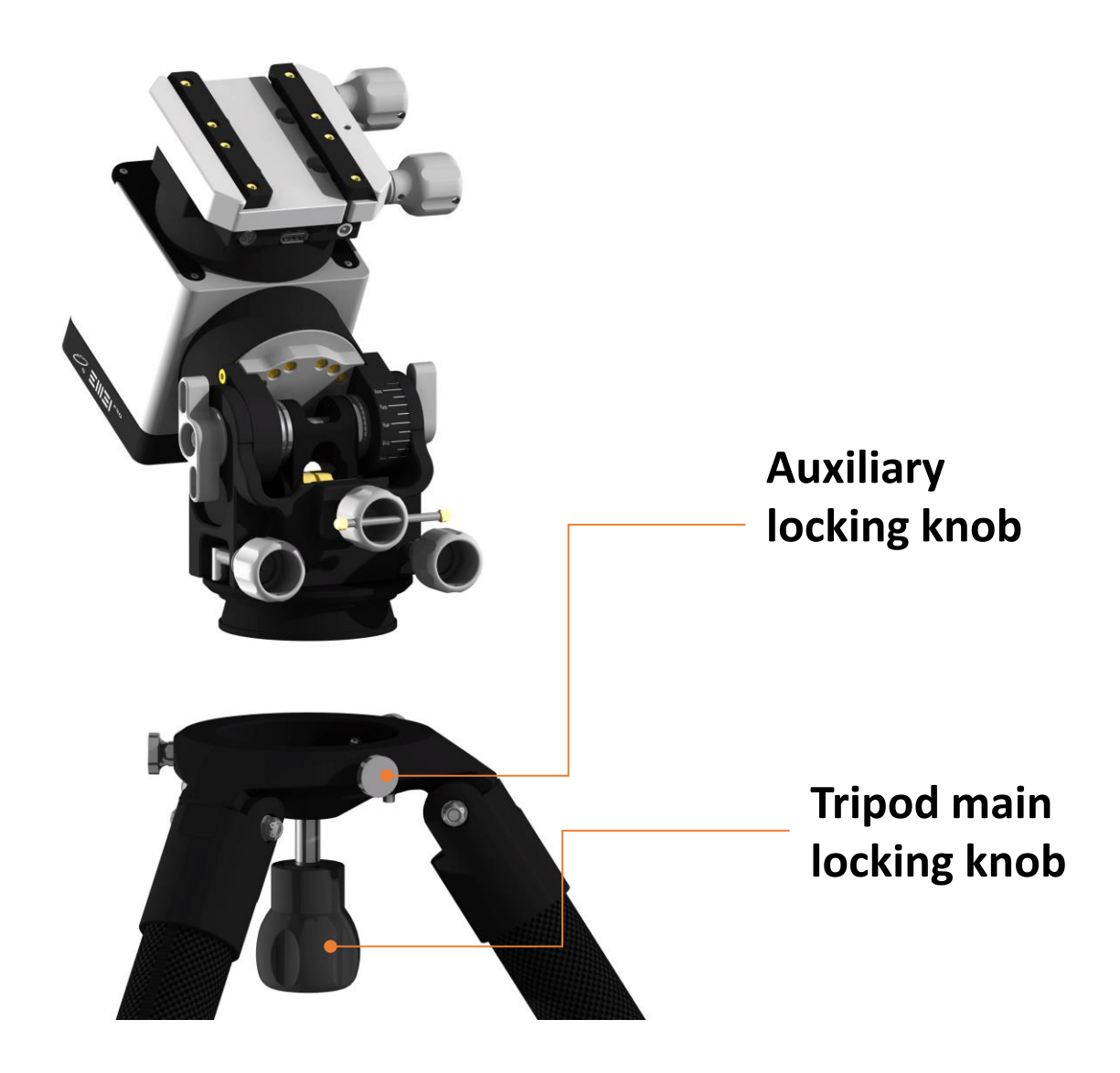

### Installation of the mount with pier extension and tripod

The EMTC44S is a high-load tripod specifically designed for astronomical applications. Its rigidity is enhanced by a nonretractable structure crafted from 44mm/2mm carbon fiber tubes. Additionally, the tripod's height and support area can be extended using the heightening section.

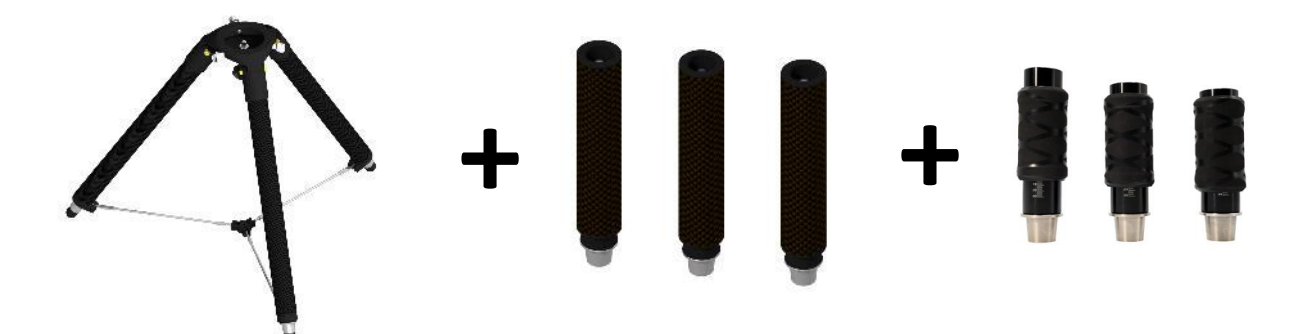

Rotate clockwise to install the extension rod and horizontal adjuster

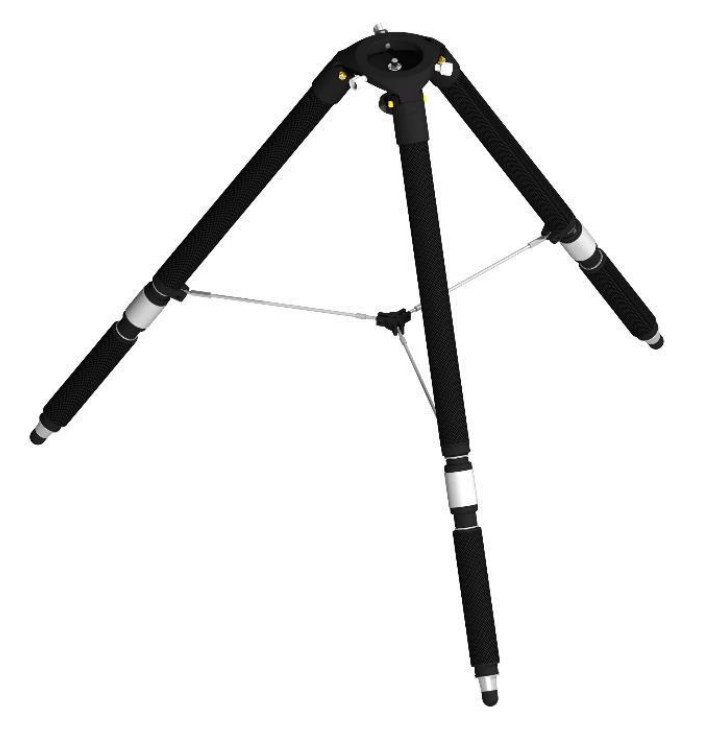

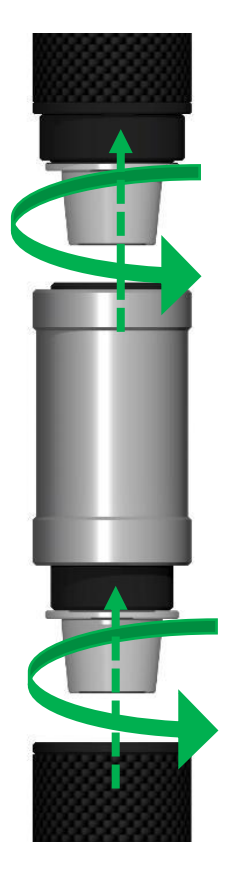

#### Installation of the mount with pier extension and tripod

The strain wave mount is compact, and when using a longer telescope, there is a risk of collision between the telescope and the tripod, especially near the zenith or the meridian. In this case, a pier extension is needed to avoid collisions.

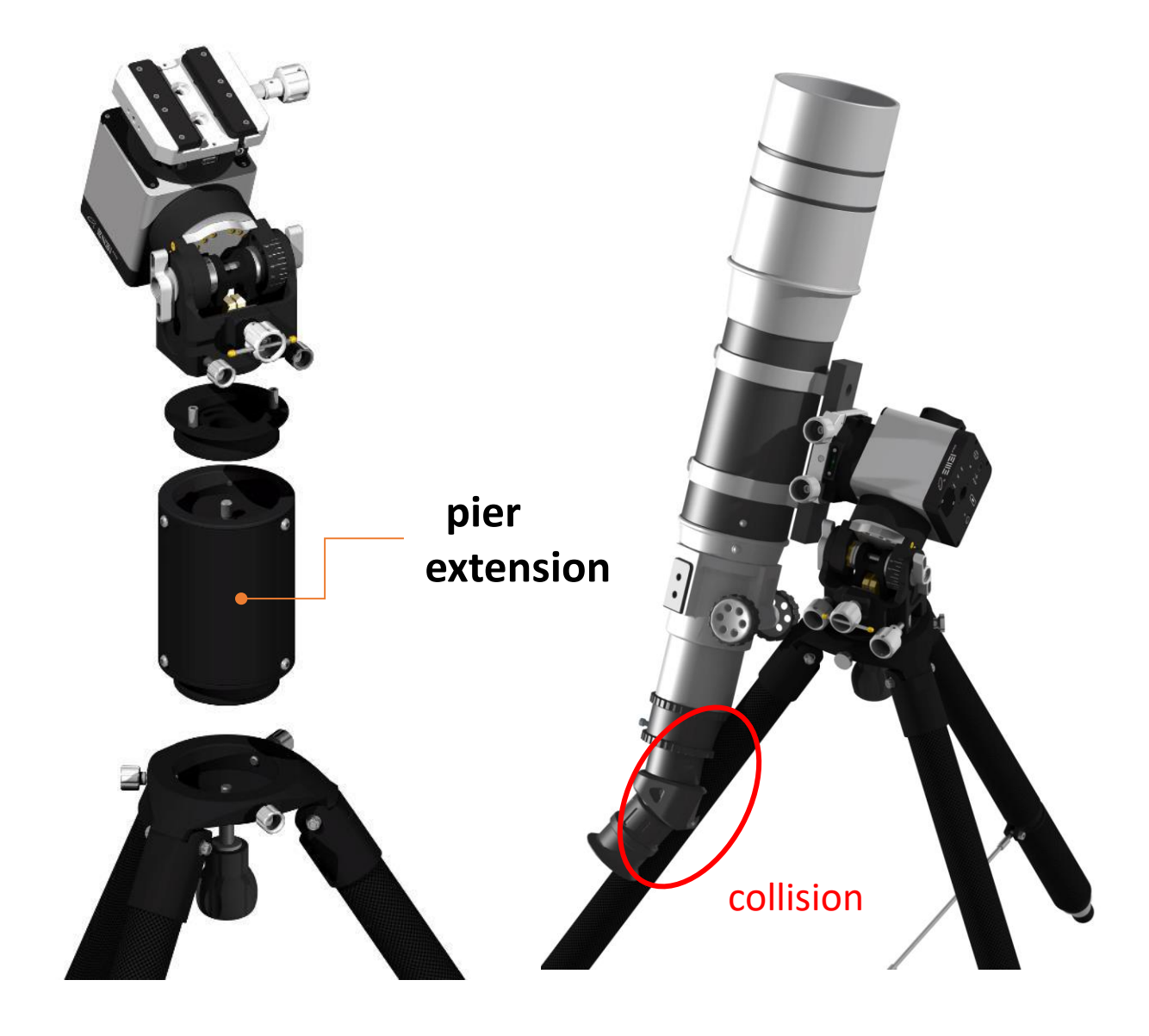

#### Installation of the mount with pier extension and tripod

#### Installation steps with the pier extension

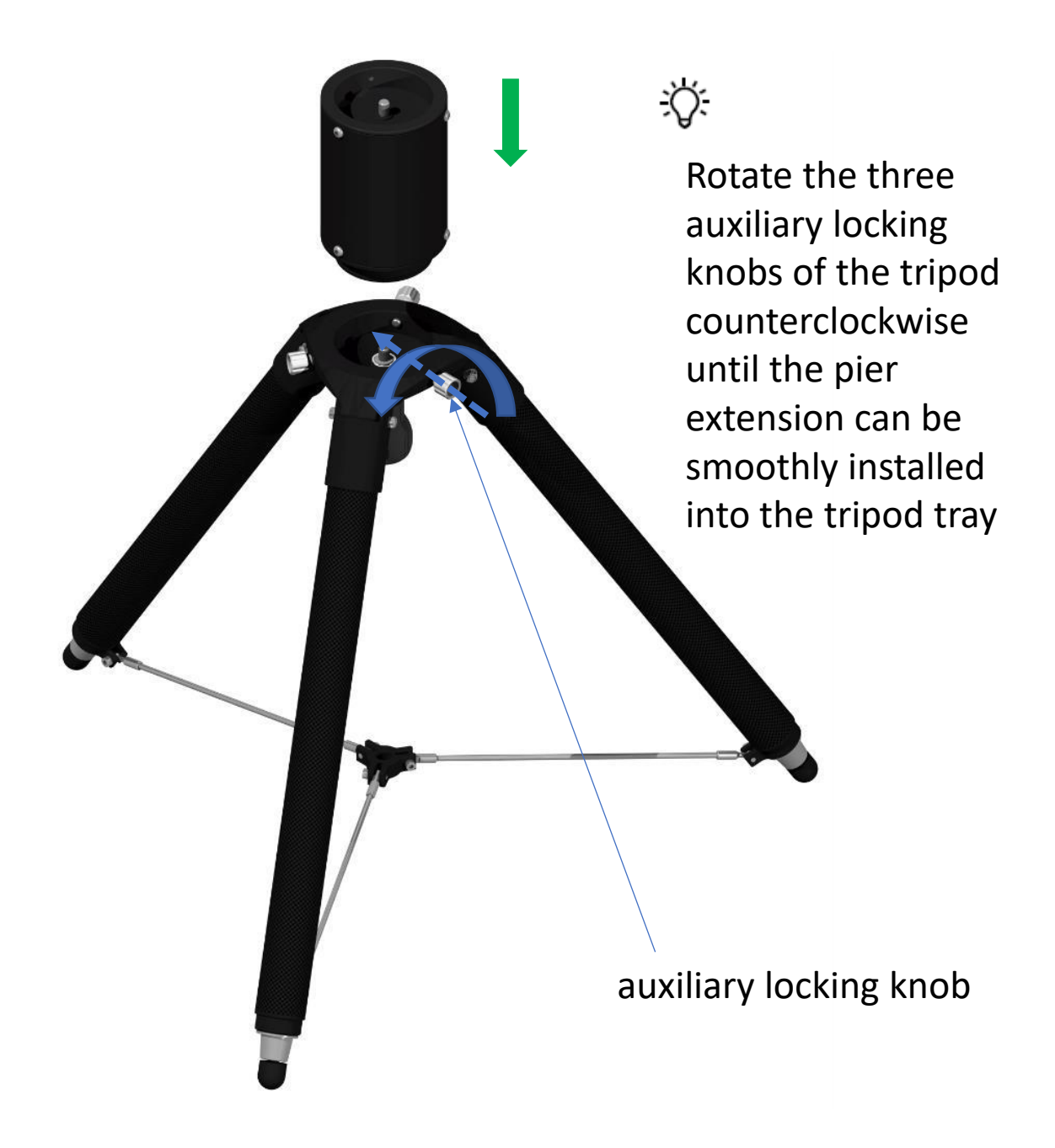

#### Installation of the mount with pier extension and tripod

#### Installation steps with the pier extension

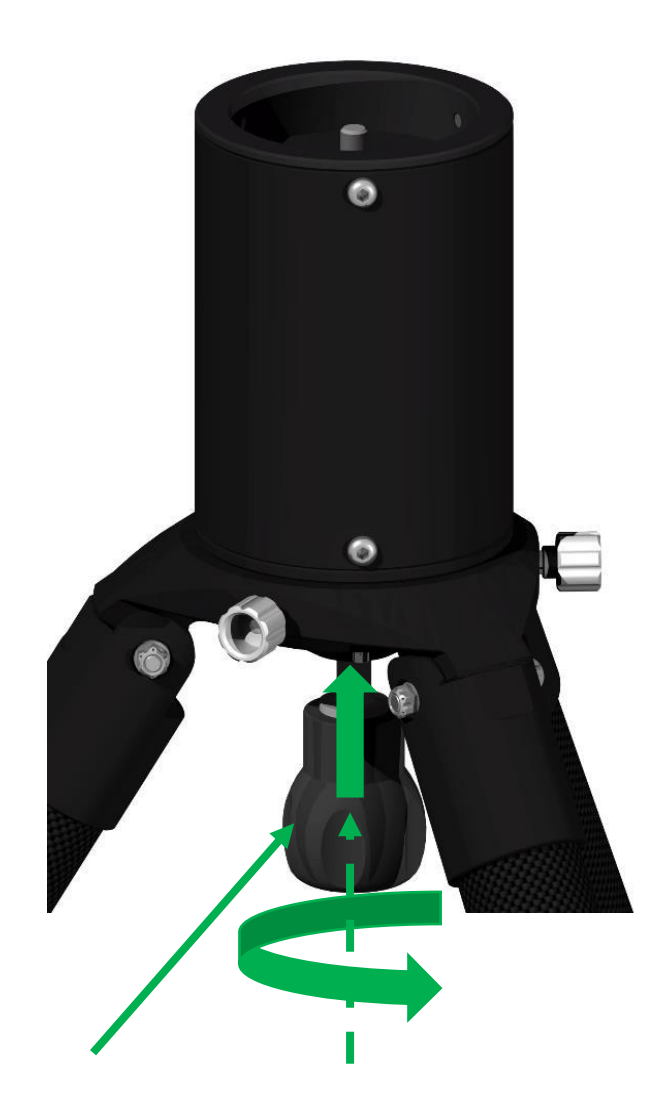

Main locking knob

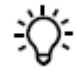

Gently Push up the main tripod locking knob and rotate it clockwise until the knob and pier extension cannot rotate relative to each other

⚠

Note that if this step is not performed correctly, the mount body and pier extension may not be separated properly when disassembling the equipment.

Installation of the mount with pier extension and tripod

#### Installation steps with the pier extension

<del>کر:</del>

Place the mount body with the adapter into the pier extension

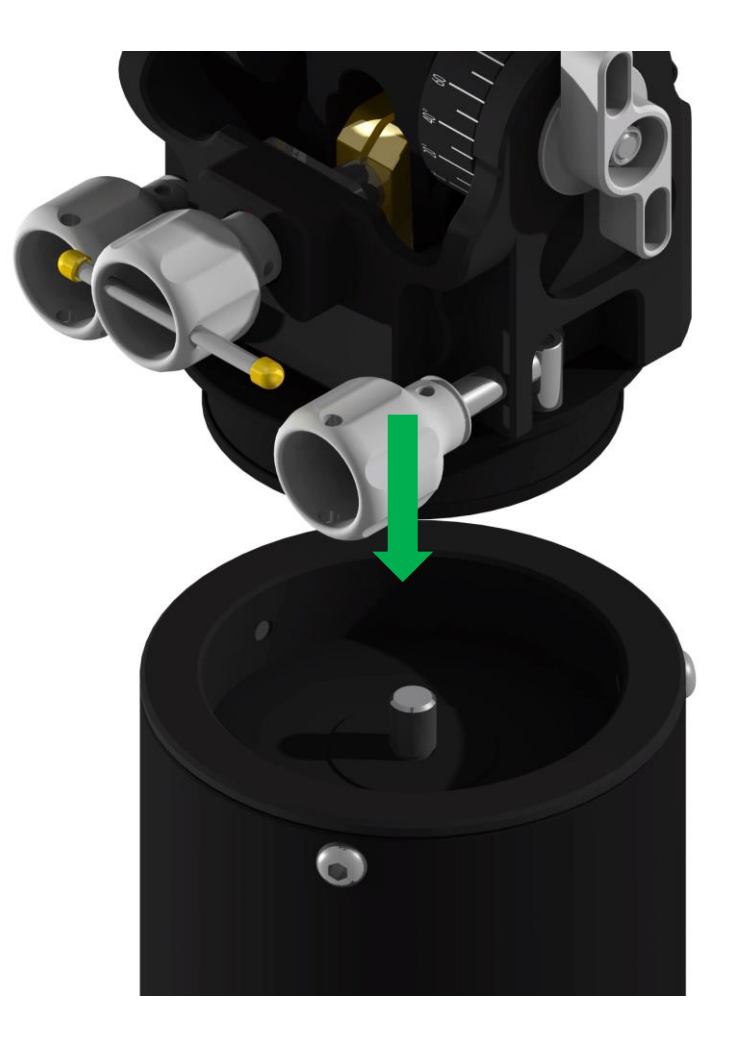

#### Installation of the mount with pier extension and tripod

#### Installation steps with the pier extension

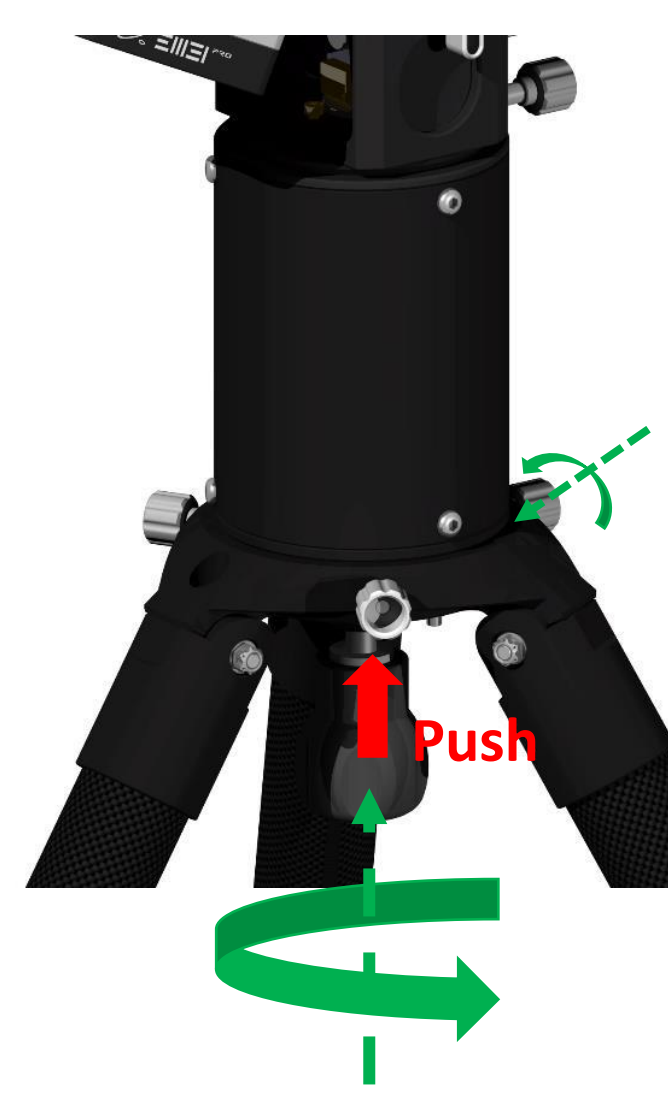

 Push upward and continue rotating the main tripod locking knob clockwise until it is tightly secured.

> Next, rotate the three auxiliary tripod locking knobs clockwise until they are firmly locked.

At this point, the installation of the mount body, pier extension, and tripod is complete

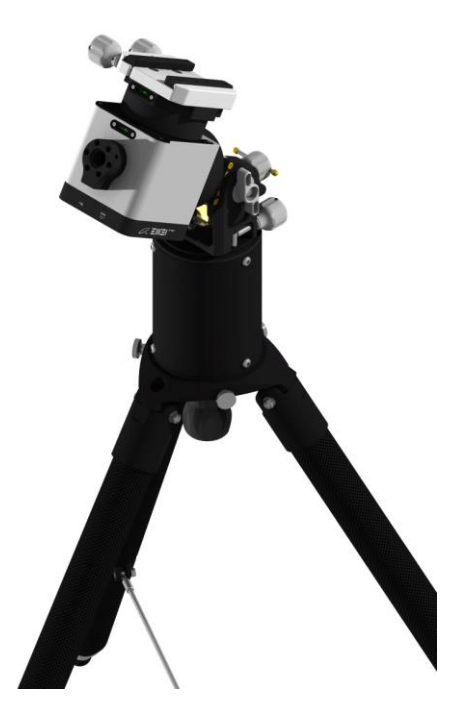

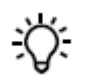

To lock the mount body, first push the main locking knob upward with slight force, then rotate the knob clockwise to secure it.

Adjustment of altitude and azimuth angles of the equatorial mode

#### Altitude coarse adjustment

<del>:</del>ڳ

Step1.Rotate counterclockwise to release the auxiliary altitude locking knob

Rotate half to one turn until it loosens, avoid over-rotation

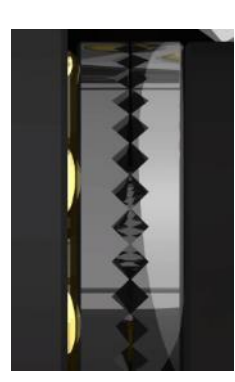

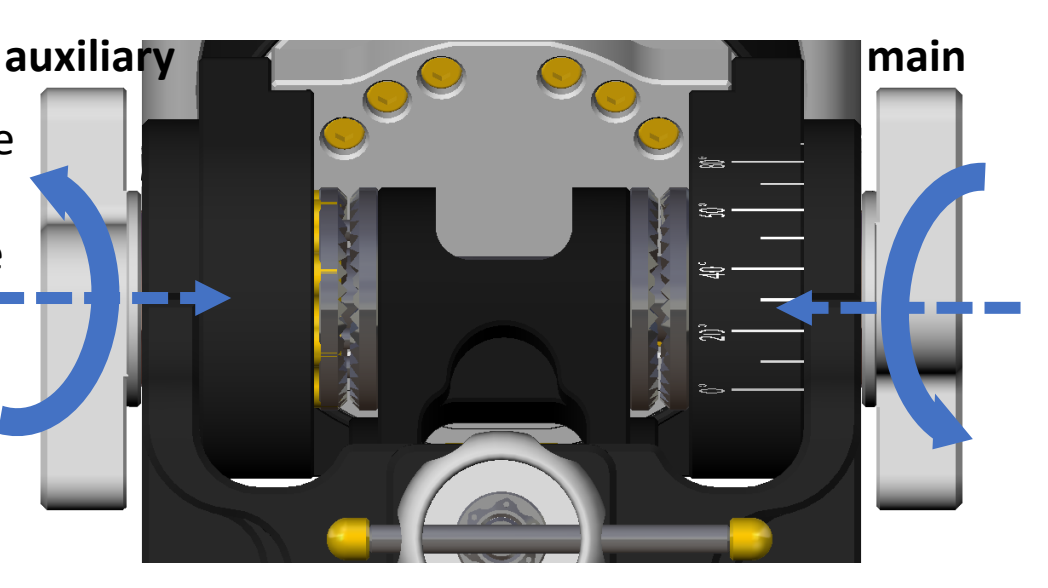

<del>:</del>۵

Step2.Rotate the main altitude locking knob counterclockwise until the two pairs of flat gears are completely separated. At this point, the altitude angles can be freely adjusted

Men the main altitude locking knob is loosened, the mount loses its support. During the coarse adjustment process, ensure that the mount is always supported by hand until the main altitude locking knob is securely tightened again.

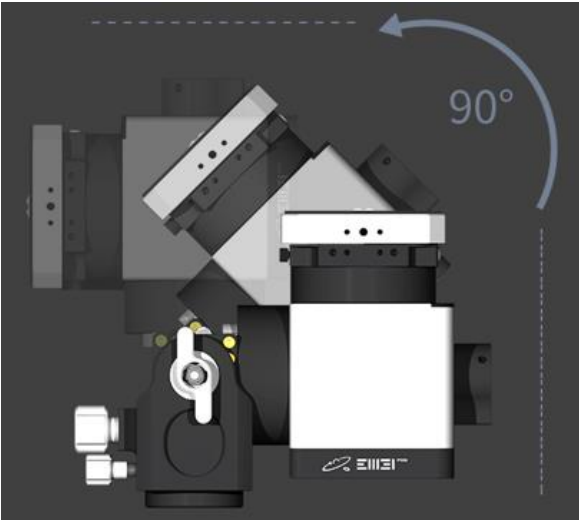

Adjustment of altitude and azimuth angles of the equatorial mode

#### Altitude coarse adjustment

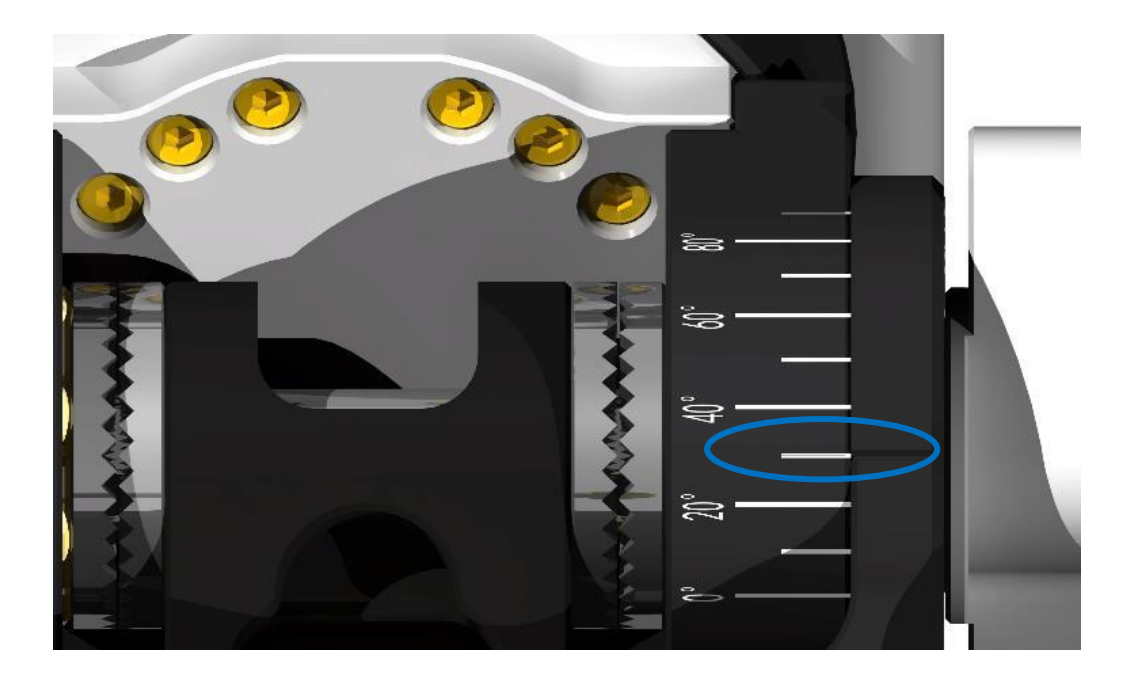

-O- Refer to the altitude scale and adjust the altitude angle to approximately match the local latitude. (For example, if the local latitude is 31°13'20", set and lock the altitude near 30°

### ∕∖∖

When the main altitude locking knob is loosened, the mount loses its support. During the coarse adjustment process, ensure that the mount is always supported by hand until the main altitude locking knob is securely tightened again.

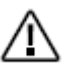

Roughly adjust the altitude angle at 10  $^\circ$ intervals, such as 0  $^{\circ}$ 10 °, 20 °, 30 °... 90 °

### Adjustment of altitude and azimuth angles of the equatorial mode

#### Altitude coarse adjustment

 Rotate the main altitude locking knob clockwise at the approximate latitude position until the flat gear engages.
 Then, rotate the auxiliary altitude locking knob clockwise to complete coarse adjustment of the altitude angle

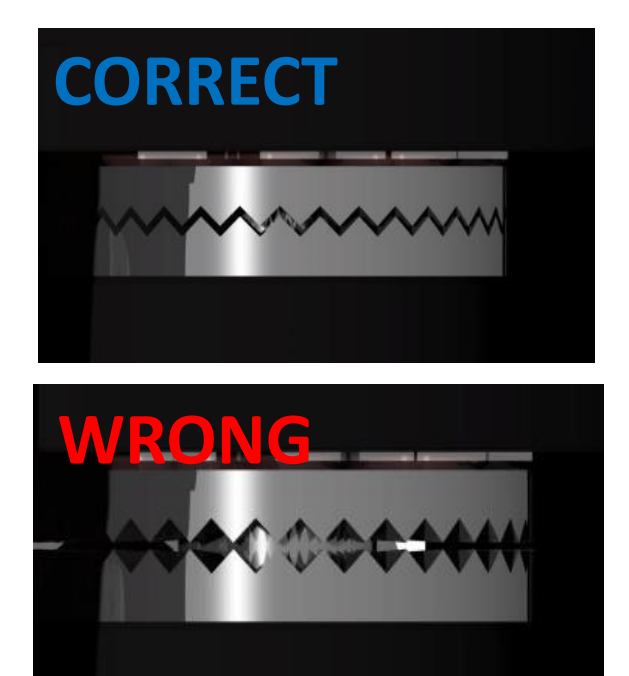

When the main altitude locking knob is loosened, the mount loses its support. During the coarse adjustment process, ensure that the mount is always supported by hand until the main altitude locking knob is securely tightened again.

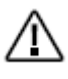

Note that the flat gear must engage correctly, as shown in the left diagram. Incorrect engagement may cause the equipment to slip

Altitude angle coarse adjustment completed

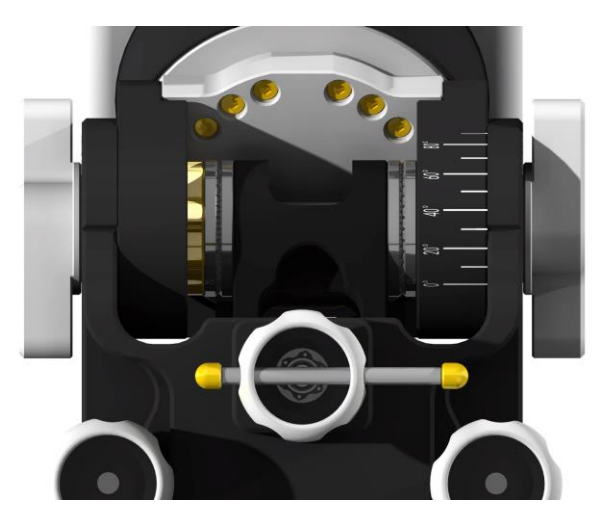

### Adjustment of altitude and azimuth angles of the equatorial mode

### Precise alignment of polar axis

1. For astrophotography, polar calibration can be completed through plate solving

2. EM31 Pro supports the installation of Pole master or iPolar to complete polar calibration

Adapter for electronic polar alignment scope

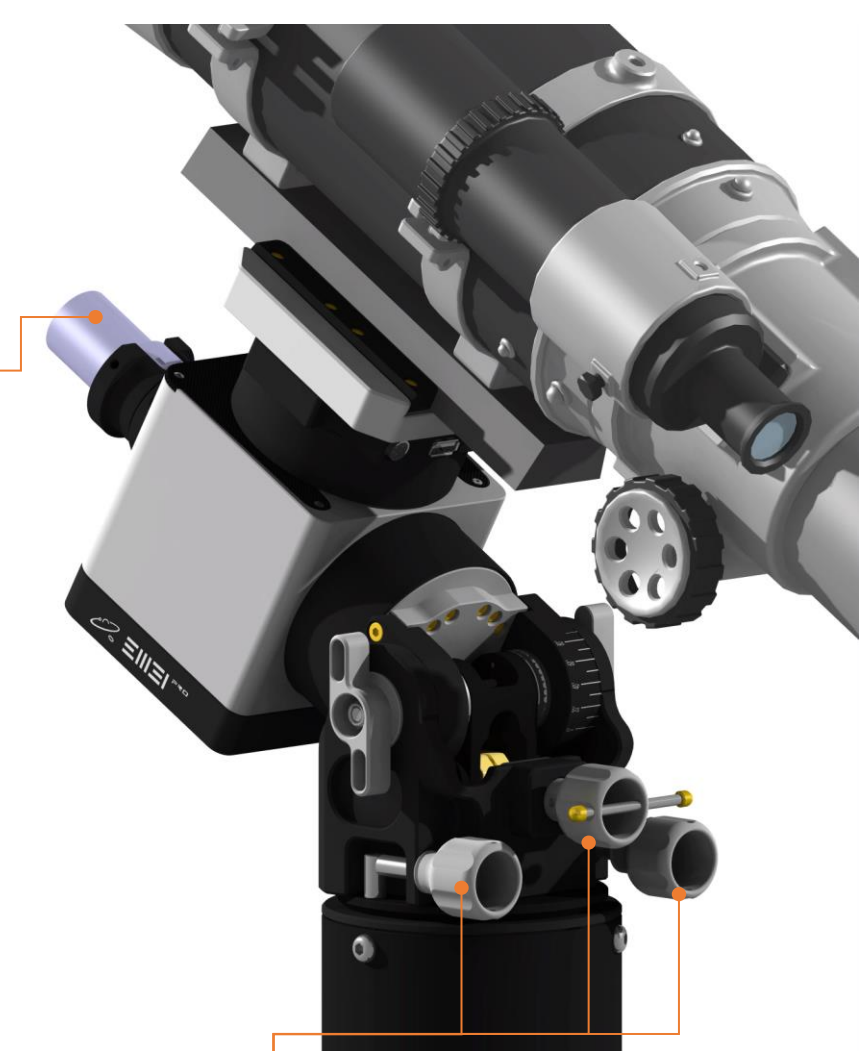

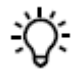

Once all equipment is installed, precise polar alignment can be achieved by rotating the azimuth adjustment knobs and altitude fine adjustment knob

### **Accessory Installation**

### Installation of dovetail

#### Dovetail

The interface on the EM31Pro DEC top plate is compatible with most dovetails, allowing users to replace the dovetail as needed.

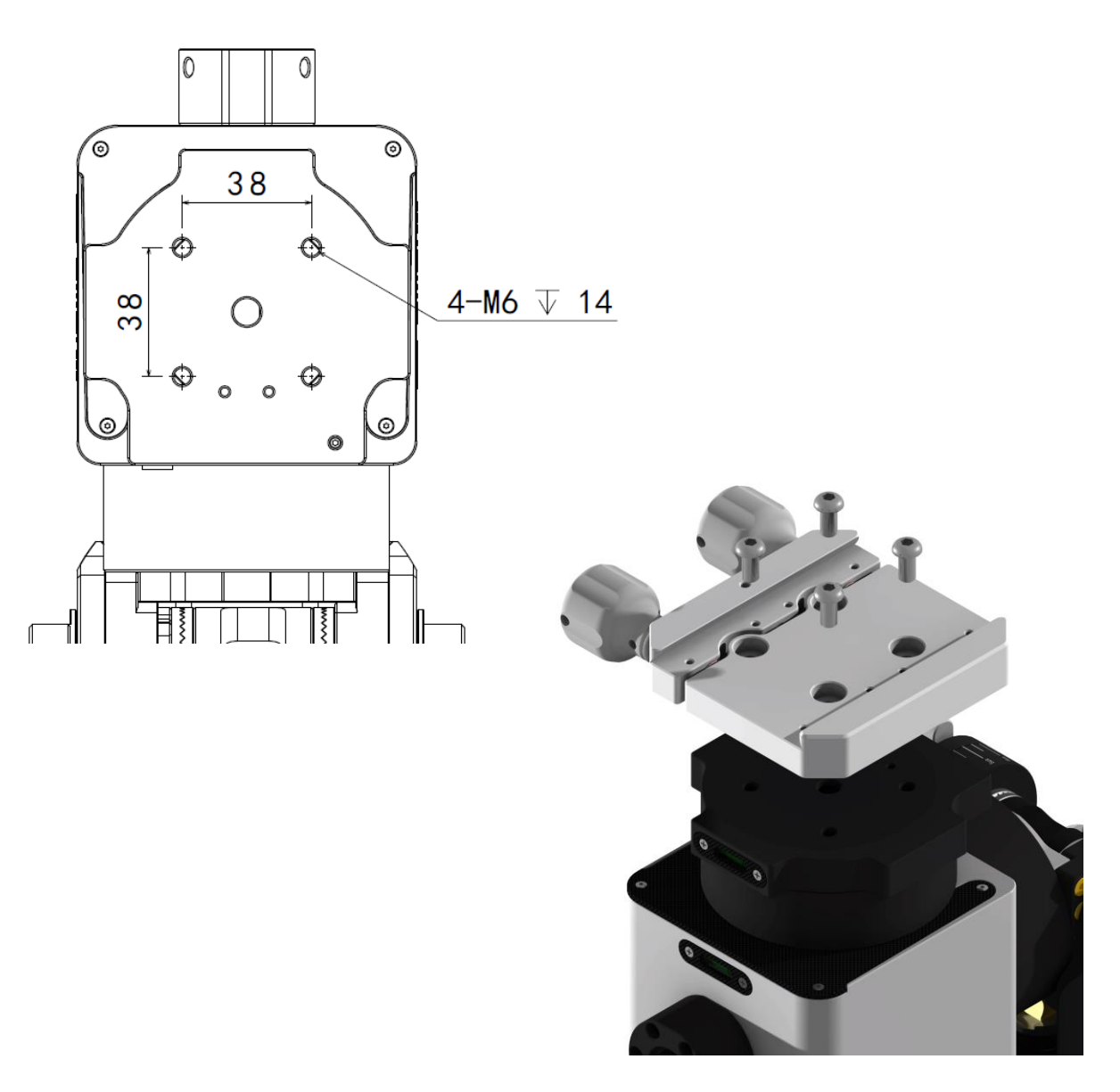

### **Accessory Installation**

#### Installation of dovetail

#### Dovetail

The EM31Pro comes with standard LOSMANDY 60° and Vixen 75° dovetail compatibility. Arca specifications can be achieved by installing the dovetail Acra strips (optional)

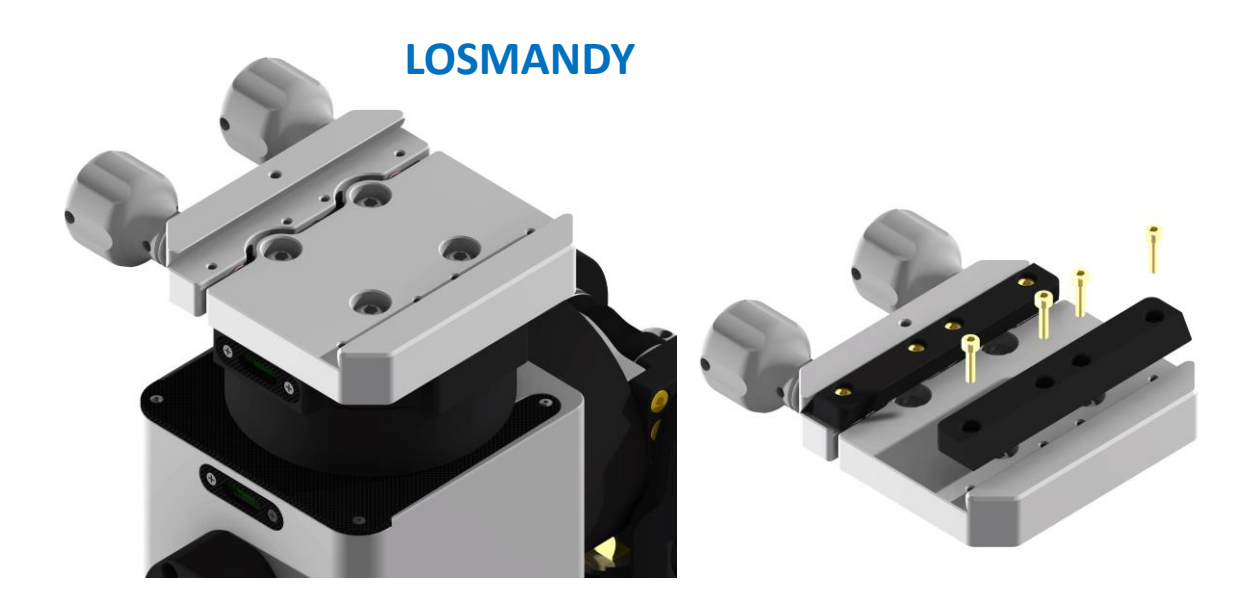

**VIXEN** 

**ARCA**(optional)

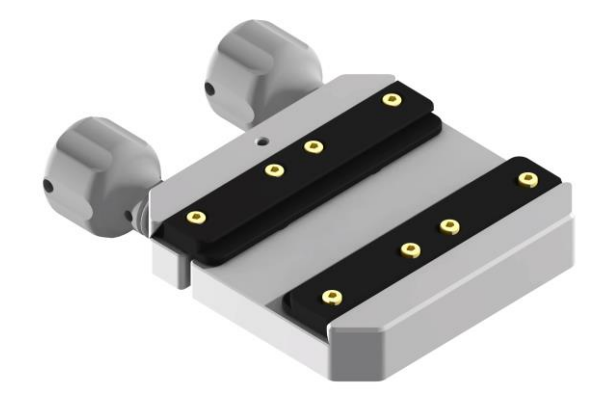

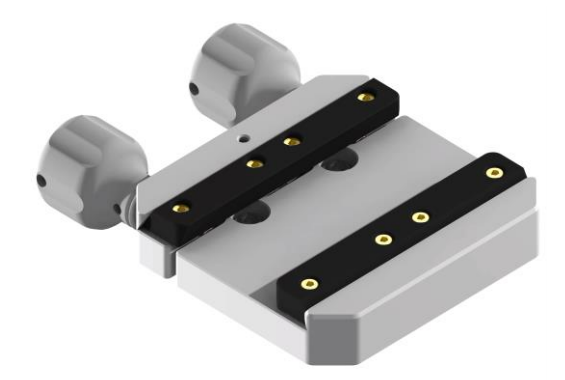

#### Altazimuth Mode

#### **Structure Switching**

The installation method for the EM31Pro pier extension and tripod in altazimuth mode is identical to that in equatorial mode. Adjust the altitude angle to 90 degrees using the same procedure as in equatorial mode.

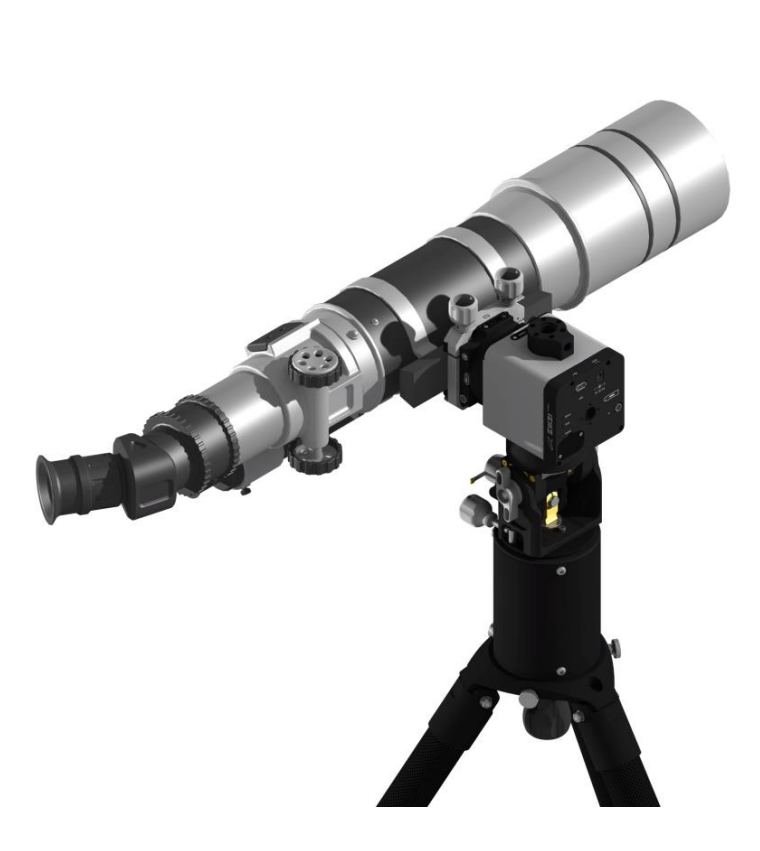

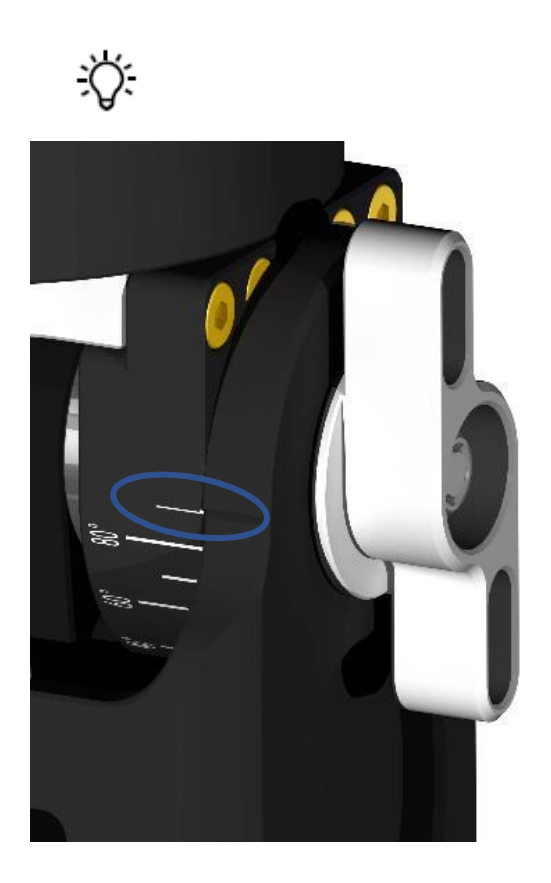

### Altazimuth mode

#### Installation of telescope

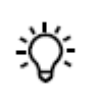

Confirm that the installation direction of the telescope is consistent with the direction marked on the bottom of the body. **Installing the telescope in reverse can result in GOTO errors and may even lead to collisions that could damage the equipment.** 

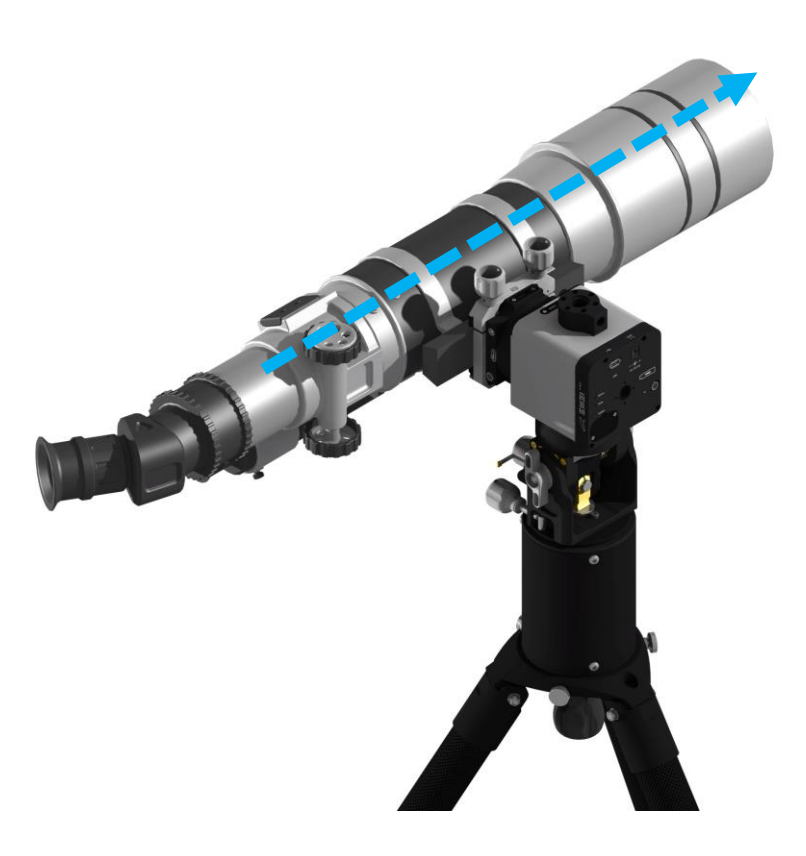

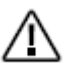

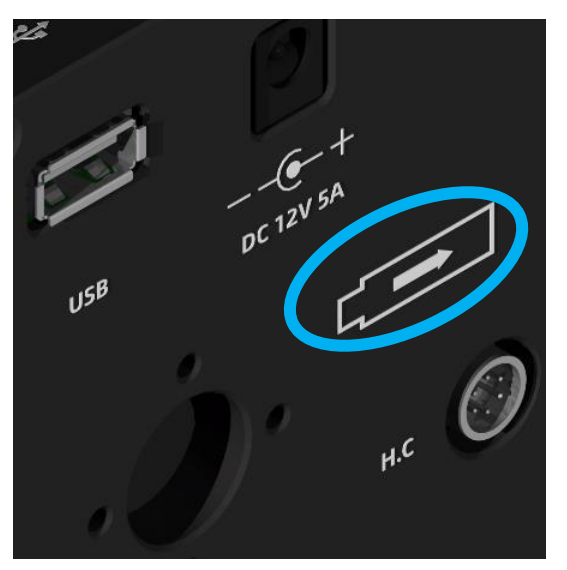
#### Altazimuth Mode

#### **Horizontal calibration**

Accurate GOTO and stable tracking in altazimuth mode require the azimuth rotation axis to be perpendicular to the ground. The EM31Pro allows users to confirm this alignment using the horizontal bubble on the RA axis.

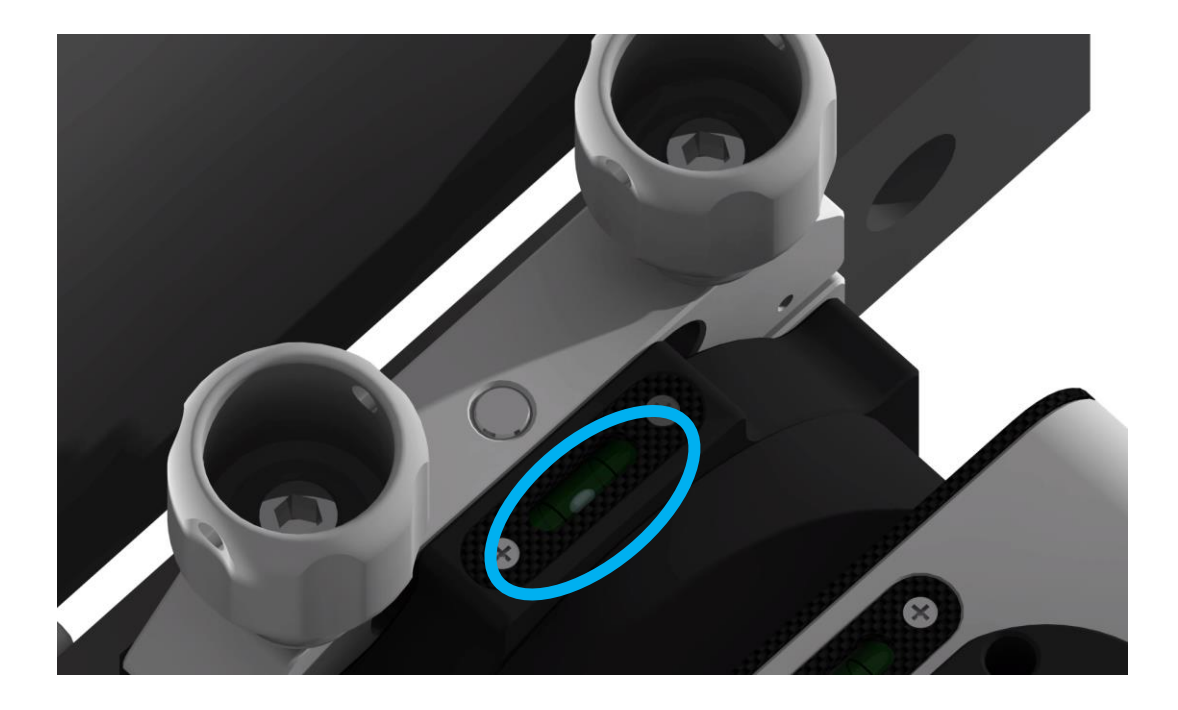

#### Altazimuth Mode

#### **Horizontal calibration**

When using the AD120 horizontal adjuster, the level state can be achieved by adjusting the horizontal adjusters

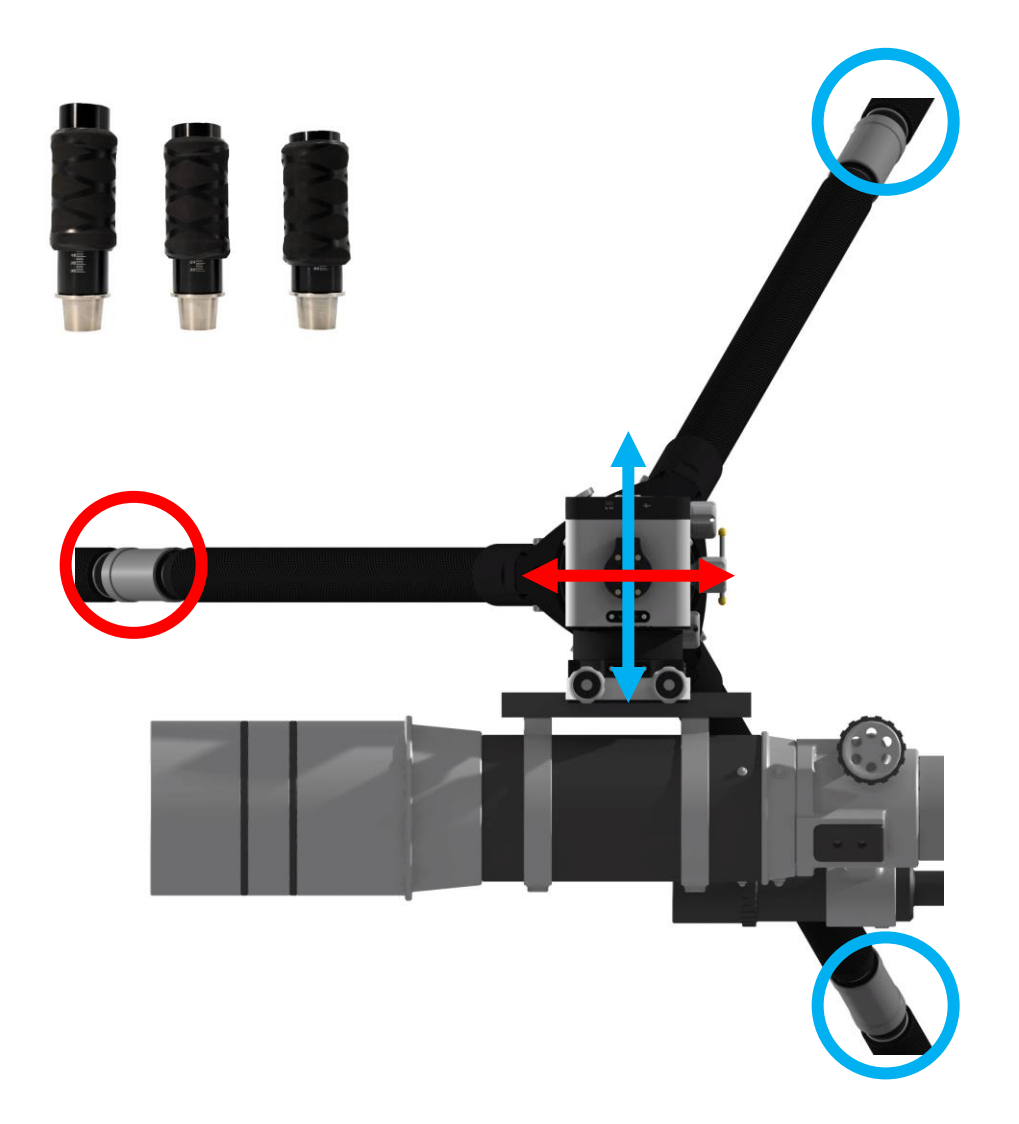

All equipment need to be installed before starting to adjust the level state

#### Altazimuth Mode

#### Horizontal calibration

Obtain accurate horizontal state

Power on the mount and manually rotate the RA axis until the horizontal bubble is parallel to the blue horizontal adjuster line shown in the diagram.

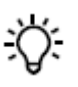

Adjust the two horizontal adjusters inside the blue circles until the horizontal bubble is centered

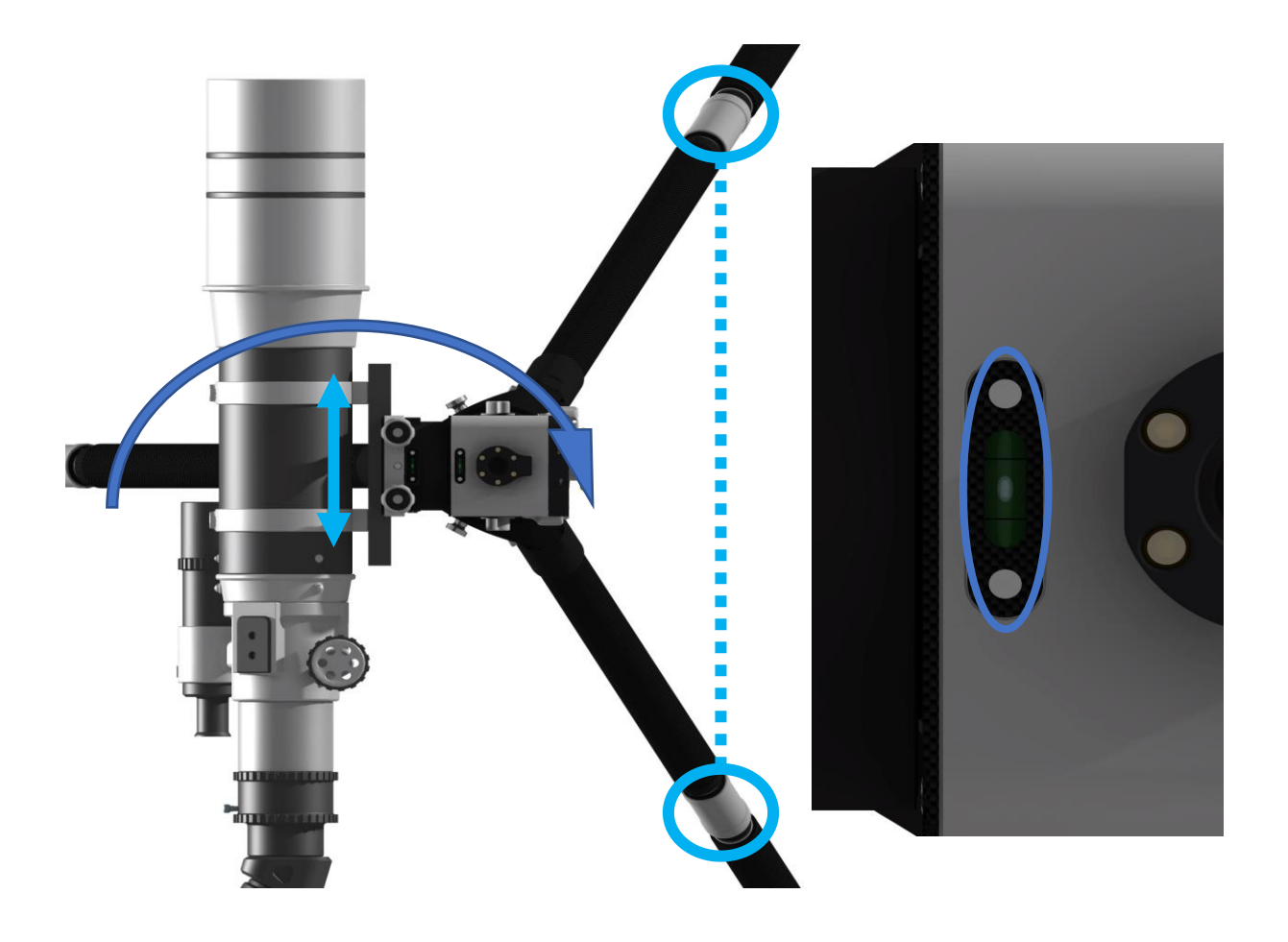

#### Altazimuth Mode

#### **Horizontal calibration**

Obtain accurate horizontal state

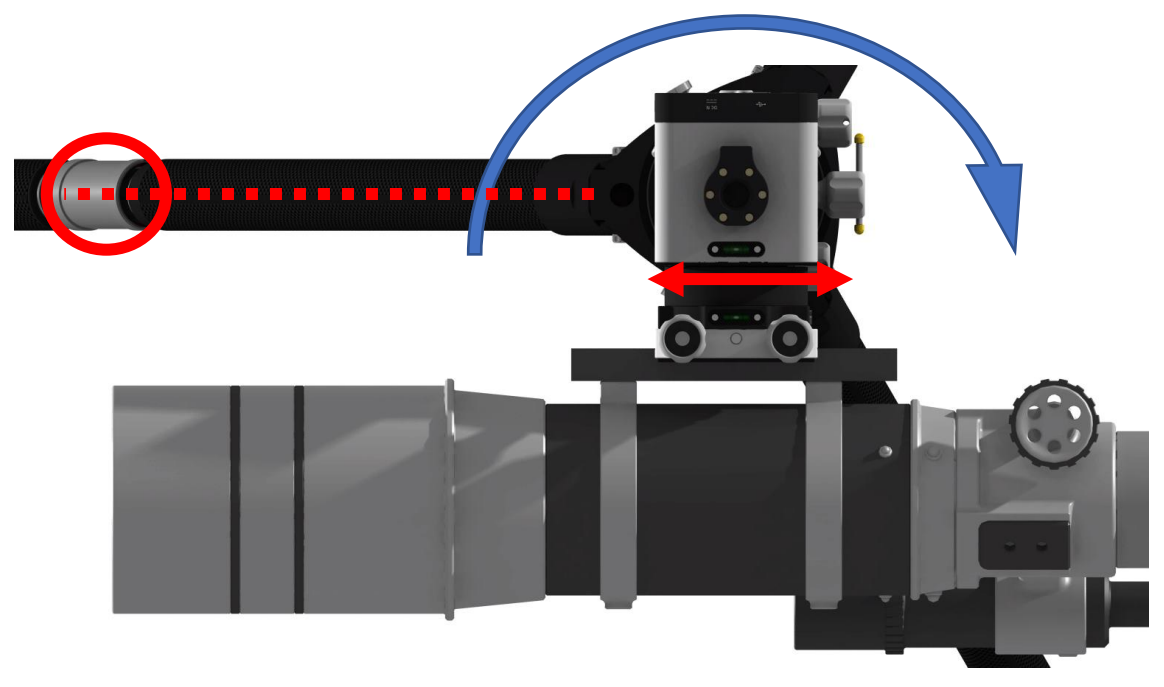

### <del>:</del>۵

Adjust the horizontal adjuster inside the red circle until the horizontal bubble is centered, indicating that the horizontal adjustment is complete.

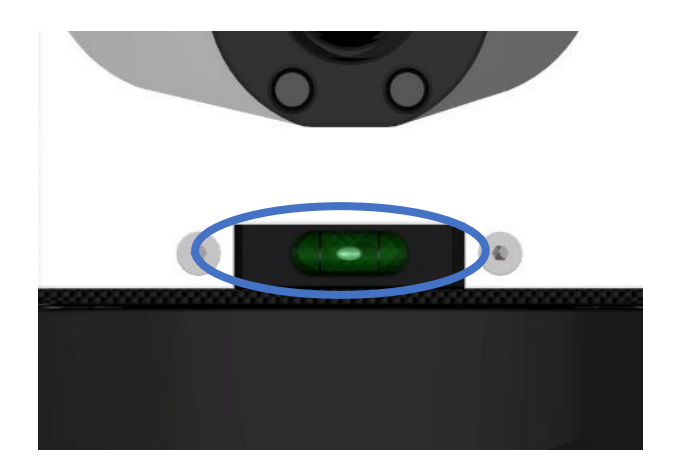

Altazimuth Mode-Top mounting

#### **Structure Switching**

EM31 Pro can achieve the altazimuth top mode by installing a supporting bracket on top

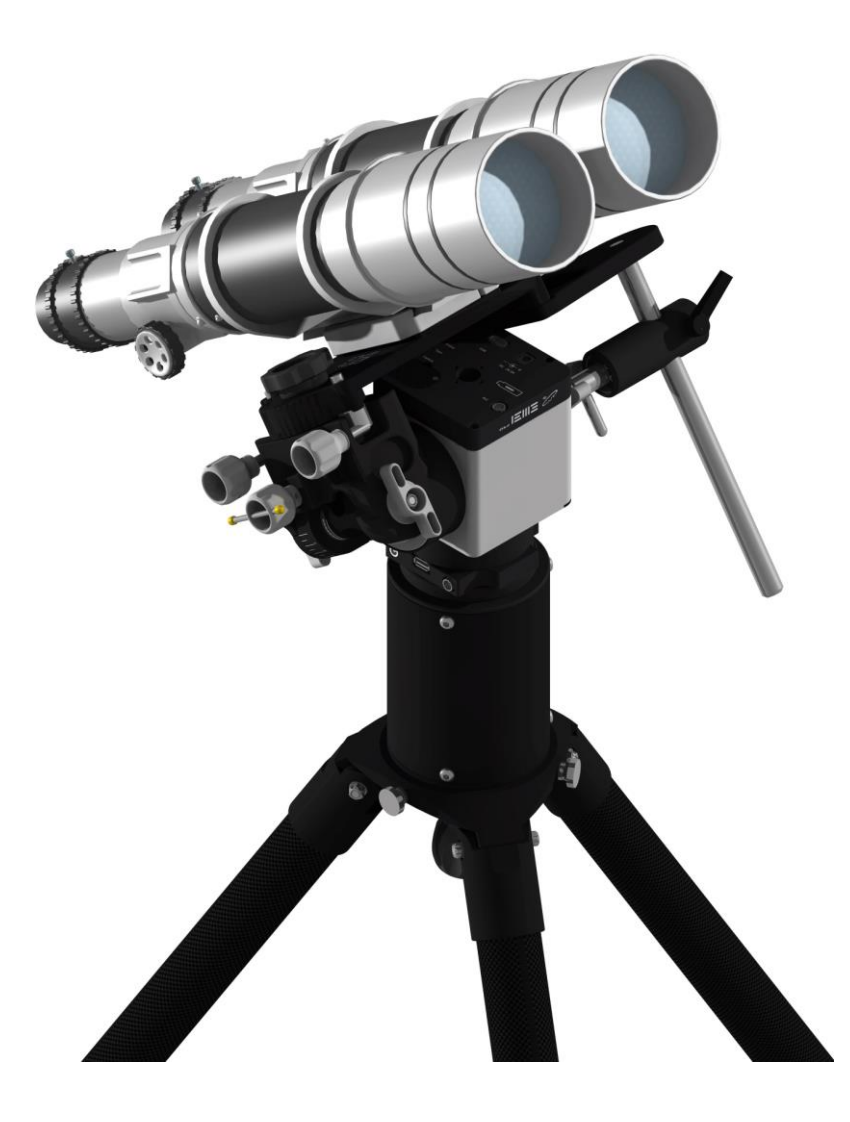

Altazimuth Mode-Top mounting

#### Top mode supporting bracket structure

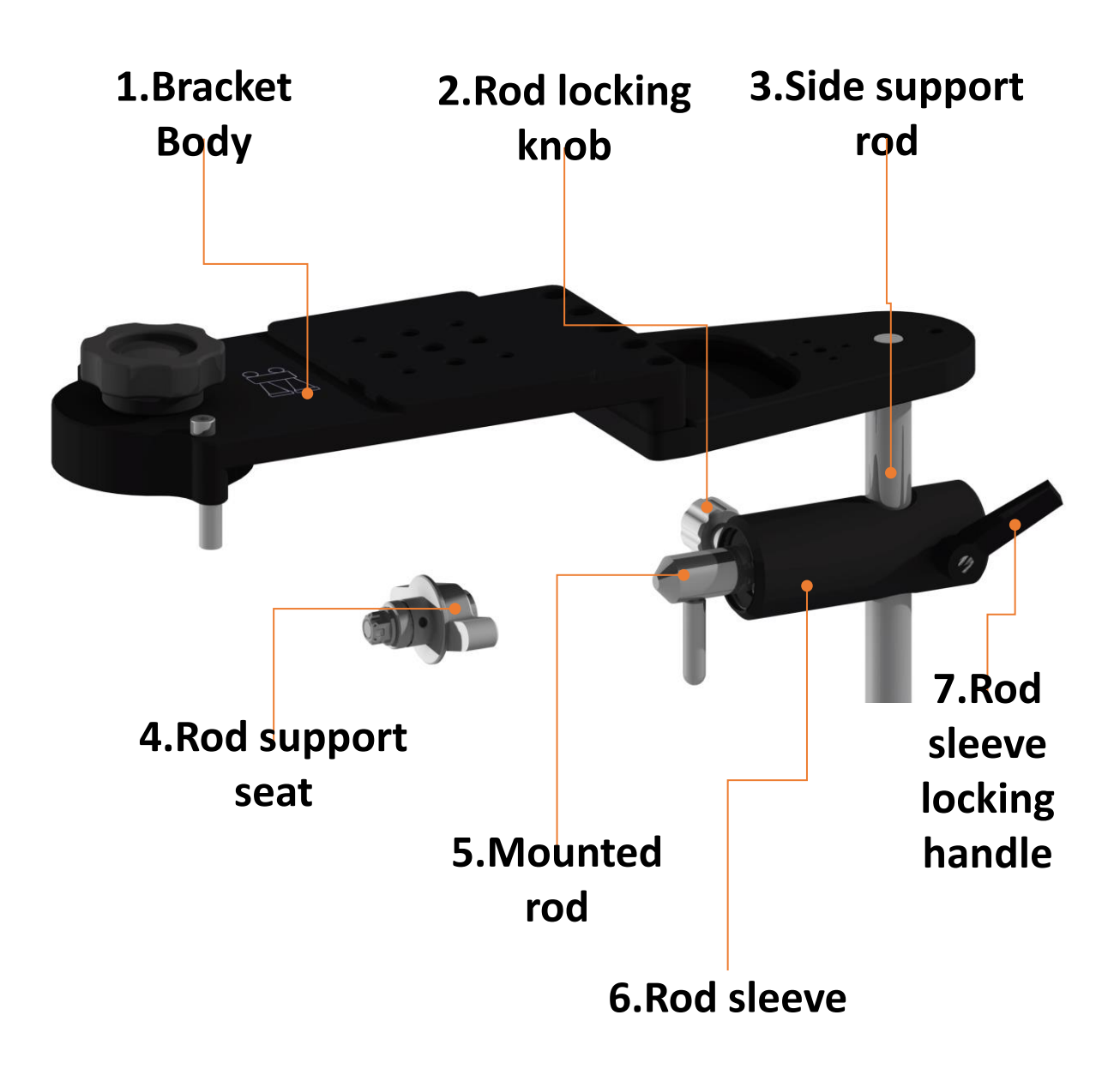

Altazimuth Mode-Top mounting

#### **Structure Switching**

The supporting bracket interface is compatible with most dovetails.

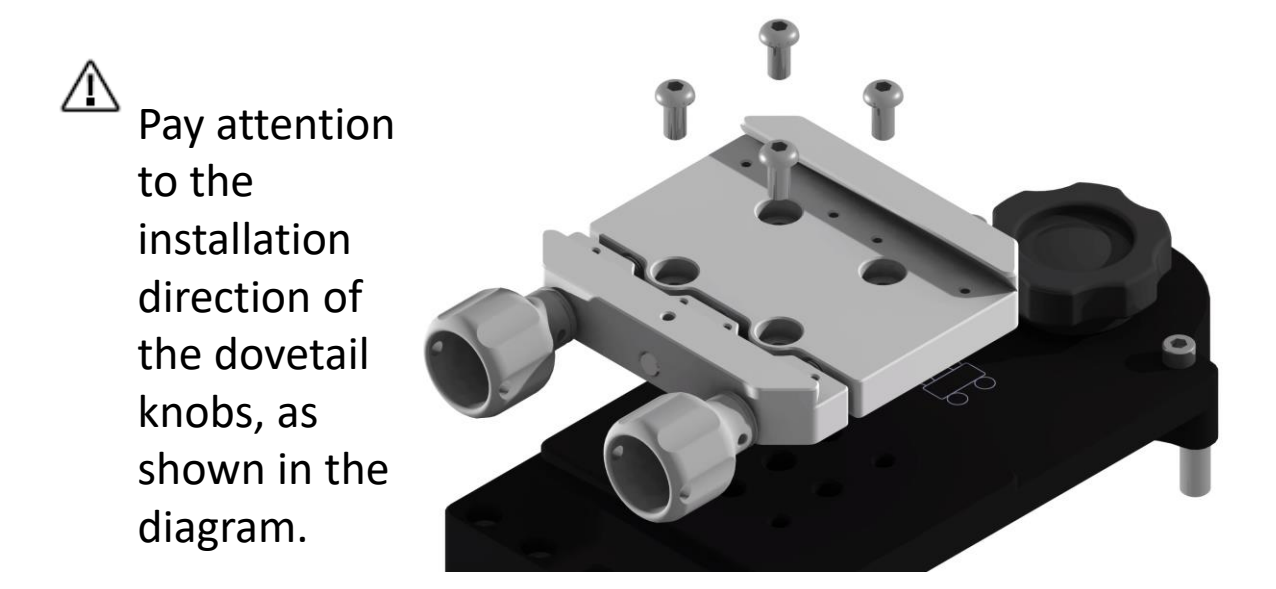

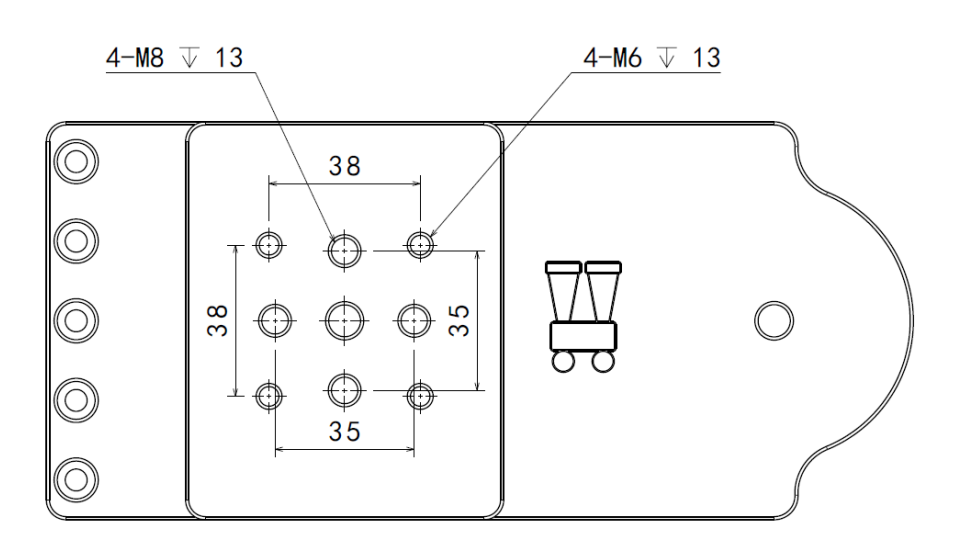

The top mode supporting bracket does not come with a dovetail, you can use the dovetail on the EM31Pro body or choose your own.

Altazimuth Mode-Top mounting

#### **Structure Switching**

 Replace the dovetail on the mount body with a supporting bracket connecting adapter and adjust the altitude angle to 0 degrees

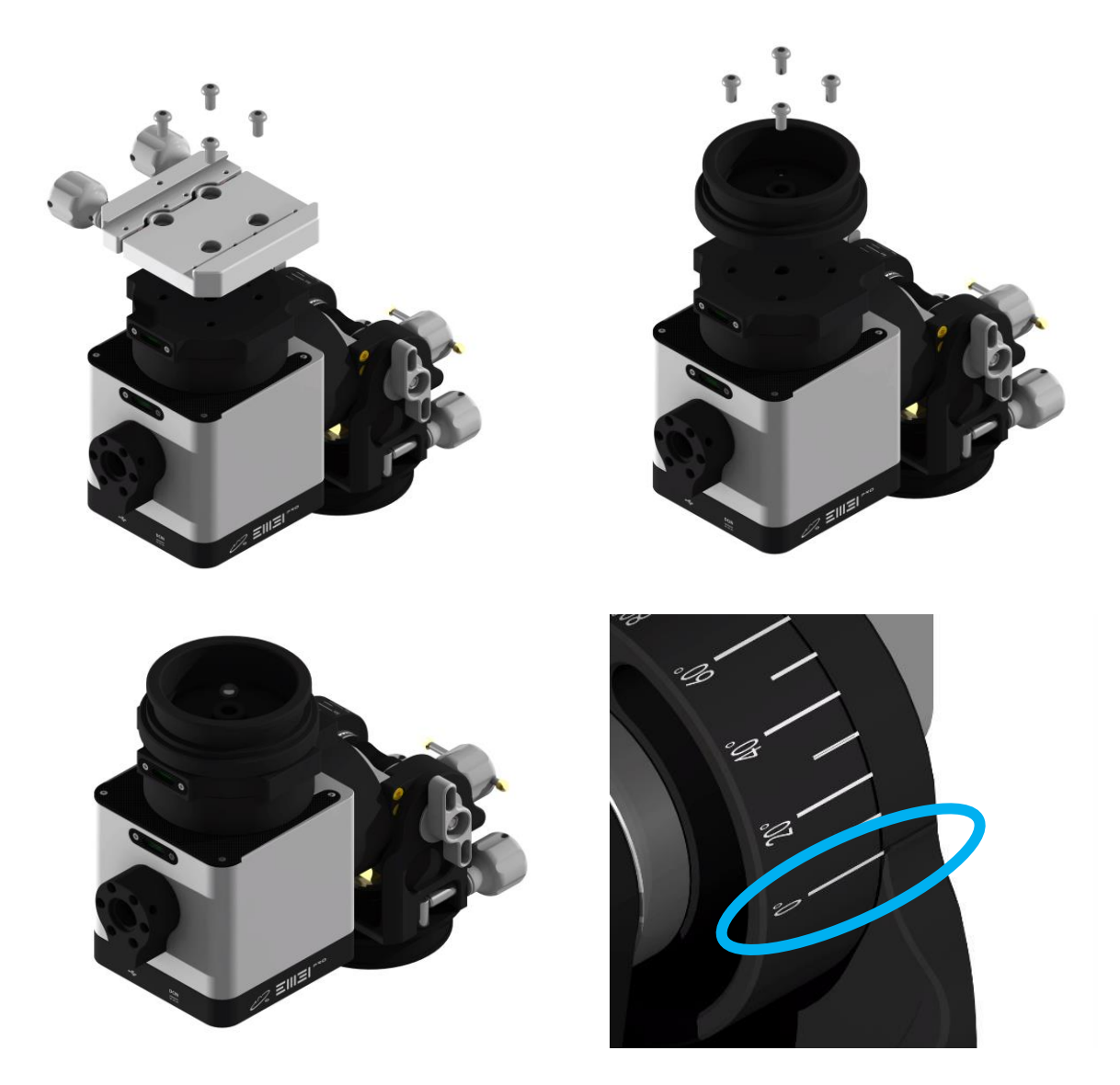

Altazimuth Mode-Top mounting

#### **Structure Switching**

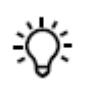

Invert the mount body and install it with the pier extension and tripod, following the same steps as in Equatorial mode.

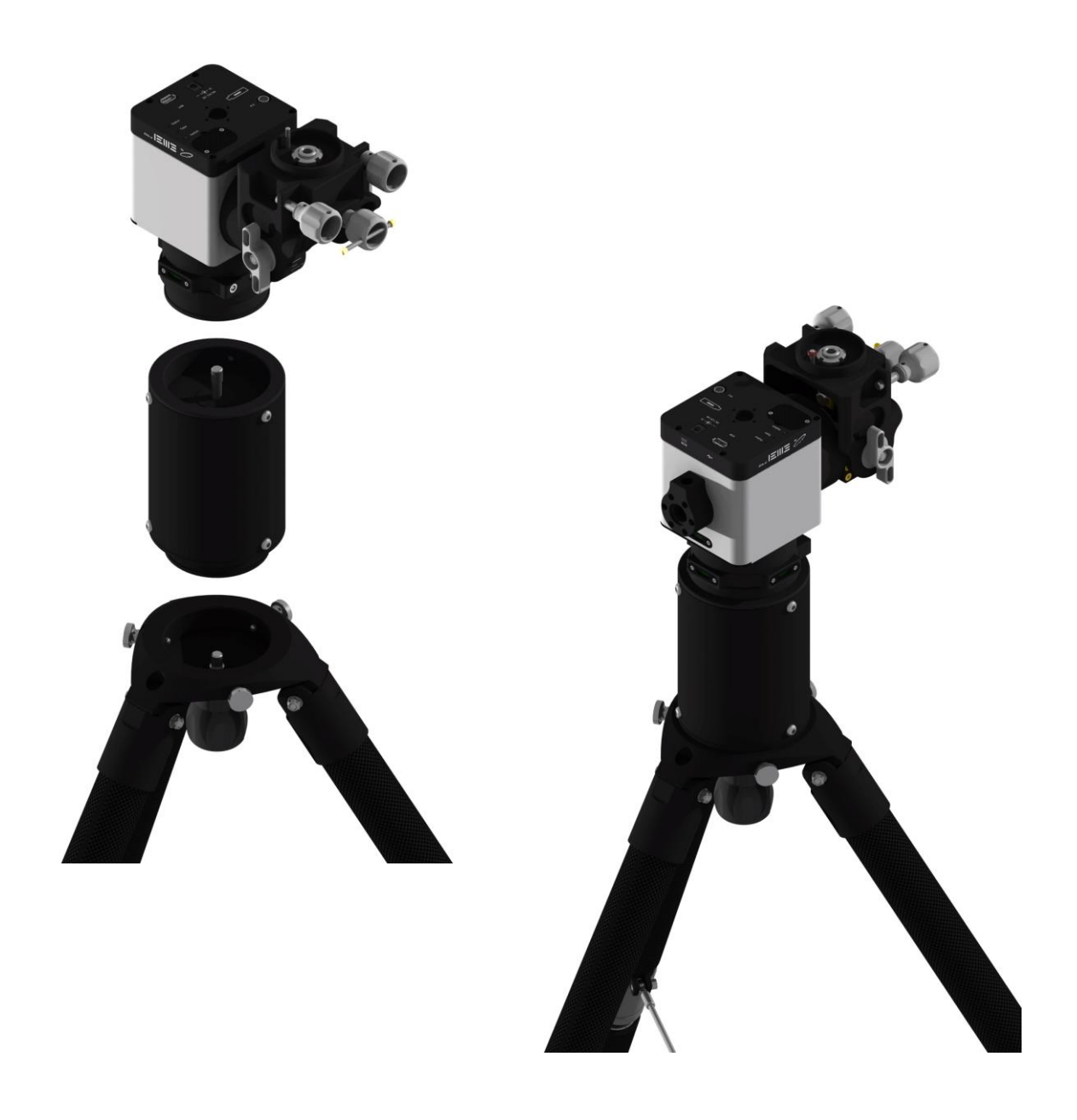

Altazimuth Mode-Top Mounting

#### **Structure Switching**

<u>ک</u>:

Insert the supporting bracket into the mount body base and rotate the knob clockwise until it is locked. Then, rotate the Rob support seat(4) clockwise until it reaches the bottom but do not lock it tightly

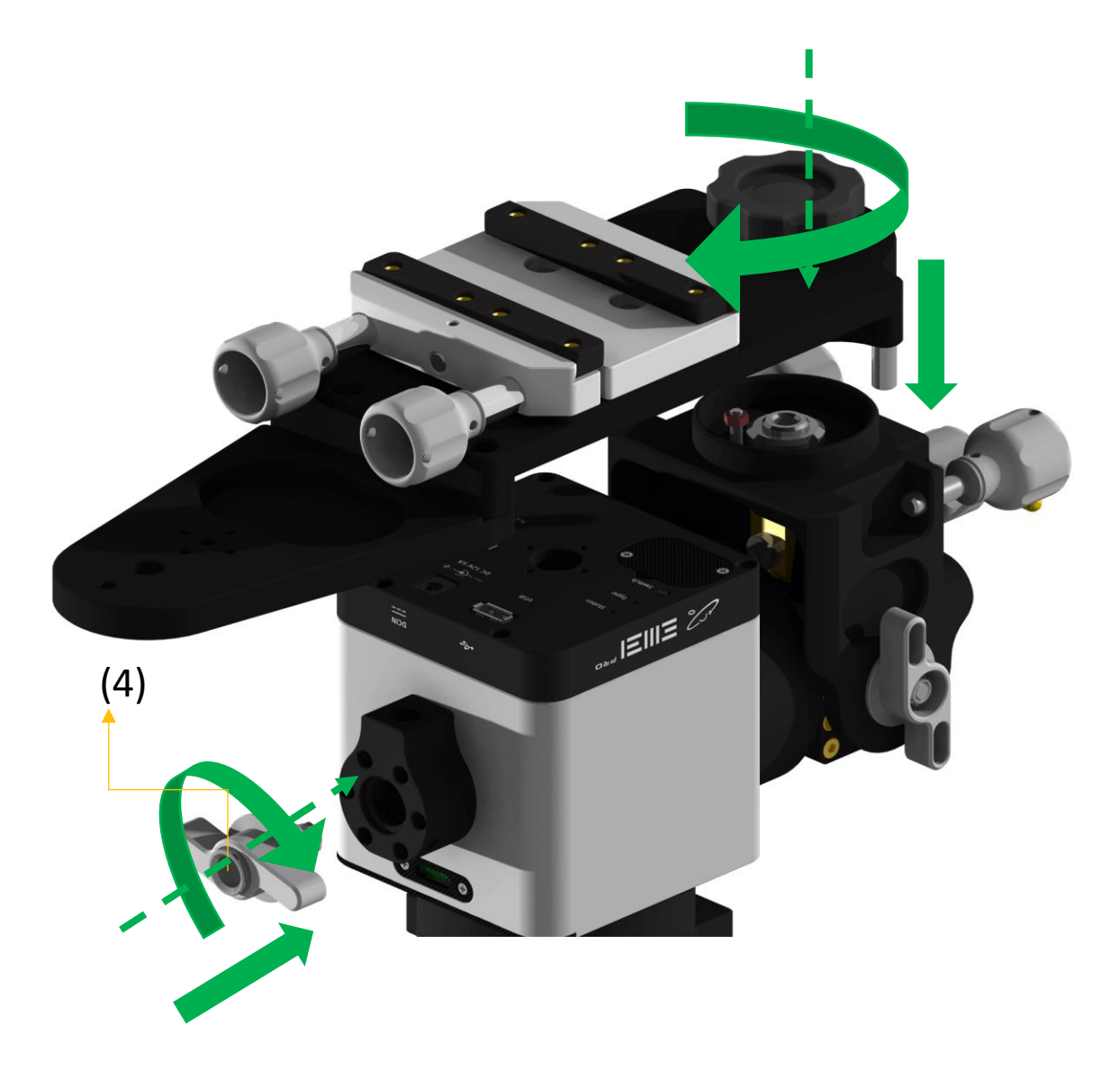

#### Altazimuth Mode-Top Mounting

#### **Structure Switching**

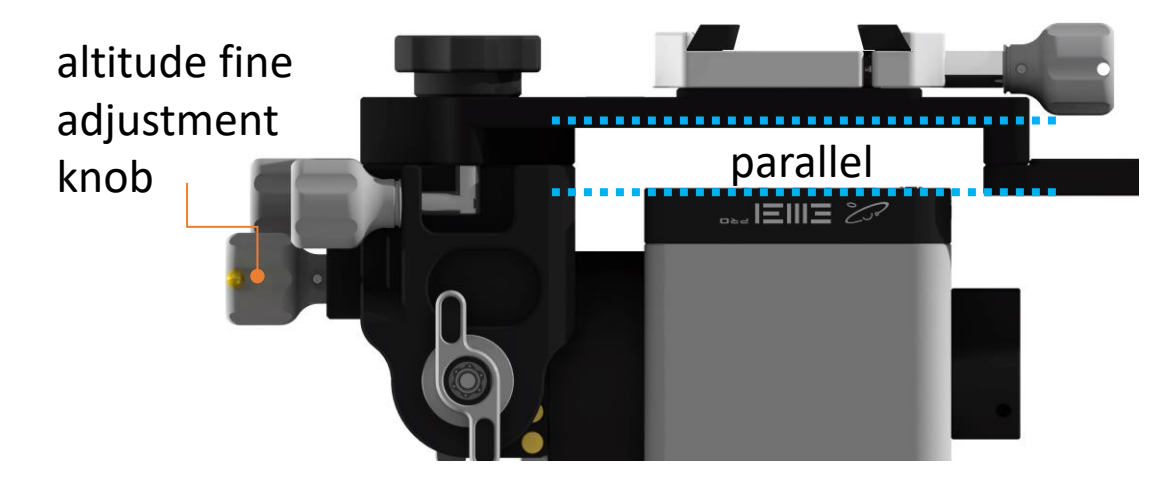

Adjust the azimuth knob until the side edge of the top-mount bracket is parallel to the edge of the mount body's base.

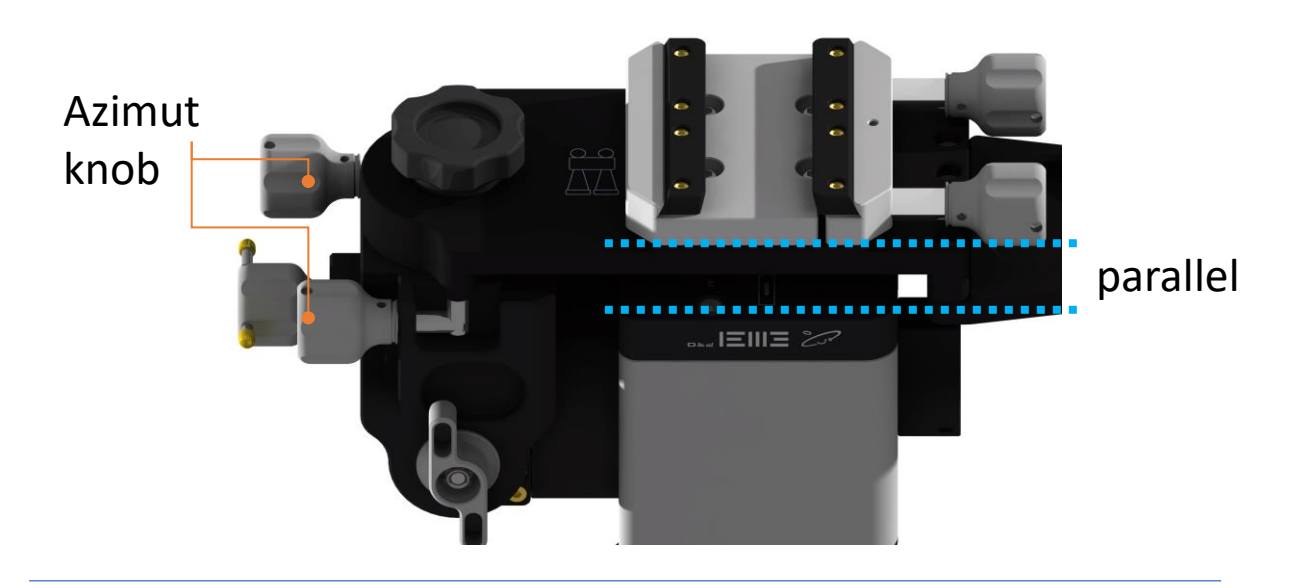

A Parallel alignment of the edges can be determined by adjusting the viewing angle.

Altazimuth Mode-Top mounting

#### **Structure Switching**

χ.

Clockwise into the Side support rod

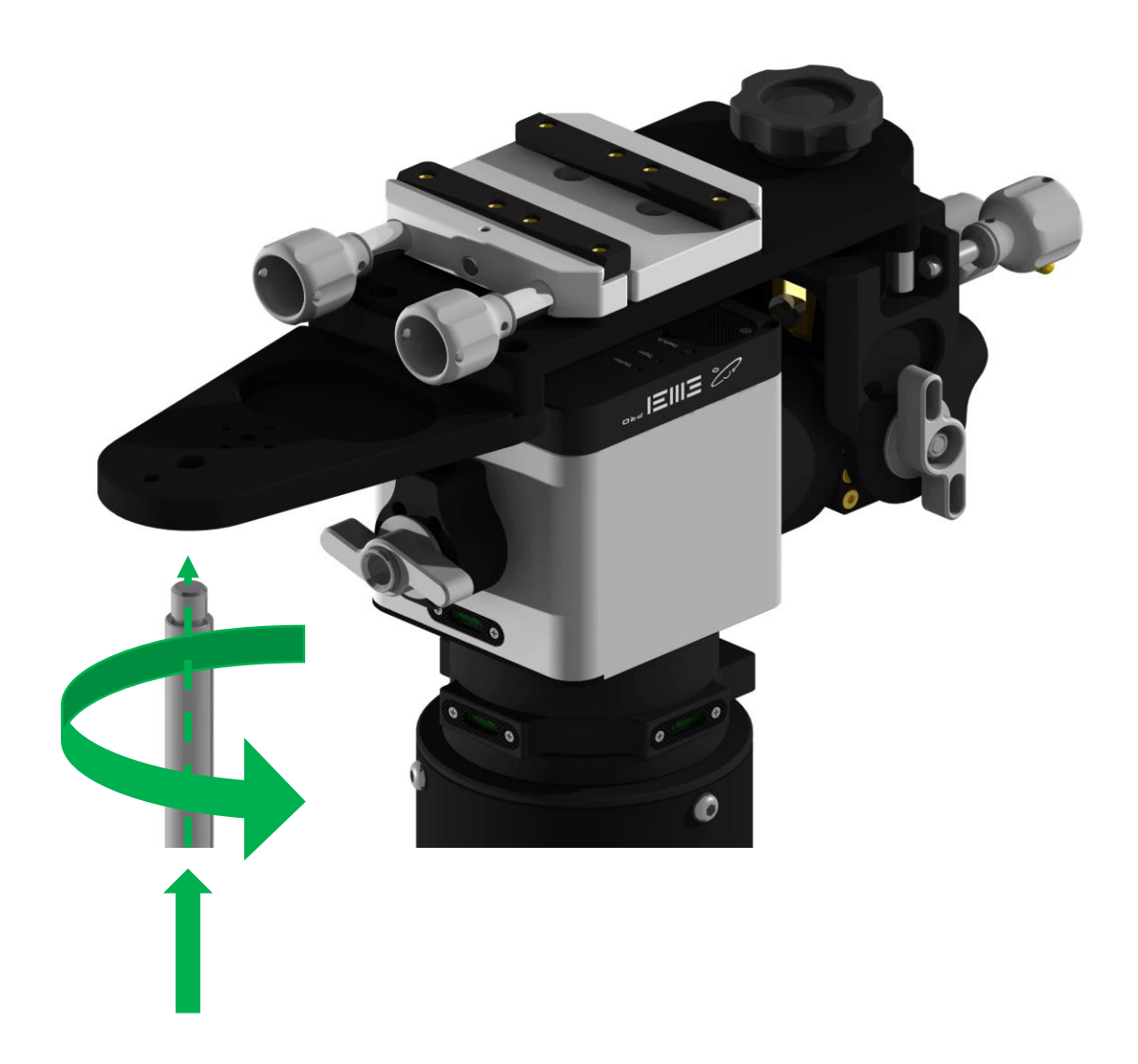

Altazimuth Mode-Top mounting

#### **Structure Switching**

. کر:

Turn the Mounted rod(5) into the Side support rod(3), and rotate the Rod sleeve locking handle(7) clockwise to lock it. After locking, hold the Mounted rod(5) tightly and rotate it clockwise to lock the Side support rod(3) again

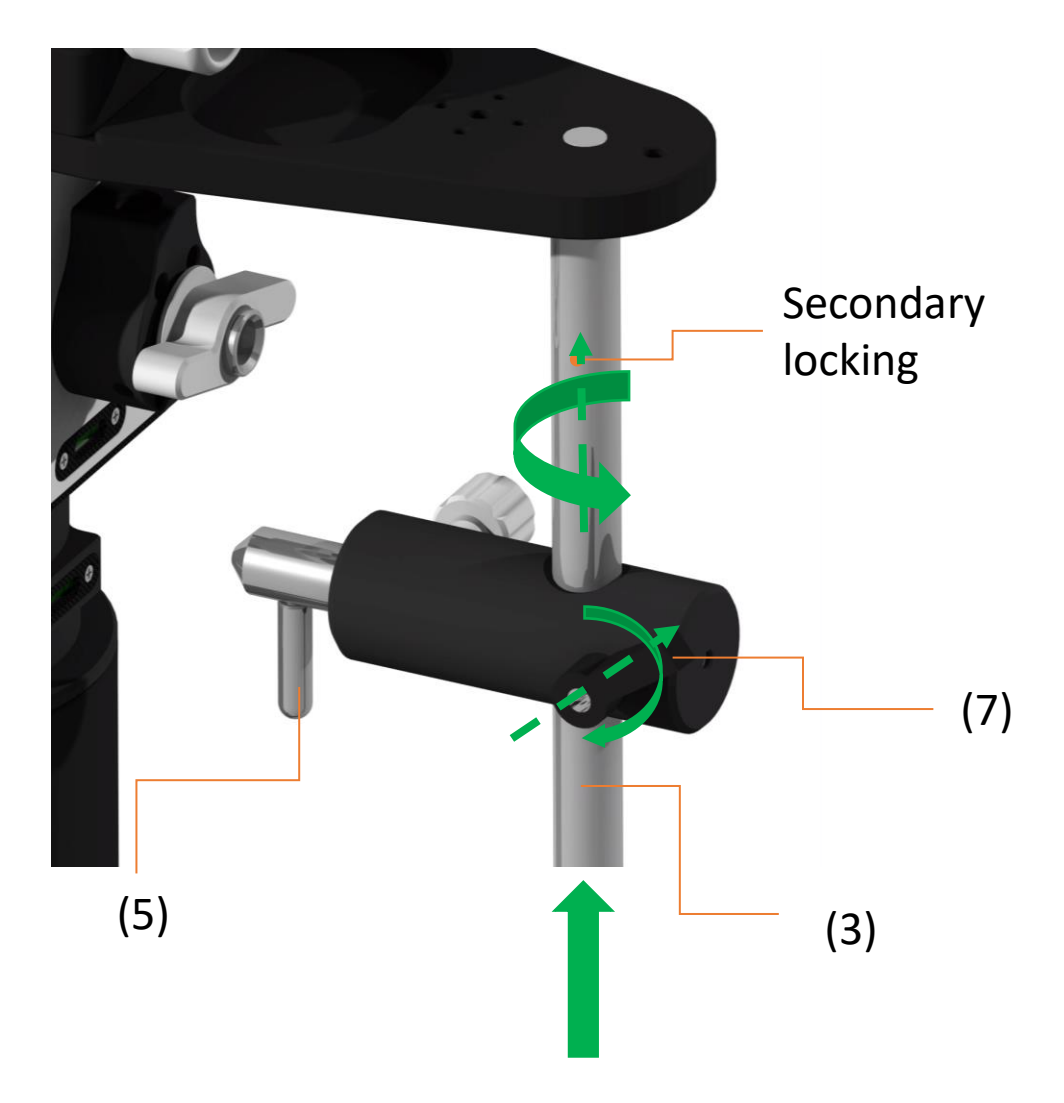

Altazimuth Mode-Top mounting

#### **Structure Switching**

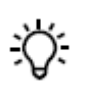

Loosen the Rod sleeve locking handle(7) counterclockwise and press the Mounted rod(5), while aligning the Mounted rod(5) with the Rod support seat(4) and releasing the Mounted rod(5)

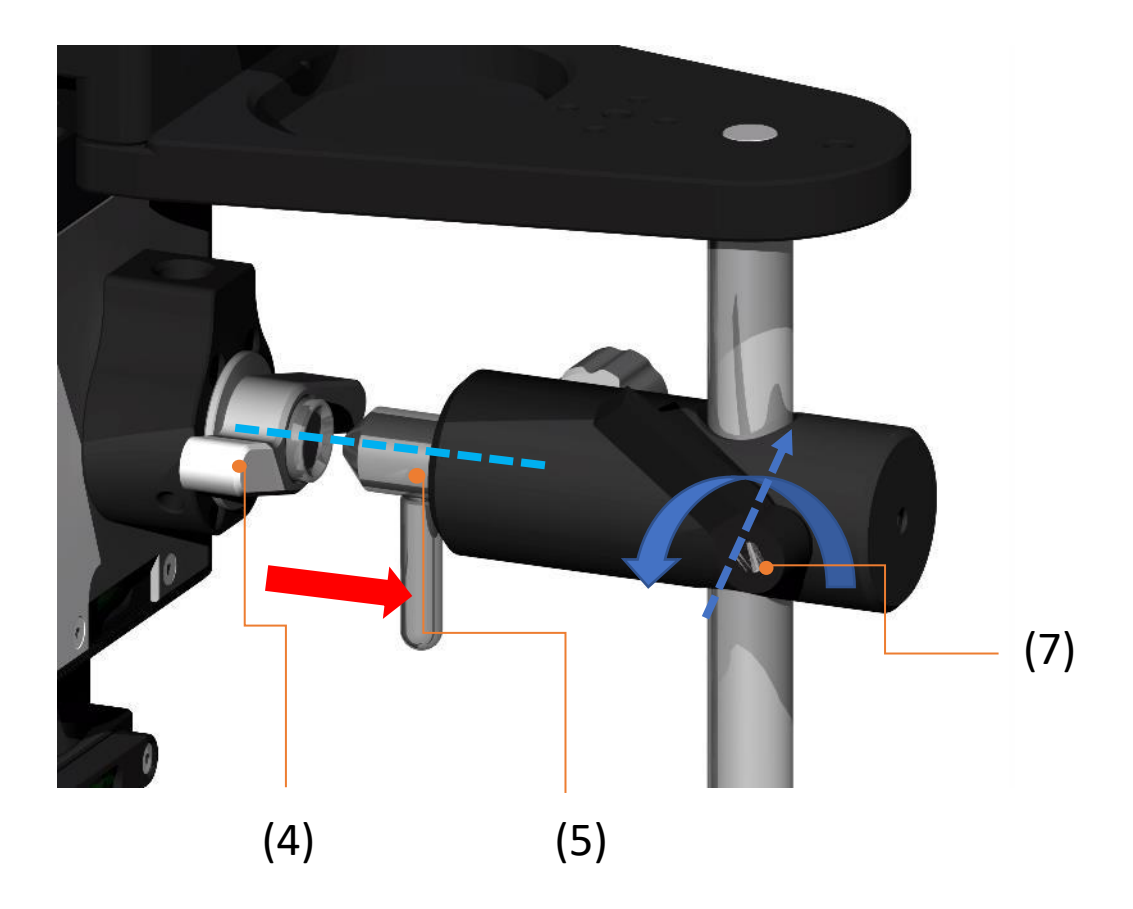

Altazimuth Mode-Top mounting

#### **Structure Switching**

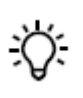

Rotate the Rod sleeve locking handle(7) and Rod locking knob(2) clockwise

Rotate Rod support seat(4) counterclockwise half a turn to one turn to fully lock the Mounted rod(5) and complete the installation of the top mode supporting bracket

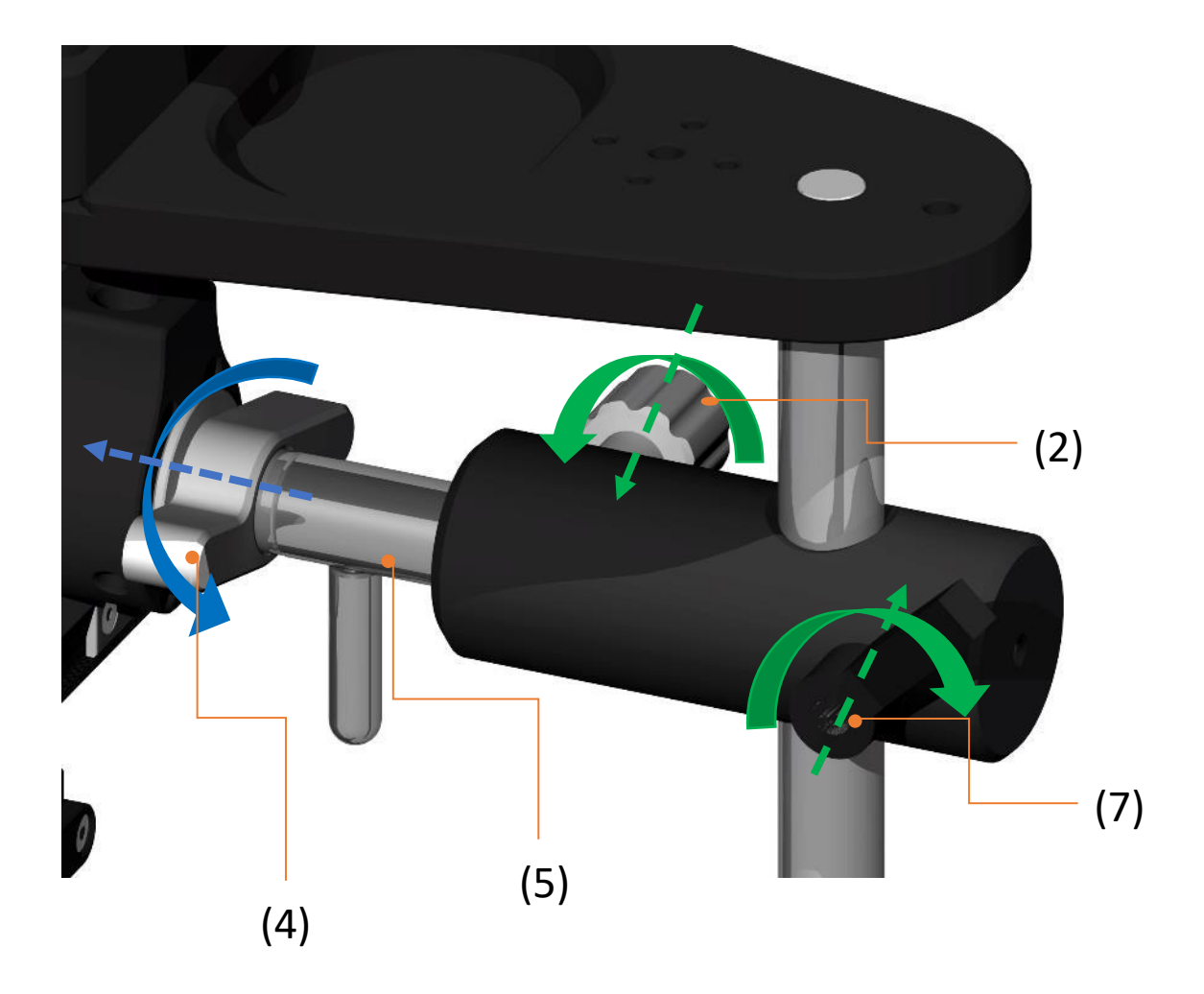

Altazimuth Mode-Top mounting

#### **Telescope installation**

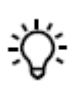

Install the telescope into the upper dovetail, ensuring that the installation direction of the telescope is consistent with the direction marked on the top mode supporting bracket, **Installing the telescope in reverse can result in GOTO errors and may even lead to collisions that could damage the equipment.** 

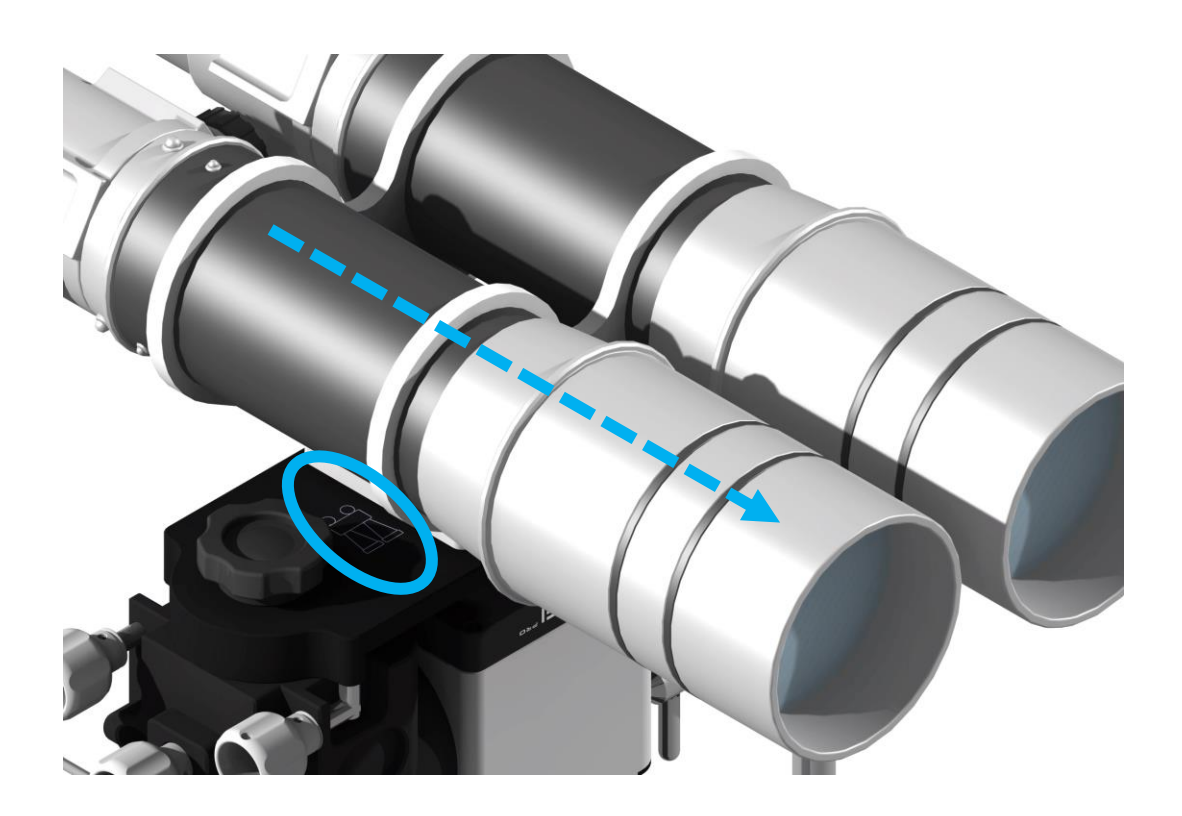

Altazimuth Mode-Top mounting

#### Level adjustment

The top mode is Altazimuth mode, it is necessary to adjust the horizontal state. Accurate horizontal state can be obtained through horizontal bubbles on the DEC axis

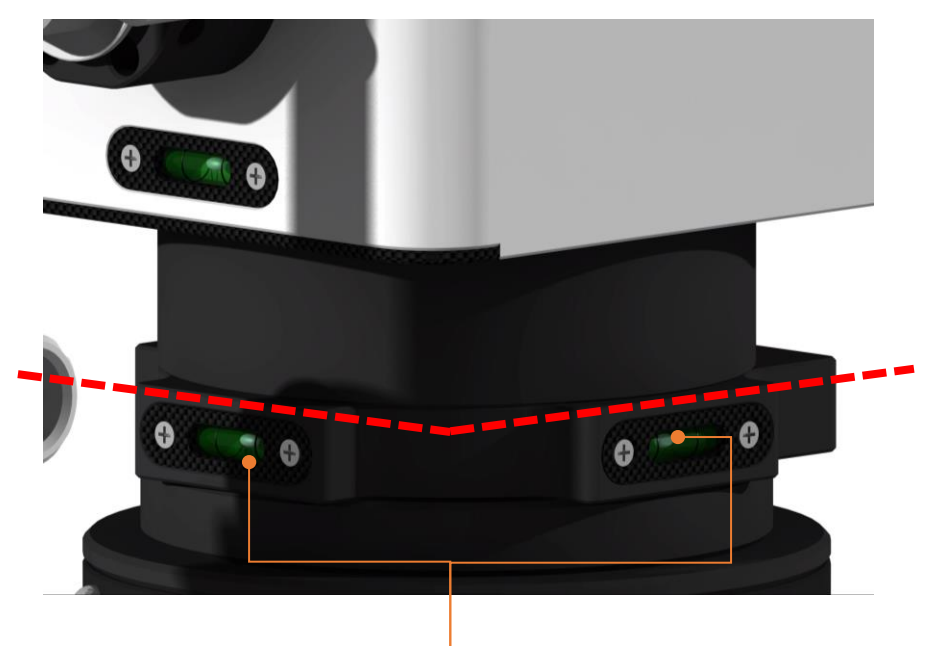

DEC axis level bubble

Complete the horizontal adjustment by adjusting the horizontal adjuster installed on the tripod, using the same method as in the sidemounted Alt-Az mode.

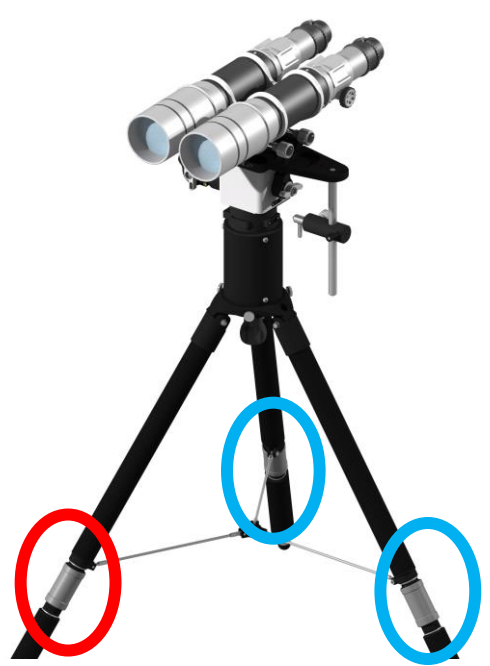

**Cable Connection** 

EM31 Pro has two sets of cable ports, located on the base of the mount and on the DEC rotation axis, both with identical functions.

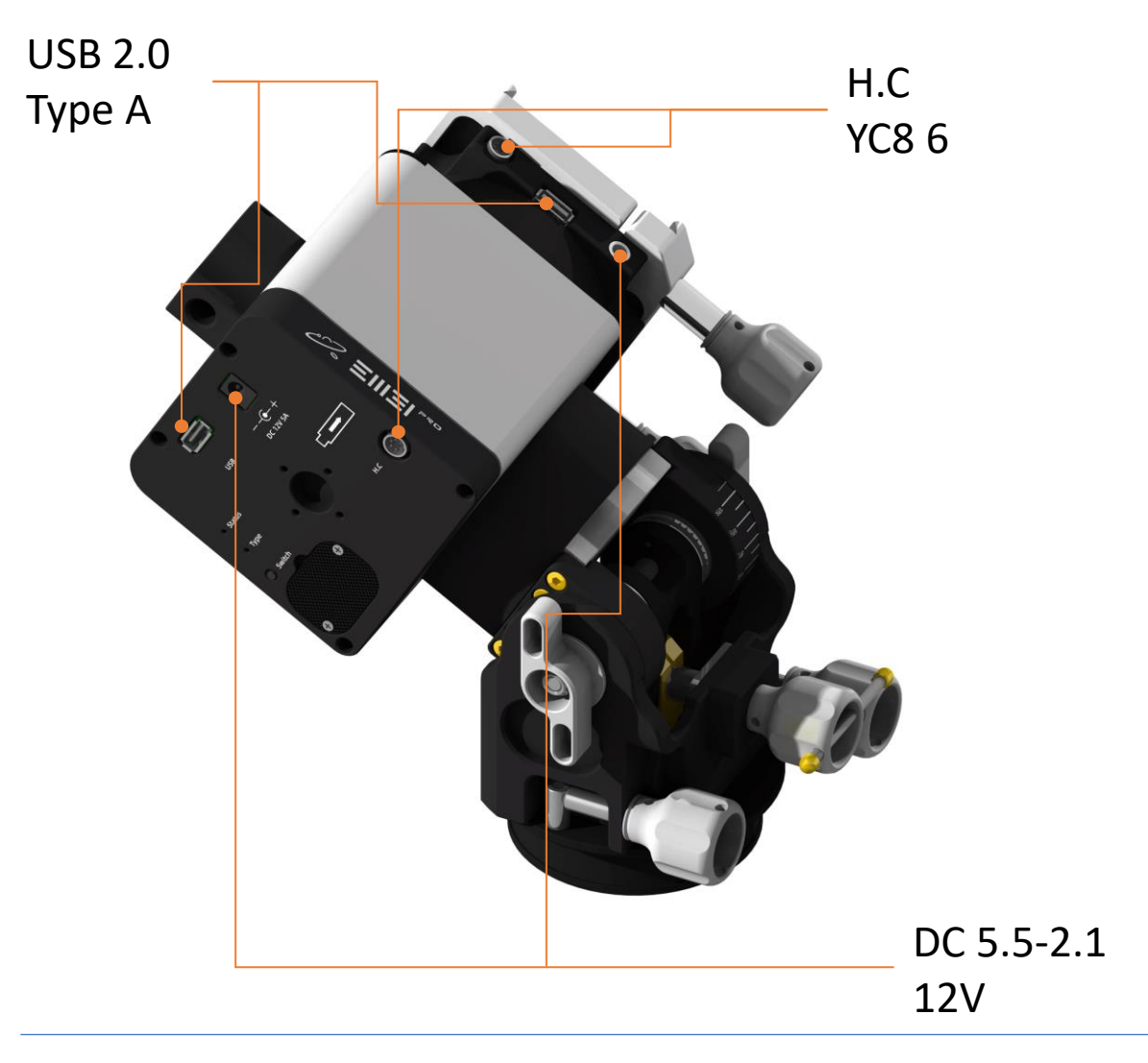

 $\oslash$ 

Do not connect two power sources simultaneously. Do not connect two hand controllers simultaneously. Do not connect two astronomical control devices simultaneously (such as any PC, astronomy box, or Mini PC).

#### **Cable Connection**

#### Power connection method

EM31Pro features two DC 12V ports. Either port can serve as a power input, while the other can be used as a power output to supply power to other astronomical devices.

For astrophotography, it is recommended to use the port on the base of the mount as the power input and the DEC axis port as the output.

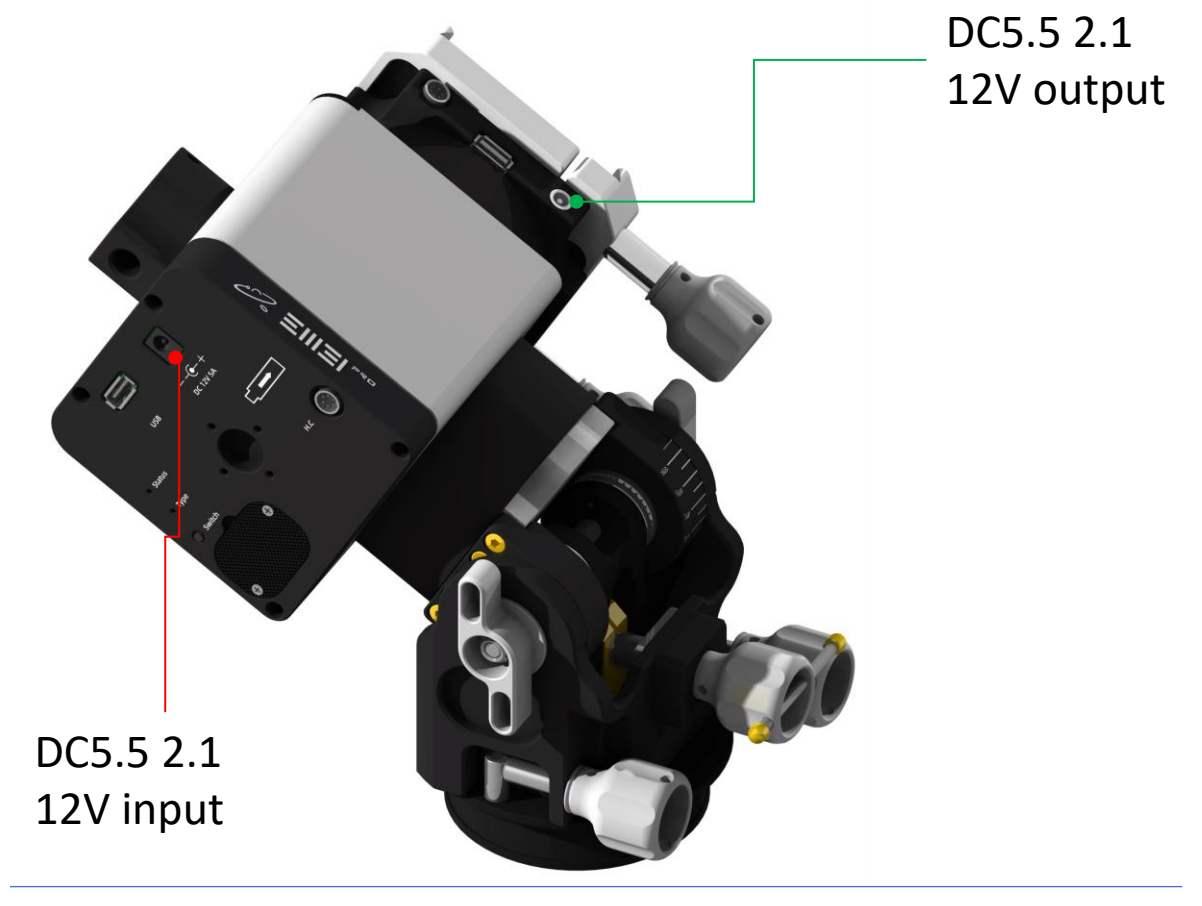

- Do not connect two power sources simultaneously. The load on the output port must not exceed 12V 5A.
- When powering only the mount, it is recommended to use a DC 12V 2A power supply or higher. When powering other devices as well, use a DC 12V 5A power supply or higher.

#### **Cable Connection**

#### USB cable connection method

EM31 Pro has two USB ports, each capable of connecting the mount to a control device (such as a PC, astronomy box, Mini PC).

 For astrophotography, it is recommended to connect the astronomy box or PC to the DEC axis port. This allows the USB and power output cables to rotate in sync with the telescope, effectively preventing cable tangling.

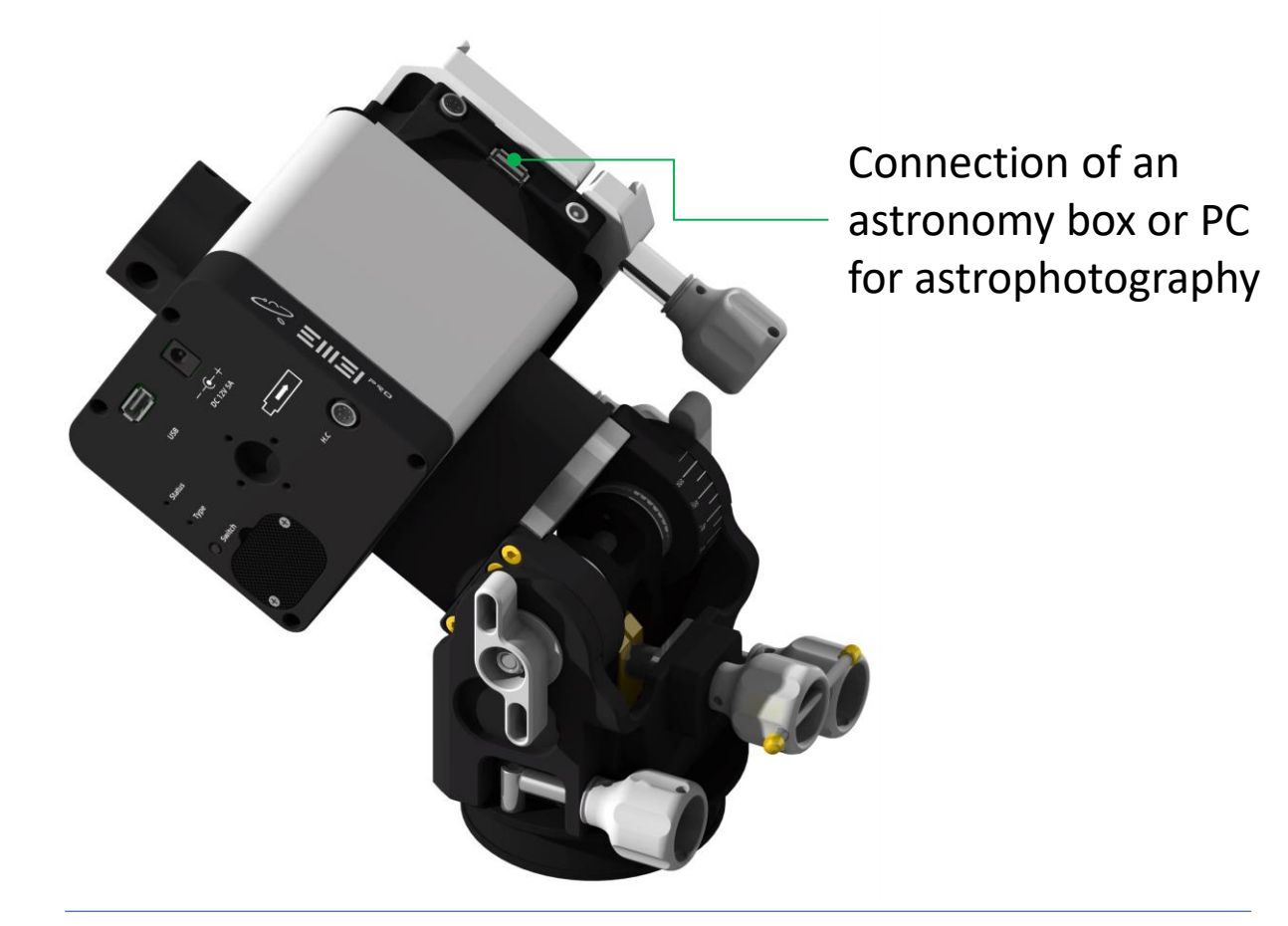

Prohibit connecting devices other than PCs, Astro Boxes, and Mini PC...
Do not connect the mount through any USB hub.

#### **Cable Connection**

#### Handle connection

EM31 Pro has two handle controller ports, each capable of connecting the handle controller

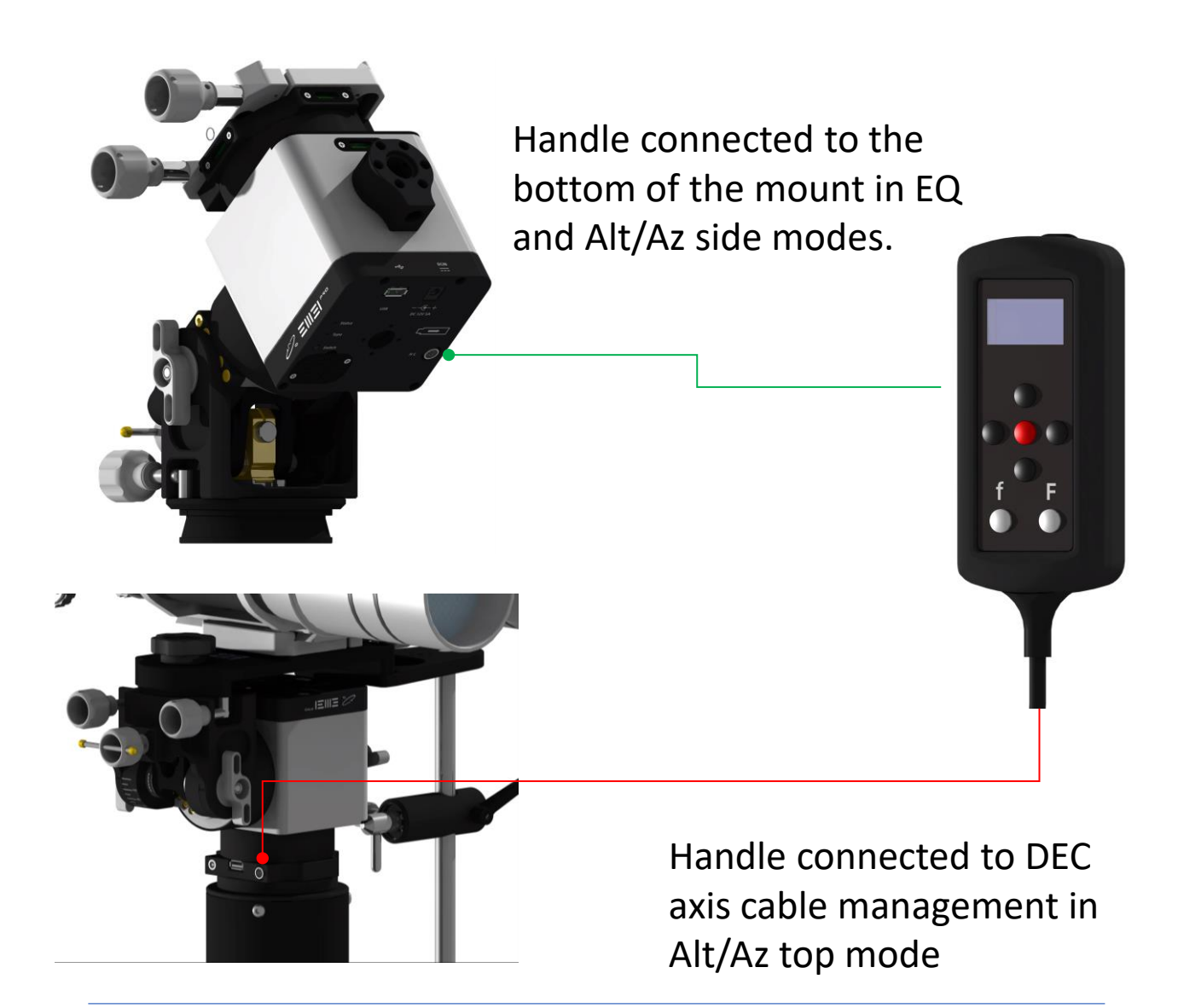

Prohibit connecting two handle controllers simultaneously Do not plug and unplug the handle controller while the mount is powered on

#### Mode Selection

#### Mode selection

EM31 Pro mode selection indicated by the "Type" light, Blue is Altazimuth side-mounted mode, Red is Altazimuth top-mounted mode, Light out for Equatorial mode

Wait for 5 seconds when the mount is powered on, and enter mode switching after the Status light flashes off

By clicking the Switch button, the Type light will begin to change, blue-redoff, and the Type light will be switched once per key press, which can be switched cyclically. After confirming the required mode, wait for 10 seconds, the Status light will remain on after flashing, and the mode switch is complete

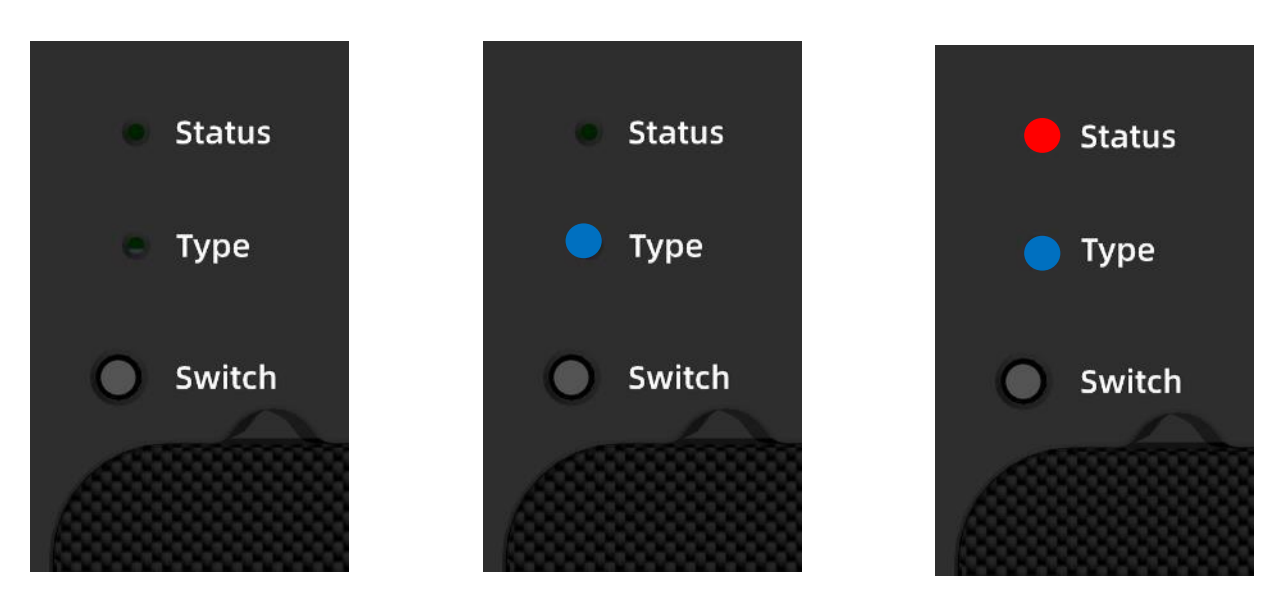

A When the mount is in operation, the Status light will remain on and will start flashing once tracking is activated.

### **Accessory Installation**

Adapter for electronic polar alignment scope

The electronic polar scope can be connected to EM31Pro via an adapter (optional accessory).

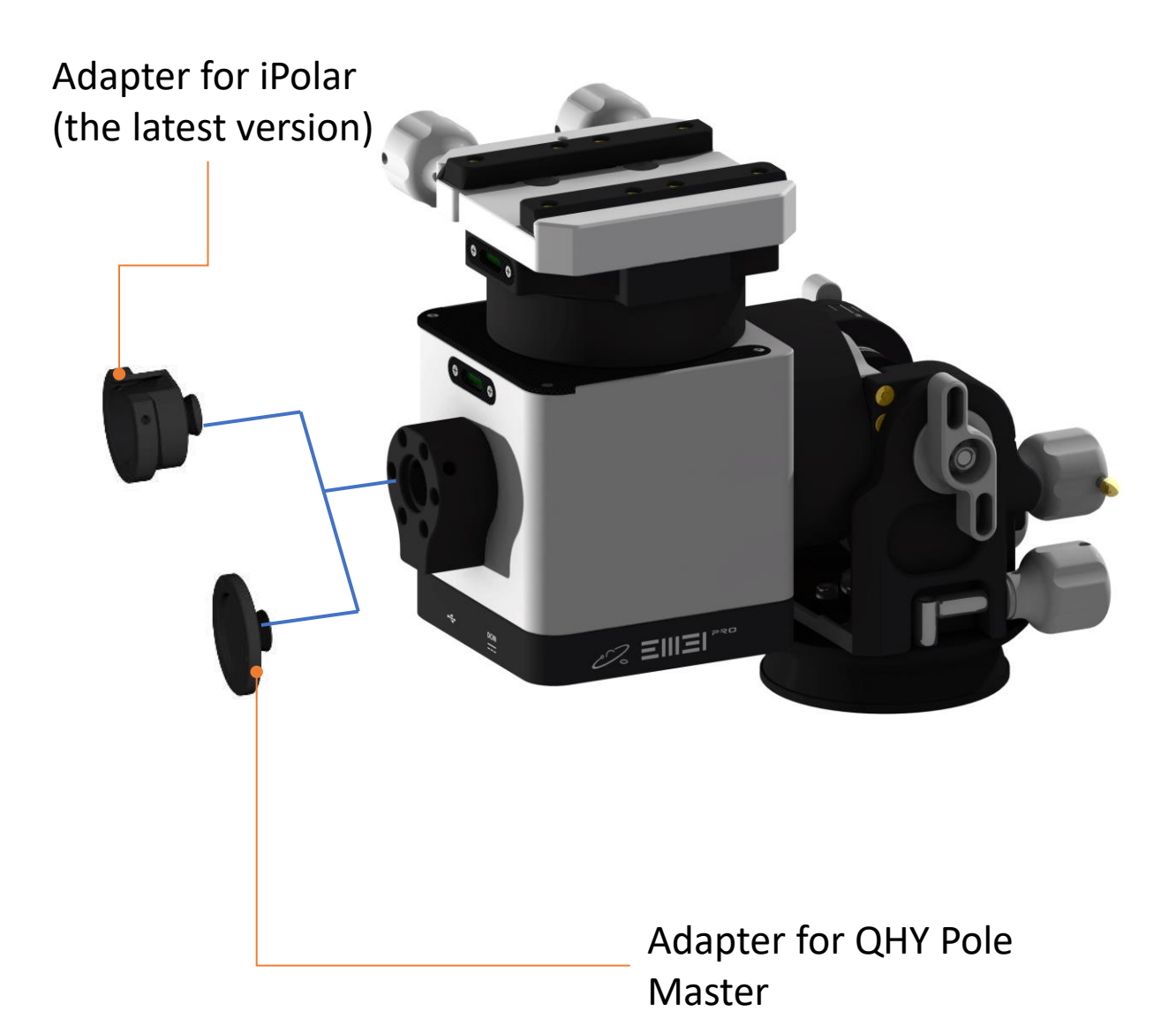

### **Accessory Installation**

Ball head adapter

EM31 Pro can mount a DSLR through the ball head adapter (optional), allowing for wide-field astrophotography while capturing astronomical images.

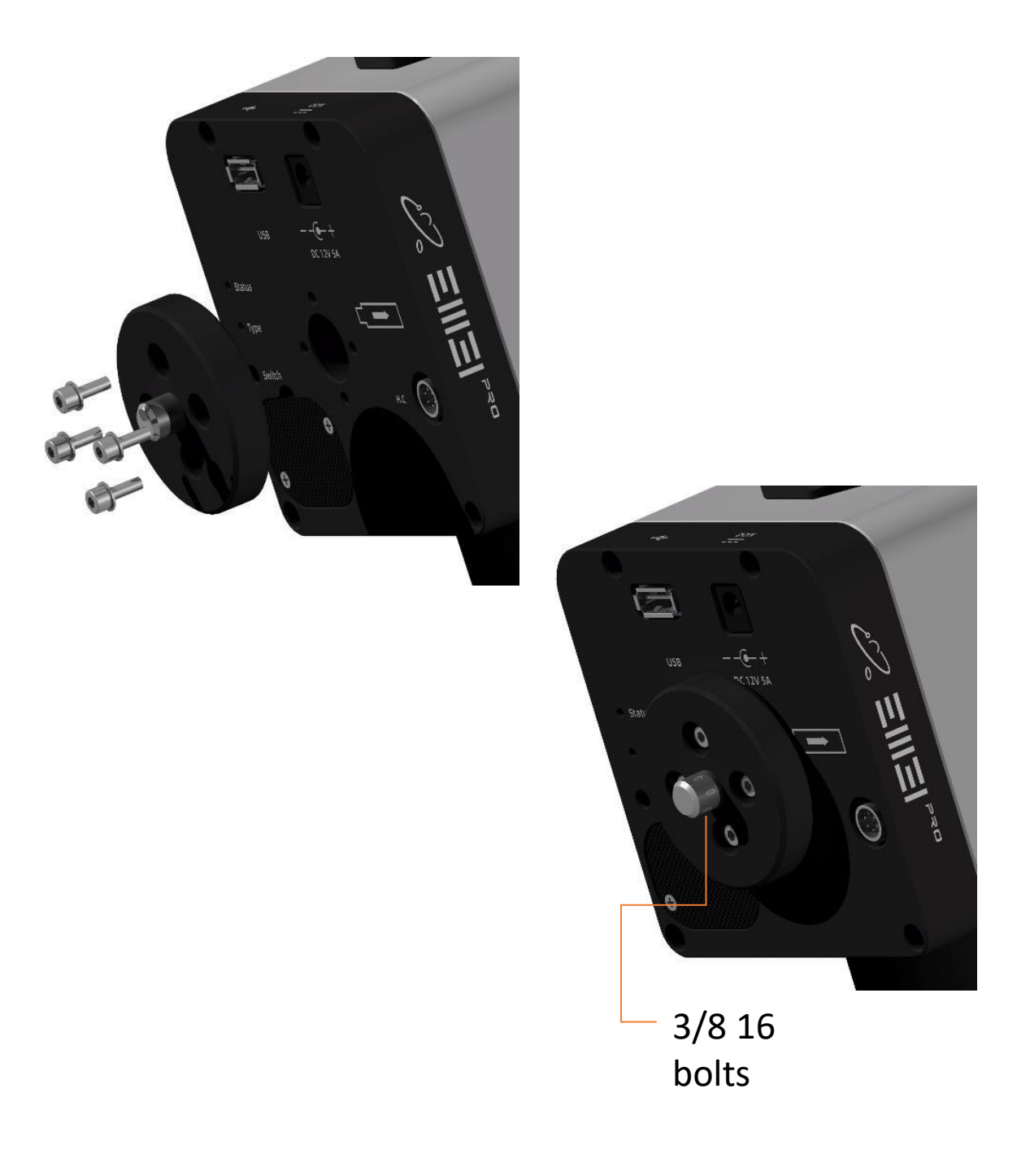

### **Battery Installation**

#### Install and replace the battery

#### **Battery replacement**

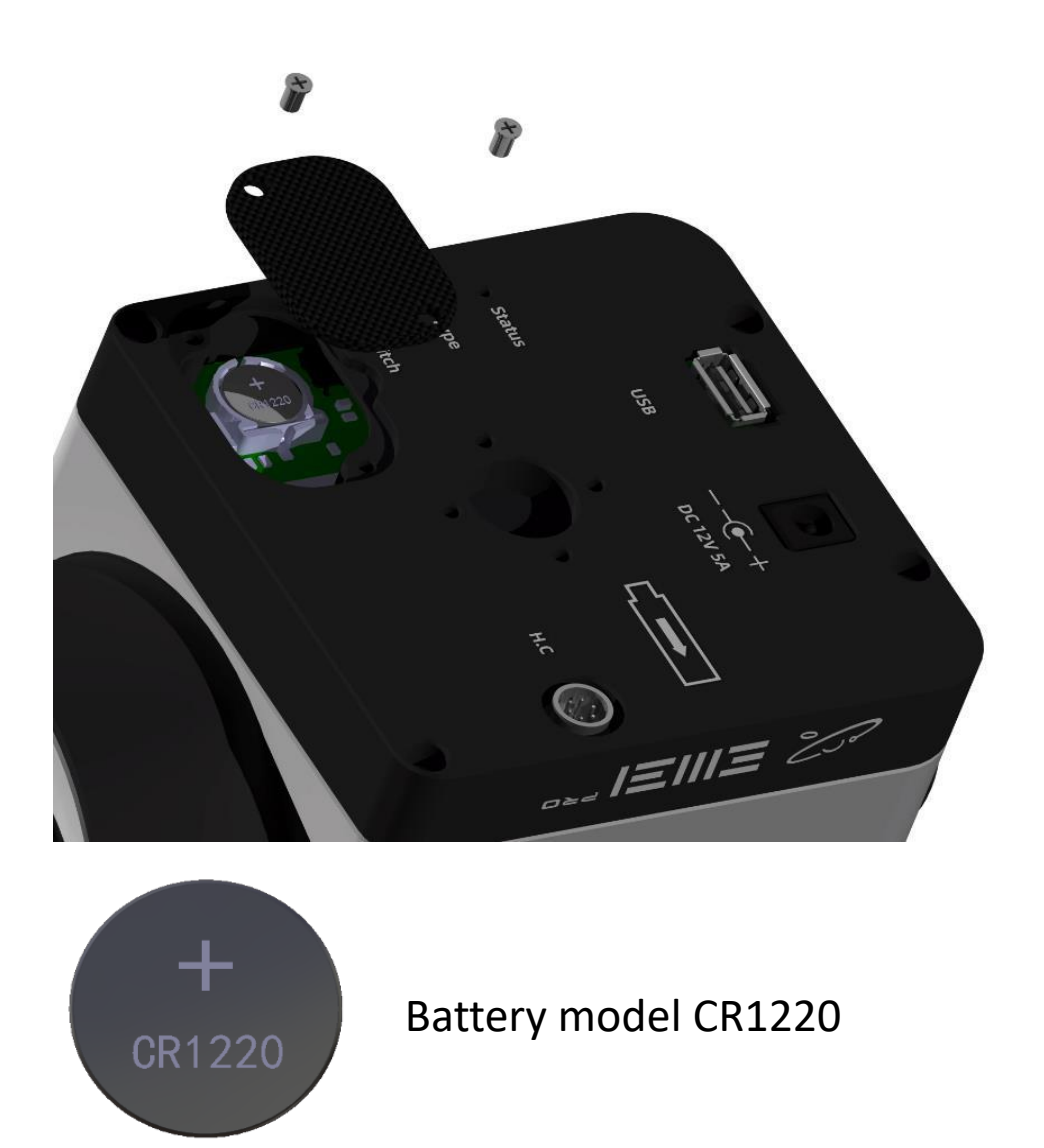

The battery stores the time and location coordinates. It is recommended to replace it every 12 to 18 months.

O not replace the battery while powered on

#### **OnStep Guide**

Android users can set and control the mount through OnStep APP or webpage

#### ⚠️ IOS system cannot use APP, webpage is workable

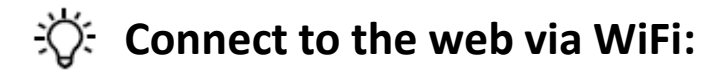

Search for WIFI hotspot OnStep connection through PC or mobile phone, password: password

Enter "192.168.0.1:9999" or "192.168.0.1" into the browser

| OnStep                                                        |                                                       |                                                    |                            |             | WiFi Server 2.1i (OnStep 4.24a) |      |  |
|---------------------------------------------------------------|-------------------------------------------------------|----------------------------------------------------|----------------------------|-------------|---------------------------------|------|--|
| Status                                                        | Control                                               | Library                                            | PEC                        | Settings    | Config                          | WiFi |  |
| Site:<br>7/30/22<br>1/01/00<br>Long. =                        | 04:44:59 (<br>00:04:27<br>+000*00,                    | UT (web b<br>UT <b>(06:44</b><br>Lat. = <b>+00</b> | rowser)<br>k:19 LS<br>*00  | )<br>ST)    |                                 |      |  |
| Coordina<br>Current:<br>Target :<br>Pier Side                 | tes:<br>α=18:44:;<br>α=00:00:(<br>e=None (m           | 24, δ=+89<br>30, δ=+00<br>neridian fii             | *26:29<br>*00:00<br>ps On) |             |                                 |      |  |
| Polar Aliq<br>⊣0" ▲                                           | nment:<br>0° (Moun                                    | it relative t                                      | to NCP)                    | )s          |                                 |      |  |
| <b>Operatio</b><br>Parking:<br>Tracking<br>Tracking<br>Maximu | ns:<br>Not Parke<br>: Off<br>Rate: 0.00<br>m slew spe | ed (At Ho<br>DOHz<br>eed: 1.5°/s                   | me)                        |             |                                 |      |  |
| <b>State:</b><br>Last Ger<br>Workloa<br>Wireless              | neral (Back<br>d: <mark>5%</mark><br>signal stre      | ground) E<br>ength: <mark>31</mark> 0              | irror: N<br>IBm (1         | one<br>00%) |                                 |      |  |

#### **OnStep Guide**

 For the first use or when using the mount at a new location, set the mount's latitude and longitude coordinates and local time (can be synced via NINA or Asiair)

| OnStep     |              |             | WiFi Server 2.1i (OnStep 4.24a) |                                       |           |                   |
|------------|--------------|-------------|---------------------------------|---------------------------------------|-----------|-------------------|
| Status     | Control      | Library     | PEC                             | Settings                              | Config    | WiFi              |
| Desilie -  |              |             |                                 |                                       |           |                   |
| Basic.     |              |             |                                 |                                       |           |                   |
| Site Latit | tude, Longit | tude, UTC C | Offset                          |                                       |           |                   |
| -12        | •            | 13.         | Longitu                         | ude, in deg.                          | and min.  | +/- 180, W is +   |
| 31         | •            | 03          | Latitud                         | le, in deg. a                         | nd min. + | /- 90, N is +     |
| -08        | h 00         | т и         | C Offse                         | et, in hours                          | and min.  | -14 to +12        |
| Opp s      | ite of a tim | ie-zone va  | lue, thi                        | s is for Stan                         | idard Tim | e (not Daylight   |
|            |              |             | $\mathbf{N}$                    |                                       |           |                   |
|            | d            |             |                                 |                                       |           |                   |
|            |              |             | $\setminus$                     |                                       |           |                   |
| Horizon    | and Overhe   | ad Limits   | $\mathbf{A}$                    | $\mathbf{A}$                          |           |                   |
| Avis1 RA   | /Azm         |             |                                 |                                       |           |                   |
| Arie2 De   | c/Alt        |             | -                               | $ \rightarrow $                       |           |                   |
| PAISZ DE   | CARL         |             |                                 |                                       |           |                   |
|            |              |             |                                 |                                       |           |                   |
| Set ti     | me offs      | ot          |                                 | titude a                              | ndlon     | gitude coordinate |
| Jeili      |              | el          |                                 | a a a a a a a a a a a a a a a a a a a |           | Situde coordinate |

In the OnStep system, east longitude is (-), west longitude is (+), north latitude is (+), and south latitude is (-). For UTC, east of the prime meridian is (-), and west is (+).

#### OnStep Guide

#### Set Time

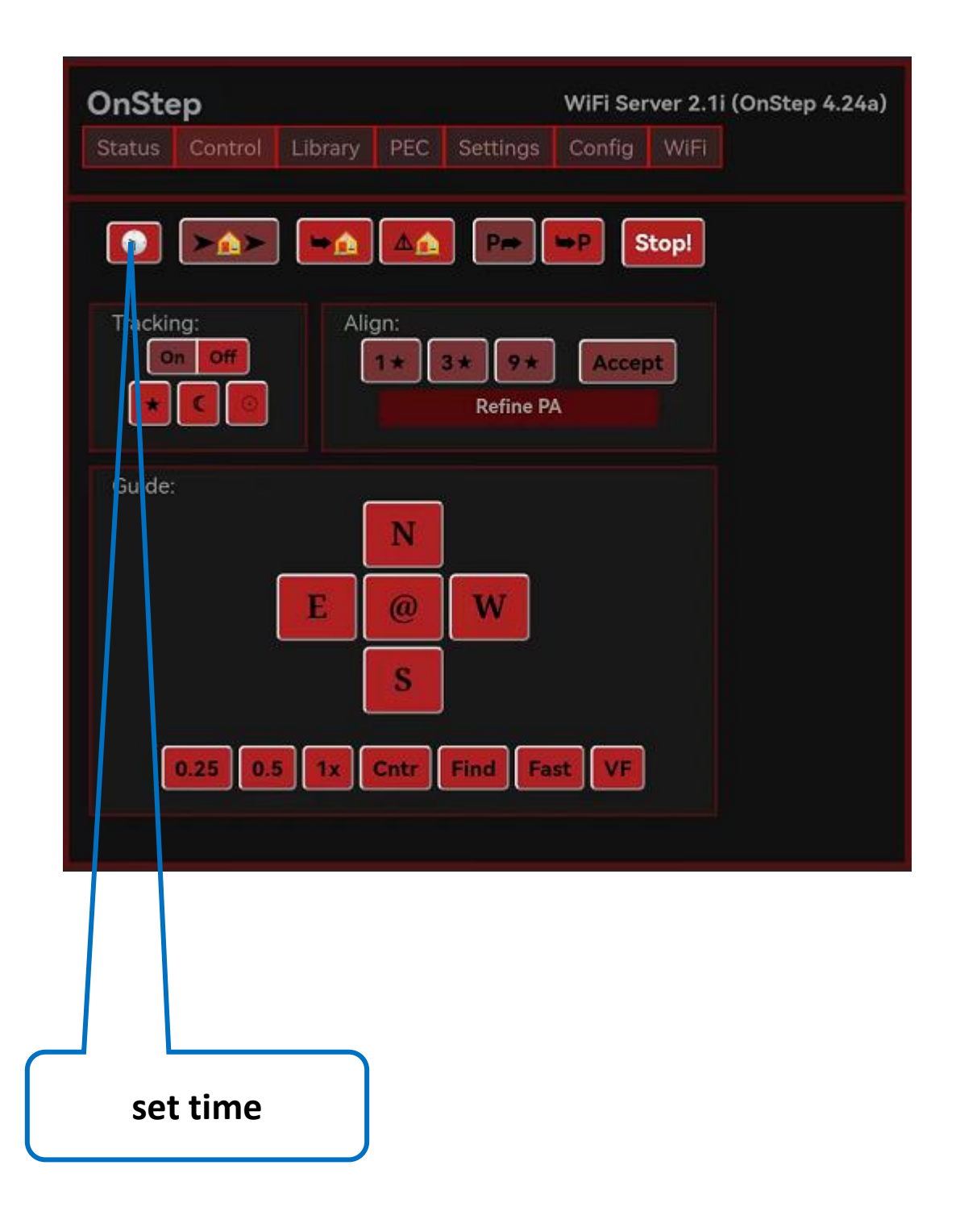

#### **OnStep Guide**

#### **Start Tracking**

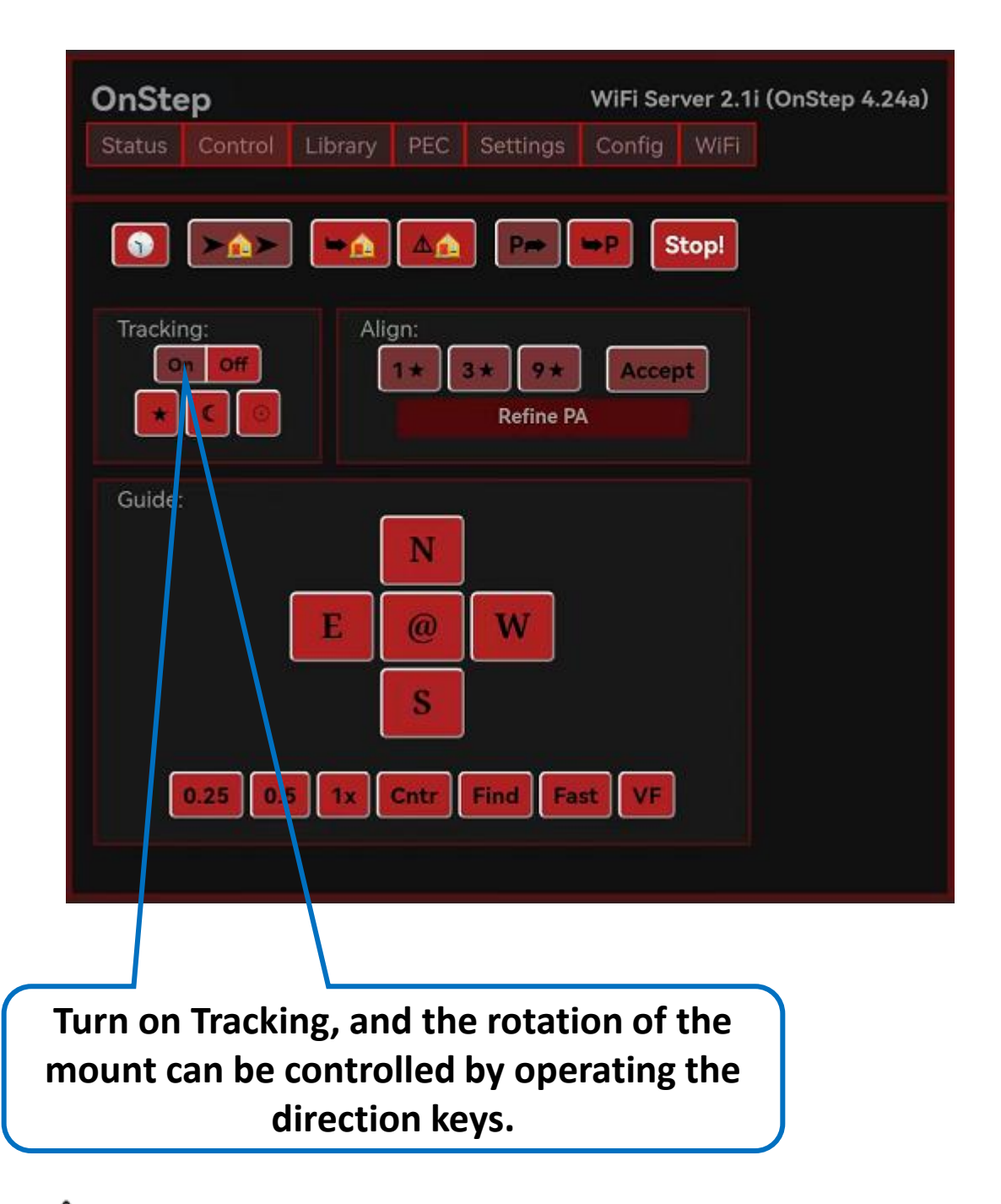

▲ OnStep system option, gray indicates ON status

#### **OnStep Guide**

# The home position differs in the three modes of EM31Pro, so it should be set before using the mount

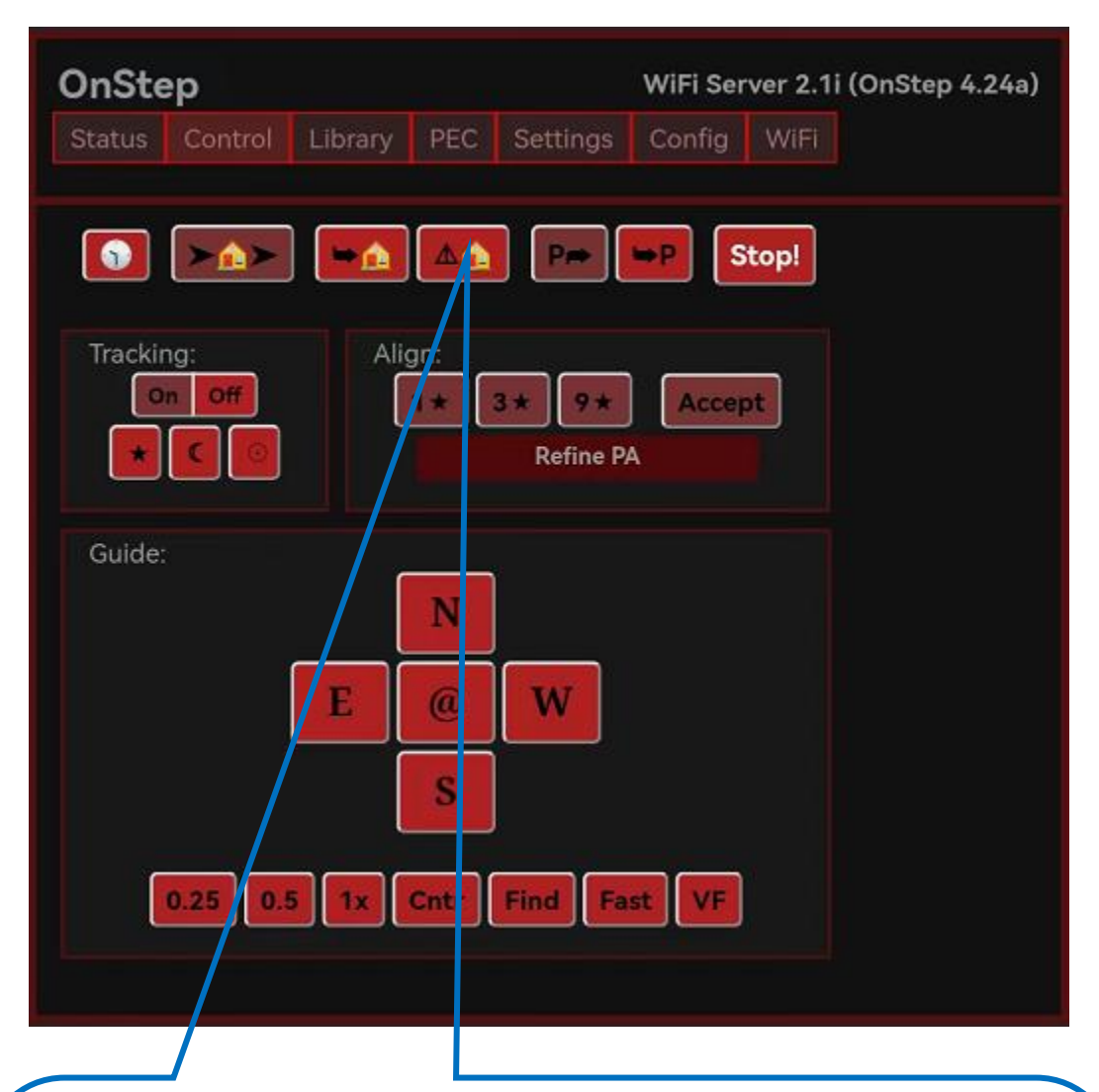

After enabling tracking, manually rotate the mount to the home position, and click the "At Home" button to save the home position of the mount.

Note: After setting the home position, the mount will return to the "Untracking" state. Click "Tracking ON" again to enable tracking

**OnStep Guide** 

# The home position is different in the three modes of EM31pro, so it should be set before using the mount

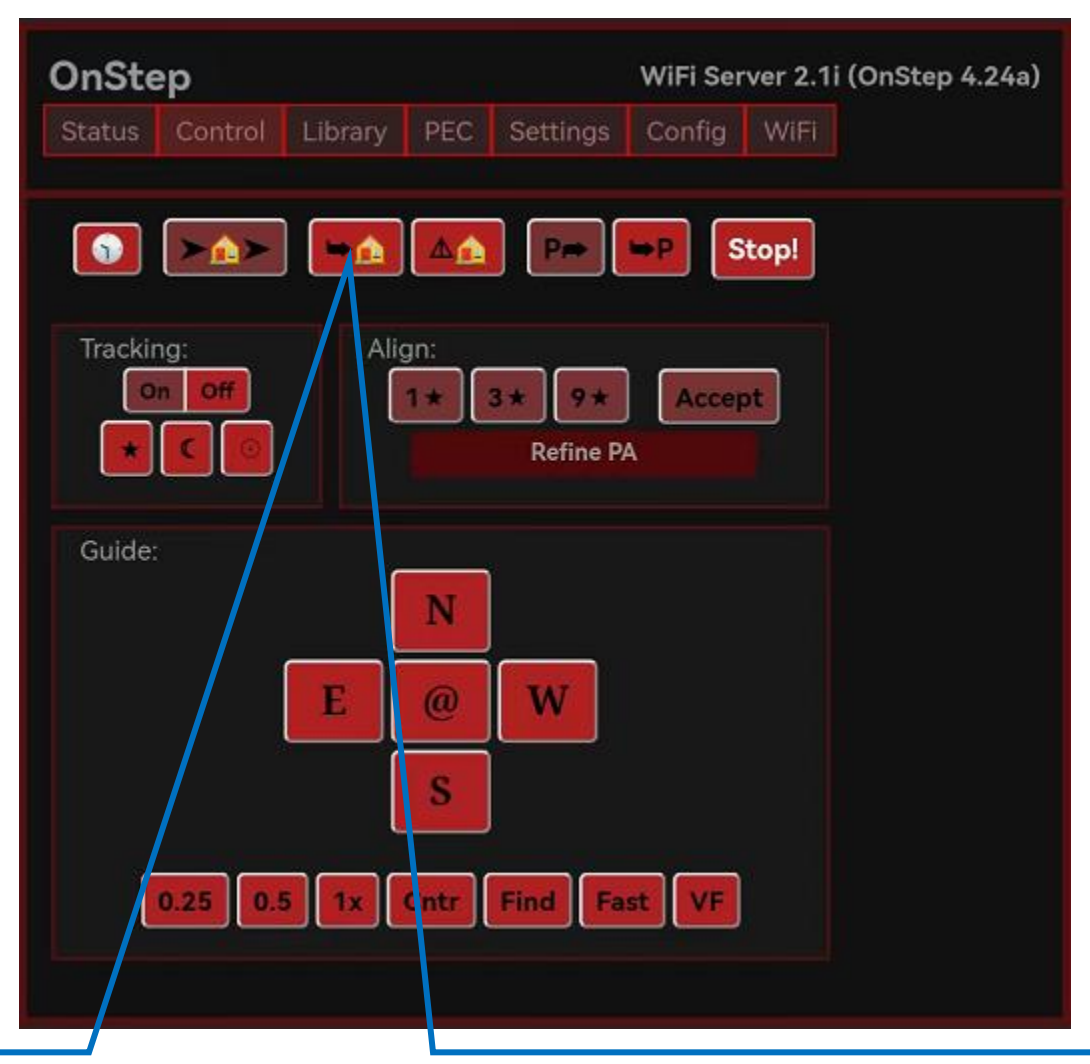

Click the "Go Home" button to return the mount to the home position.

After powering off and on, the mount defaults to the poweron position as the home position. For accuracy, always reset the home position before each use. Alternatively, you can click the 'Go Home' button to return the mount to the home position before powering off, or, if using control software, configure the plan to execute the 'Go Home' command automatically after each session to avoid the need for a manual reset next time.

**OnStep Guide** 

#### Limit position setting

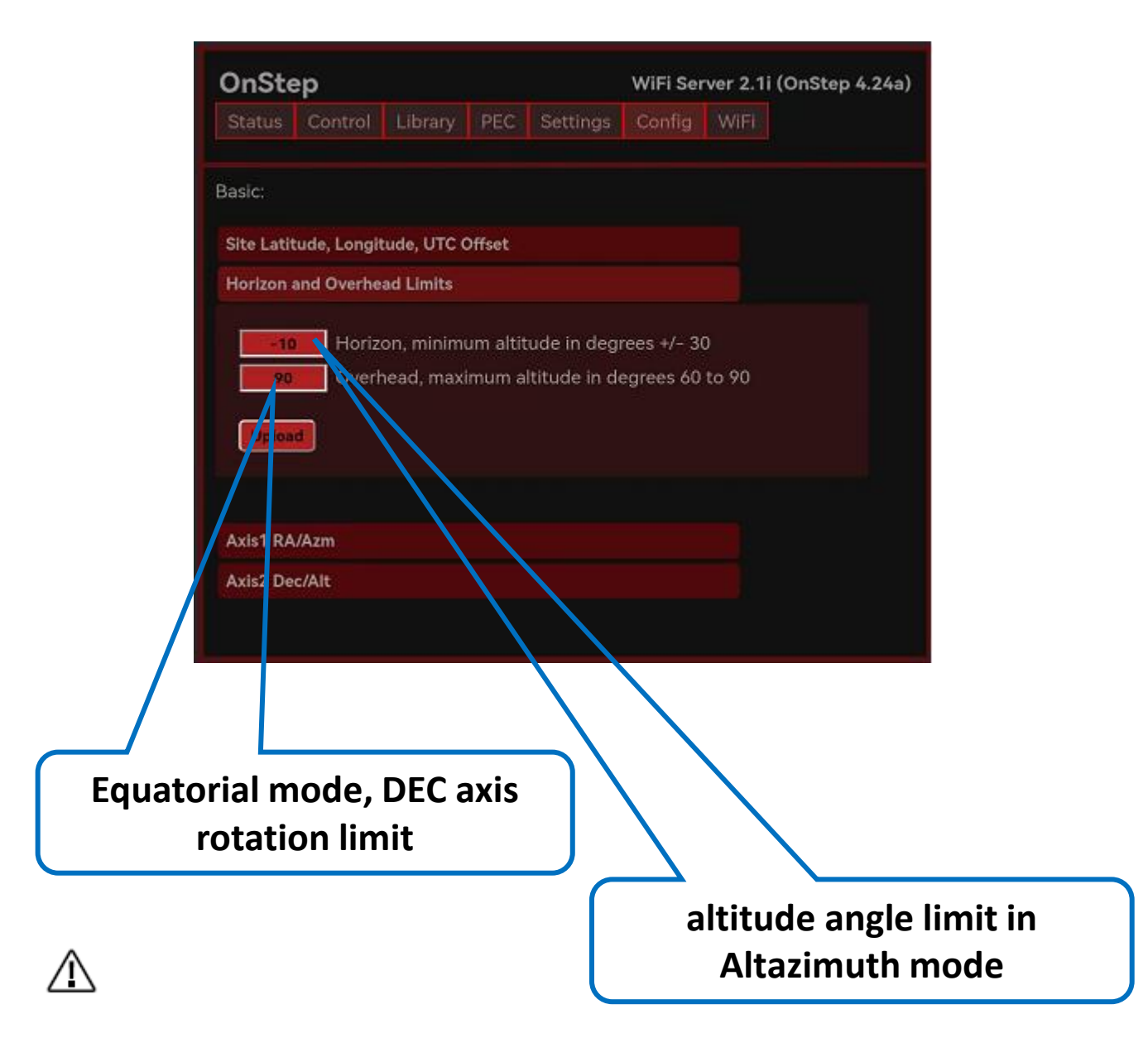

Note : When the manual operation of the mount rotation exceeds the set limit, the mount will stop rotating, press the key again, the mount will only move a small angle. Once the GOTO target exceeds the limit, GOTO will stop. The limit position is related to the time, latitude and longitude coordinates and home position setting of the mount.

#### OnStep Guide

#### $\sqrt[+i]{}$ Connect to the Android app via Bluetooth.

( app only supports Android system, Apple system needs to be set through the webpage )

| 1 Matching Bluetooth              |                                                                                                    |                                                                                                    |    |  |  |  |  |  |
|-----------------------------------|----------------------------------------------------------------------------------------------------|----------------------------------------------------------------------------------------------------|----|--|--|--|--|--|
| 6                                 | 6                                                                                                    | bt-63                                                                                                    | (ĝ |  |  |  |  |  |
| 6                                 | 6                                                                                                    | Bluetooth music                                                                                                    | (ĝ |  |  |  |  |  |
| 6                                 | 6                                                                                                    | JVC SU-ARX01BT                                                                                                    | (ĝ |  |  |  |  |  |
|                                   |                                                                                                    | uetooth pairing request<br>pair with:<br><b>31Pro</b><br>Allow access to your contacts and call<br>history<br>Choose Bluetoot | th |  |  |  |  |  |
|                                   | 0                                                                                                    | OnStep - Connection                                                                                                    |    |  |  |  |  |  |
|                                   |                                                                                                    | Sanag A30S Pro Max<br>23:21:E7:B1:81:7E                                                                                       |    |  |  |  |  |  |
|                                   |                                                                                                    | bt-63<br>65:70:03:85:C6:57<br>EM31Pro                                                                                         |    |  |  |  |  |  |
|                                   |                                                                                                    | B8:D6:1A:59:CE:8E                                                                                                    |    |  |  |  |  |  |
|                                   |                                                                                                    |                                                                                                    |    |  |  |  |  |  |
| Pluetooth Secure Error Correction |                                                                                                    |                                                                                                    |    |  |  |  |  |  |
|                                   | For Bluetooth pair the device<br>first then select Address above.<br>For WiFi enter IP Address<br>and Port below (for example<br>192.168.0.1:9999)<br>B8:D6:1A:59:CE:8E |                                                                                                    |    |  |  |  |  |  |
|                                   |                                                                                                    |                                                                                                    |    |  |  |  |  |  |
|                                   |                                                                                                    | Accept                                                                                                    |    |  |  |  |  |  |

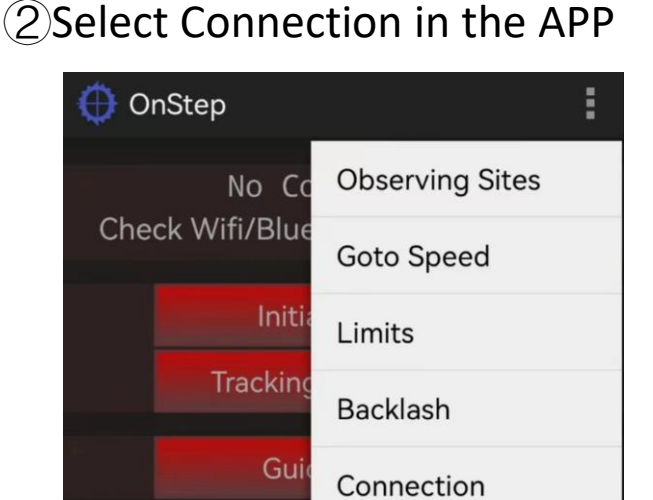

#### (4)Complete connection

| <b>(</b> ) 0 | :                         |        |                 |  |  |  |  |
|--------------|---------------------------|--------|-----------------|--|--|--|--|
| Guid         | α01h46m56s<br>de ½Mx (1x) | δ+89   | 9°53'43'<br>••• |  |  |  |  |
|              | Initialize/Park           |        |                 |  |  |  |  |
|              | Tracking                  |        | PEC             |  |  |  |  |
|              | Guide/Focus               |        |                 |  |  |  |  |
|              | Enter Co                  | oordin | ates            |  |  |  |  |
|              | Solar System              |        |                 |  |  |  |  |
|              | Messier                   |        |                 |  |  |  |  |
| NGC/IC       |                           |        |                 |  |  |  |  |
|              | Herschel                  |        |                 |  |  |  |  |
|              |                           |        |                 |  |  |  |  |
|              | User (                    | Catalo | gs              |  |  |  |  |

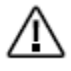

The first connection may be very slow. Please allow some time for the process to complete.

**OnStep Guide** 

#### EM31 Pro Hand Controller

**A** Keep the hand controller connected to the mount even when not in use, or inquire about firmware options to disable its function.

#### **Button Function**

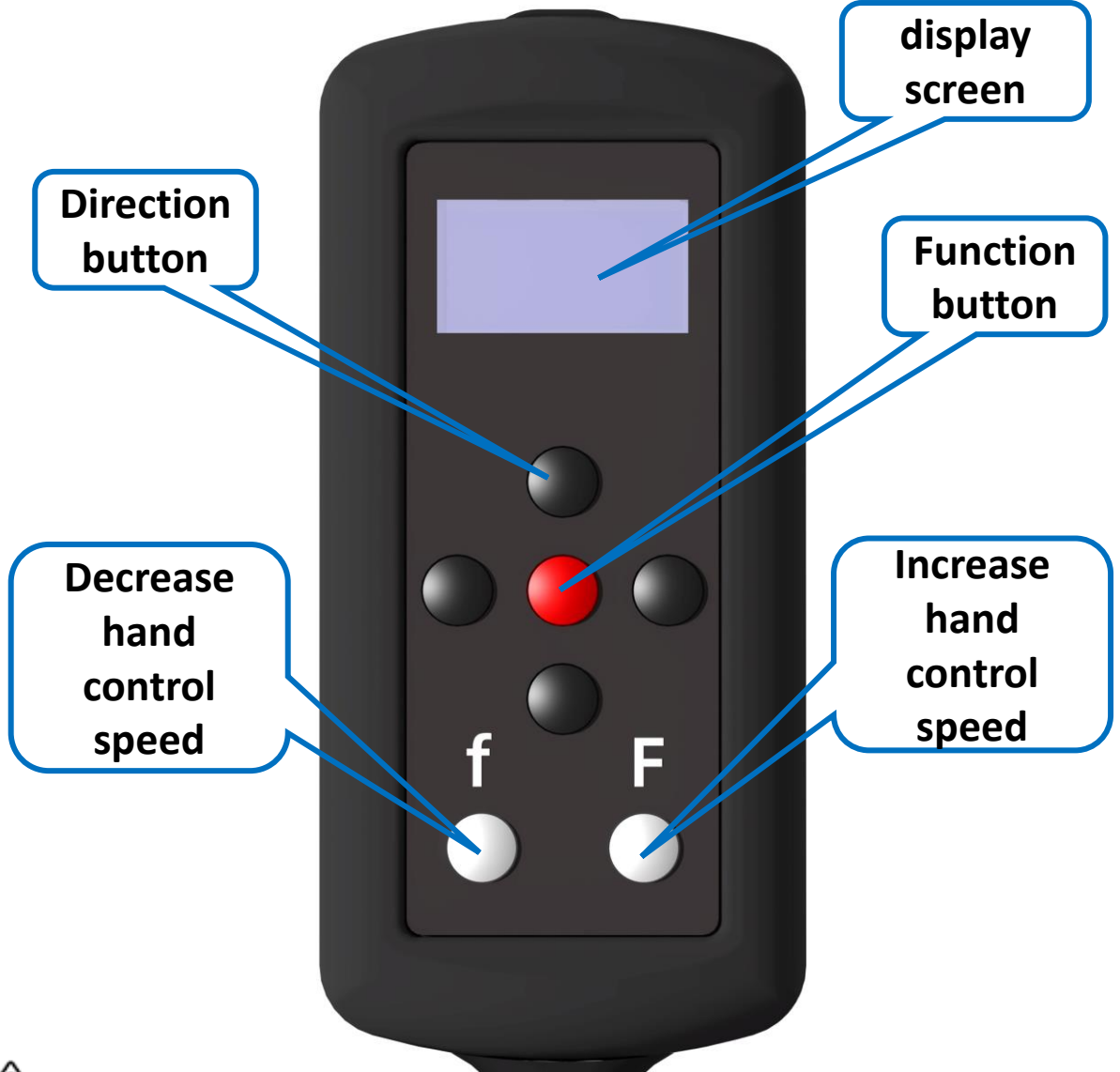

#### ⚠

For safety, the hand controller defaults to a low speed (20X) upon startup. Press 'F' to increase the speed.

#### **OnStep Guide**

#### EM31 Pro Hand Controller

#### **Button Function**

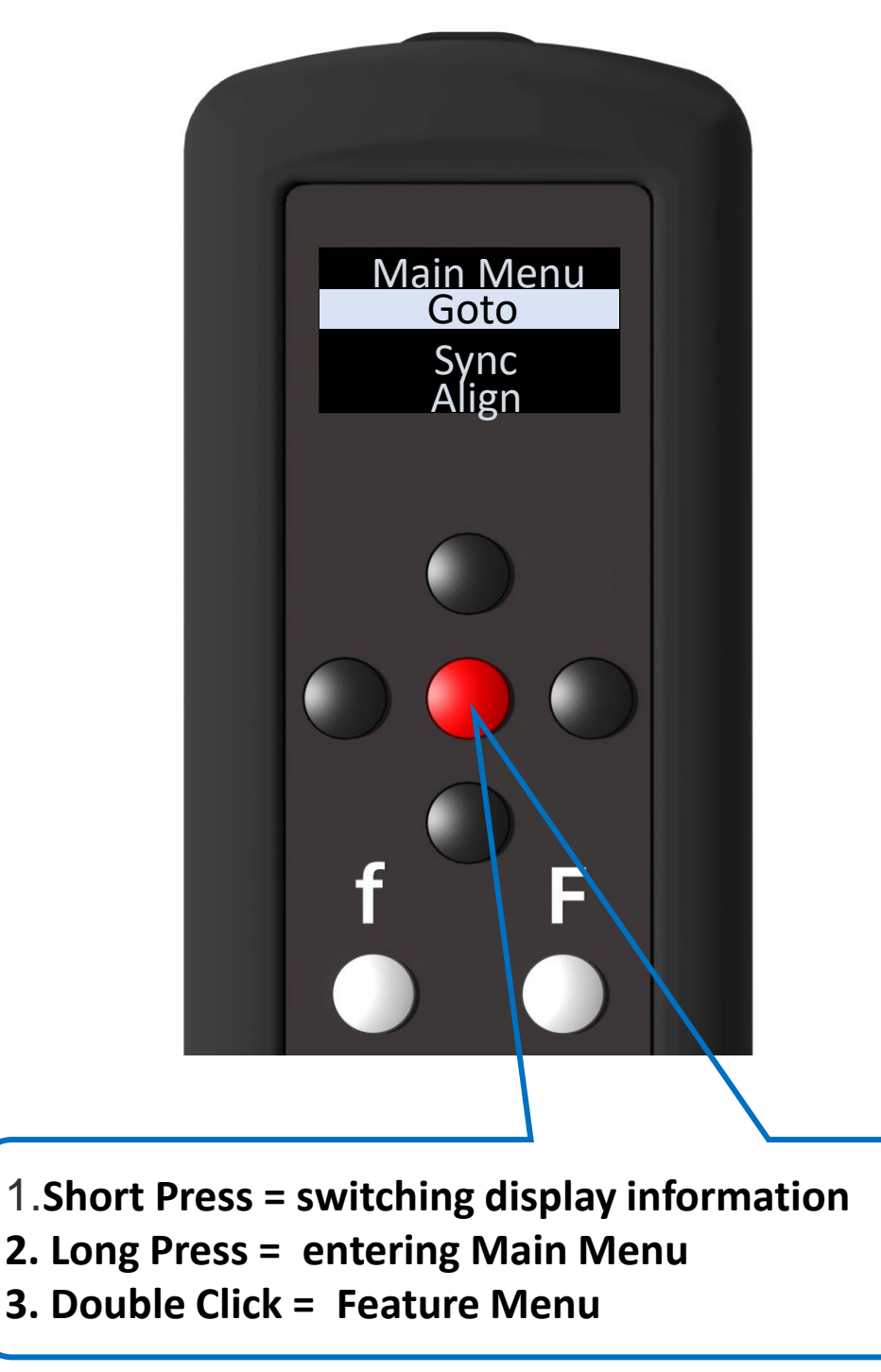

#### OnStep Guide

#### EM31 Pro Hand Controller

#### **Button Function**

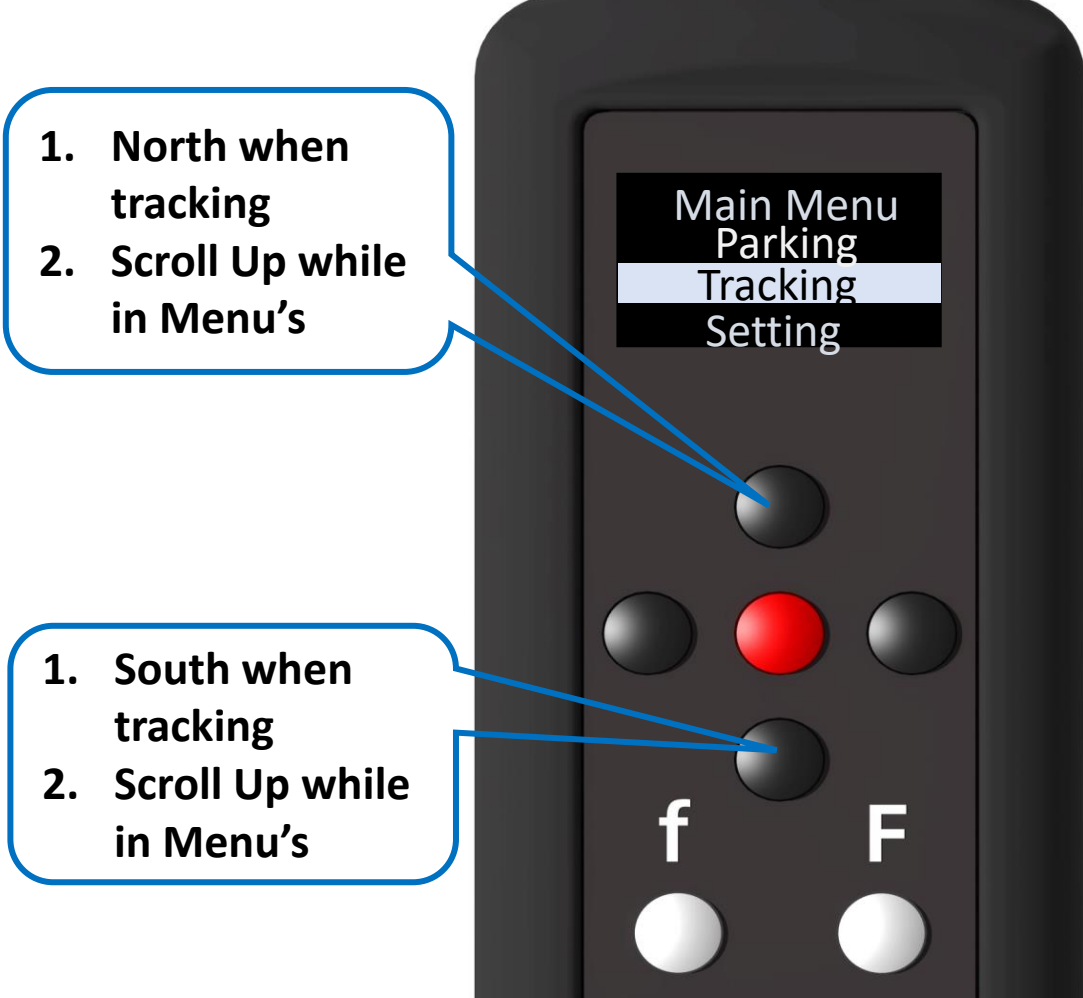

#### N and S Button Note

Near the celestial pole, the N and S buttons may behave unexpectedly. This is normal. The system always tries to move North when you press the N button. If it can't, it will move South until you release the button.

**Tip**: This behavior is expected near the pole and will make more sense with practice. In the Southern Hemisphere, this will be reversed.
### OnStep Guide

### EM31 Pro Hand Controller

#### **Button Function**

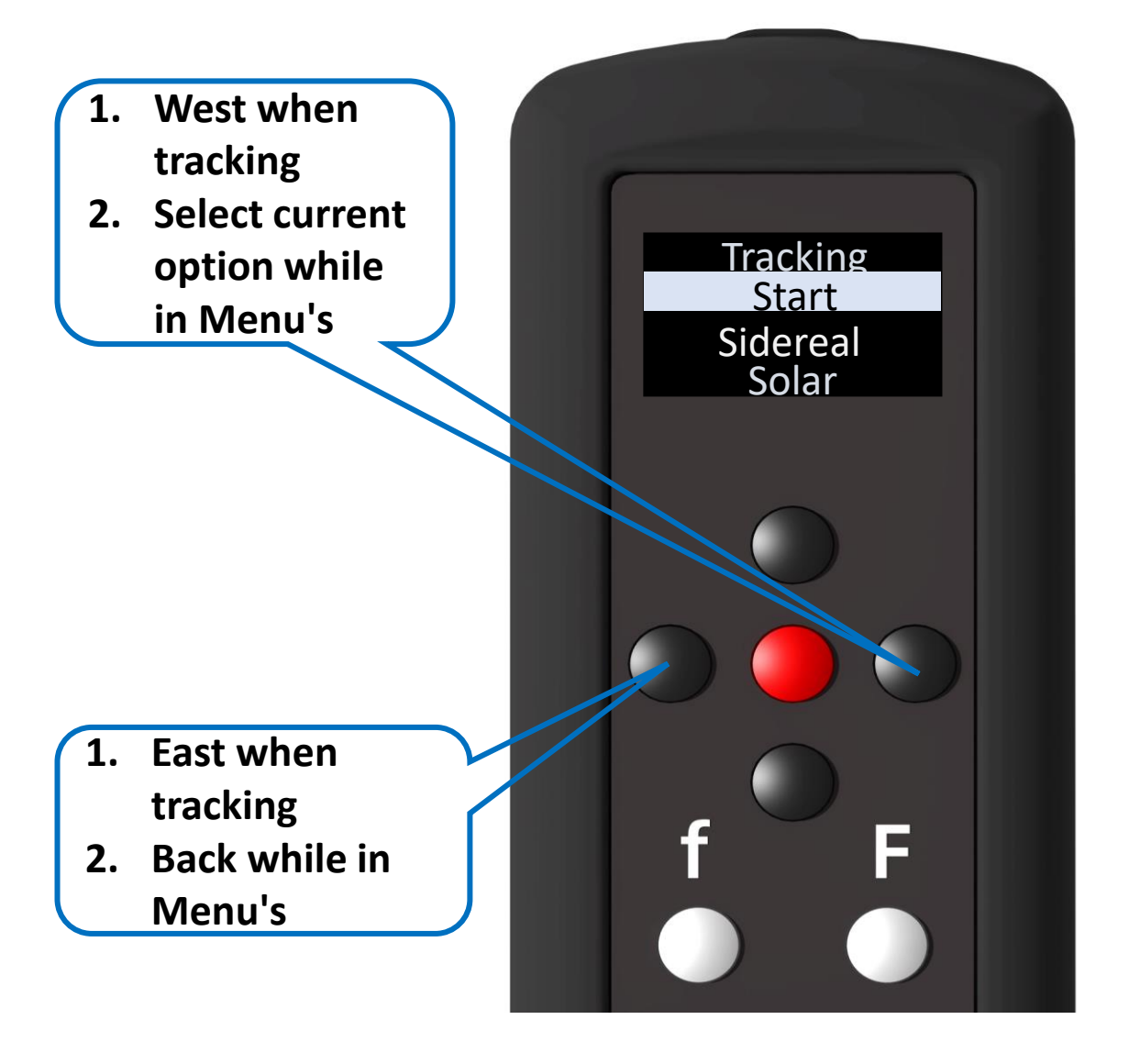

### **OnStep Guide**

### **Common status icons for the Hand Controller**

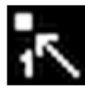

Alignment Star #1

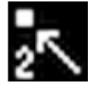

Alignment Star #2 (#3 thru #8 not shown)

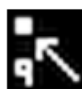

Alignment Star #9 (last possible)

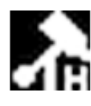

Telescope is at home position. Tracking is OFF

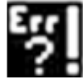

Unknown error. Tracking has stopped

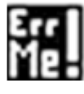

Telescope position exceeds user defined Meridian limit. Tracking has stopped

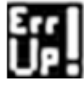

Telescope position exceeds user defined RA limits "Under Pole". Tracking has stopped

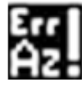

Telescope position exceeds user defined Azimuth limits. Tracking has stopped

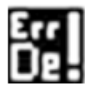

Telescope position exceeds user defined Declination limit. Tracking has stopped

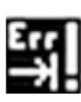

Telescope limit sensed. Tracking has stopped

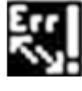

Telescope position exceeds user defined Horizon or Overhead limit. Tracking has stopped

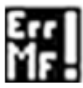

Motor fault. Tracking has stopped

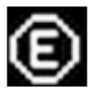

East side of pier. Declination is between 90 and -90

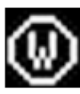

West side of pier. Declination is between 180 and 90 or -90 and -180

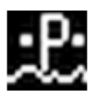

PEC, paused

### **OnStep Guide**

### **Common status icons for the Hand Controller**

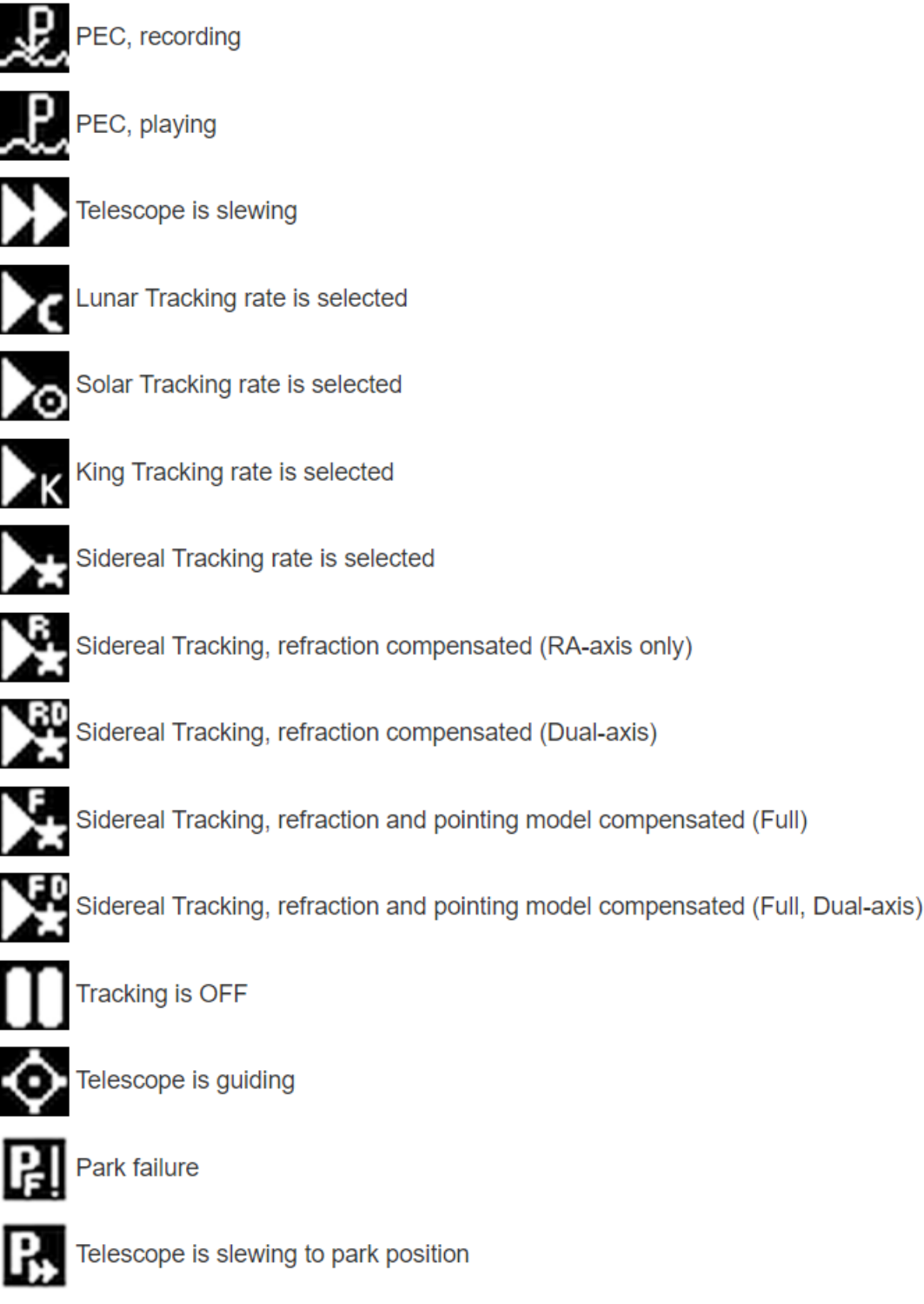

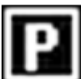

Telescope is parked

### **OnStep Guide**

### Hand Controller menu structure diagram

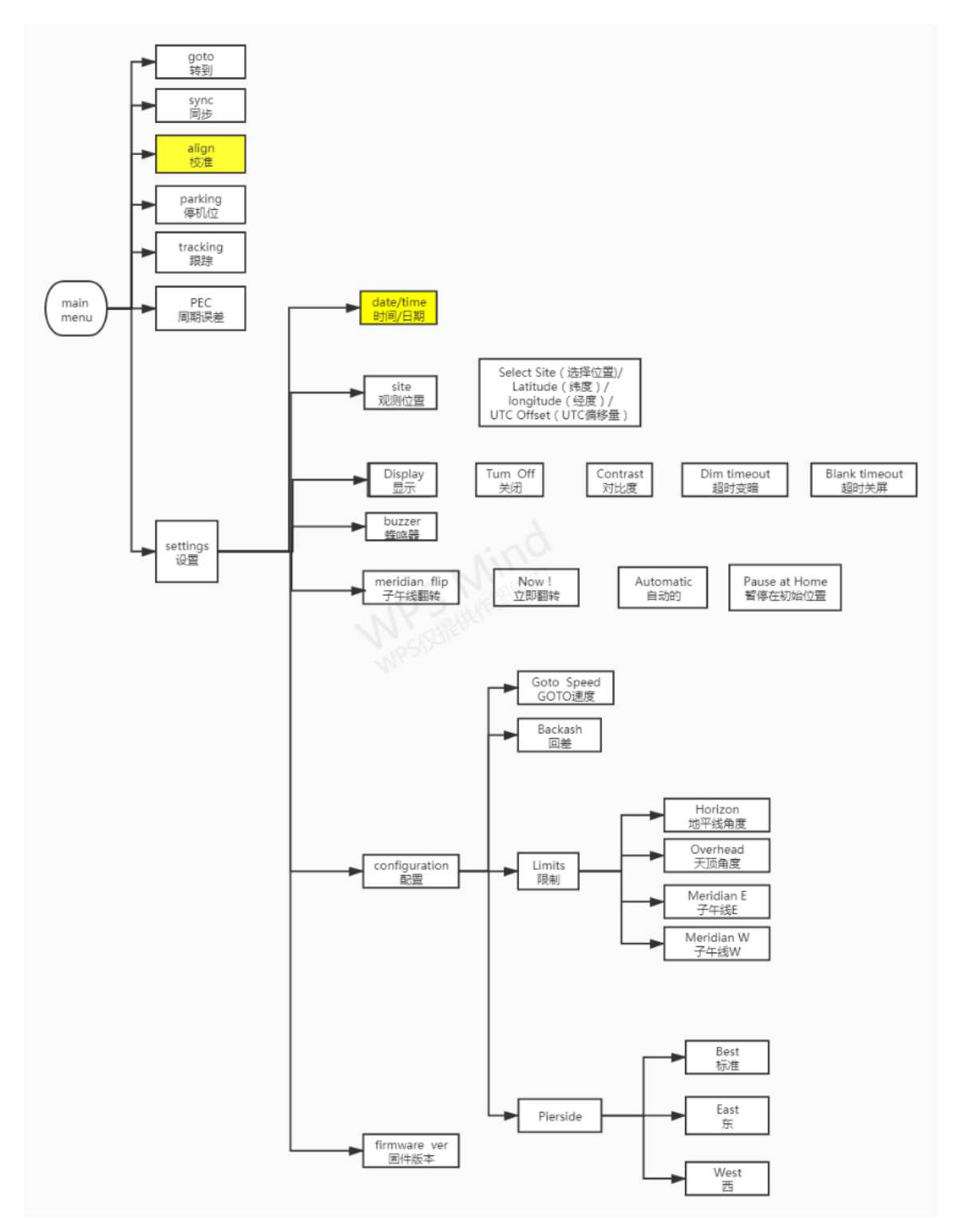

### **OnStep Guide**

### Hand Controller menu structure diagram

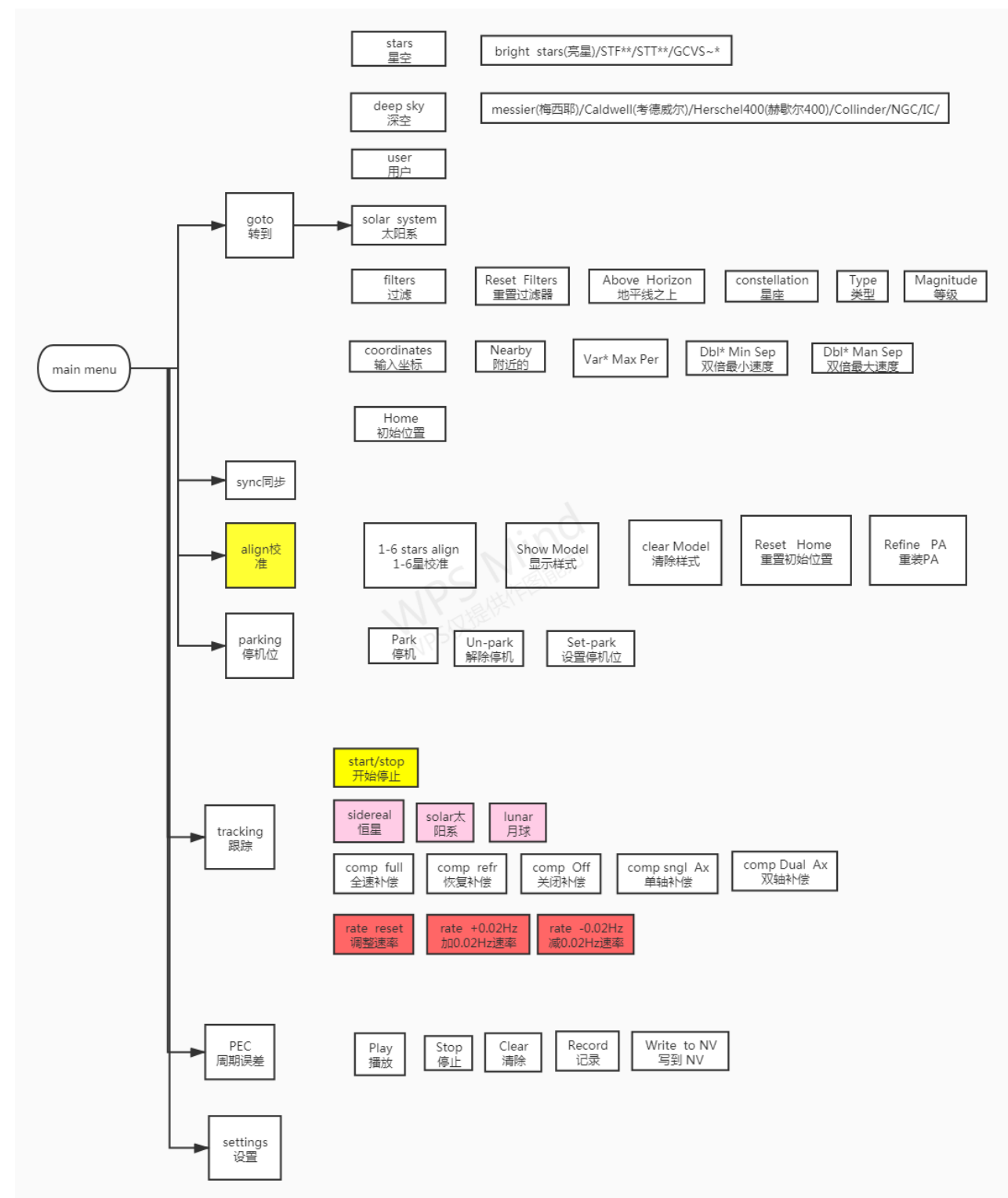

### **OnStep Guide**

### **OnStep and ASIAIR connection**

#### Mount selects "OnStep Electronics"

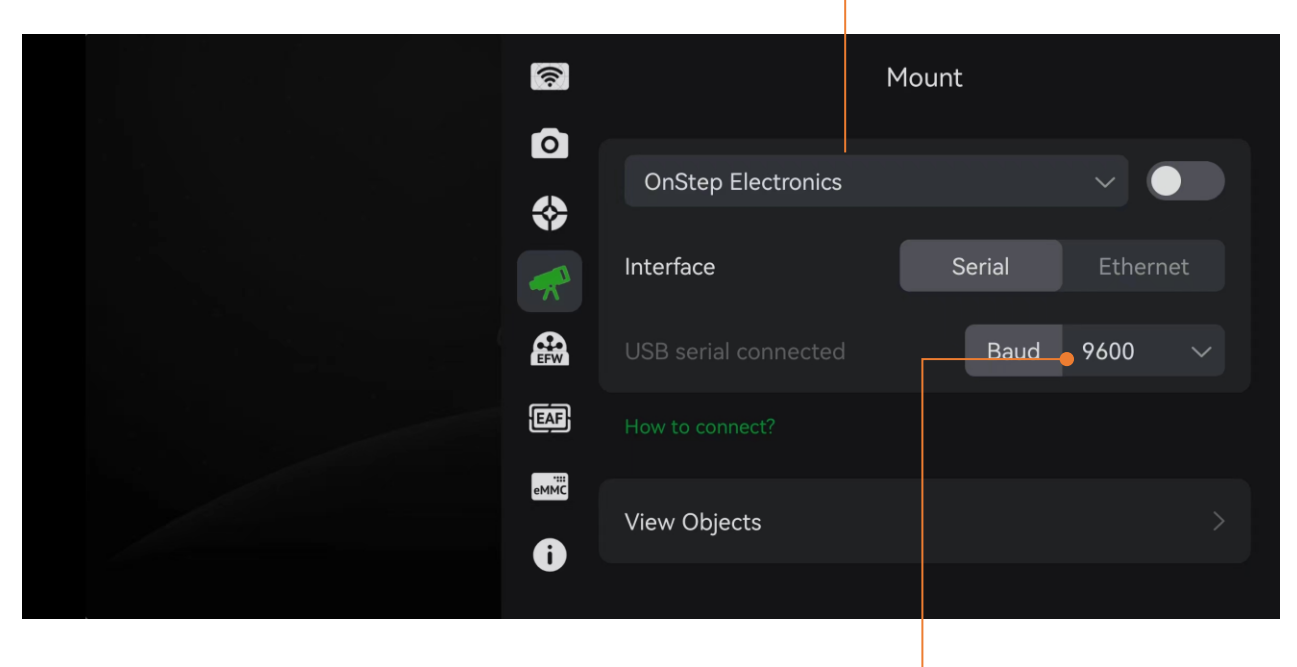

#### Serial port baud rate 9600

### **OnStep Guide**

#### **OnStep and PC connection**

### Step ① Installing the mount serial port driver cp2102

# Confirm that the mount serial port connection is normal in Windows Device Manager

| 文件(F) 操作(A) 查看(V) 帮助(H)                       |
|-----------------------------------------------|
|                                               |
| ✓ 📇 LAPTOP-FBF43D2F                           |
| > 📹 IDE ATA/ATAPI 控制器                         |
| > 🏺 USB 连接器管理器                                |
| > 🔐 安全设备                                      |
| > 🛄 处理器                                       |
| > 🔜 磁盘驱动器                                     |
| > 🍙 存储控制器                                     |
| > 💼 打印队列                                      |
| > 💼 打印机                                       |
| > 🤪 电池                                        |
| ✓ ∰ 端□ (COM 和 LPT)                            |
| Silicon Labs CP210x USB to UART Bridge (COM8) |
|                                               |
| > 🛄 计算机                                       |
| > 🛄 监视器                                       |
| > 🔤 键盘                                        |
| Stop () Install ASCOM platform                |

### Step (2) Install ASCOM platform

https://www.ascom-standards.org/

### Step ③ Install OnStep ASCOM driver

https://emcanastro.com/downloads/

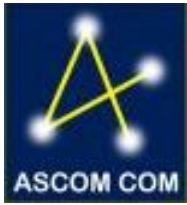

### **OnStep Guide**

#### **OnStep and PC connection**

Select the correct serial port (check the correct port number in Device Manager) and connect the mount

| OnStep Telescope Setup                                                                                                |                                                                                                    | ×                                                        |
|----------------------------------------------------------------------------------------------------|----------------------------------------------------------------------------------------------------|----------------------------------------------------------|
| ASCOM 3.7 OnS                                                                                                    | Port: DOME<br>Retry Timeout (                                                                                                    | IP Address: 192.168.0.1:9999           3000ms):          |
| Currently connected to: OnSt                                                                                          | ep 4.25a 🗹 Enable Serial                                                                                                    | Port DTR Contro Use Error Correction Proto               |
| Site Information                                                                                                    | Date/Time                                                                                                    | Optics                                                   |
| Latitude (N is +): +31*02:59                                                                                          | Date: 12/17/21                                                                                                    | Aperture (m): 0                                          |
| Longitude (W is +):-121*13:00<br>Elevation (m): 0<br>UTC Offset<br>(opposite of a -8                                  | Standard Time:         09:37:30           Time (UTC):         01:37:30           Time (LST):         15:26:01           Set Date/Time on Connect: | Aperture Area (m <sup>2</sup> ) 0<br>Focal Length (m): 0 |
| NOTE: OnStep never uses Daylight Savings Tim<br>internally, so all time related values are based on<br>Standard Time. | e Limits<br>Horizon: -10 (deg)                                                                                                    | Max. Goto Rate                                           |
| Backlash                                                                                                    | Overhead: 90 (deg)                                                                                                    | (6 deg/sec)                                              |
| KA/Azm:     0     (arc-sec)       Dec/Alt:     0     (arc-sec)                                                        | Meridian E:8 (deg)<br>Meridian W:8 (deg)                                                                                                    | Trace on OK Cancel                                       |

### **OnStep Guide**

### **SkySafari Connection**

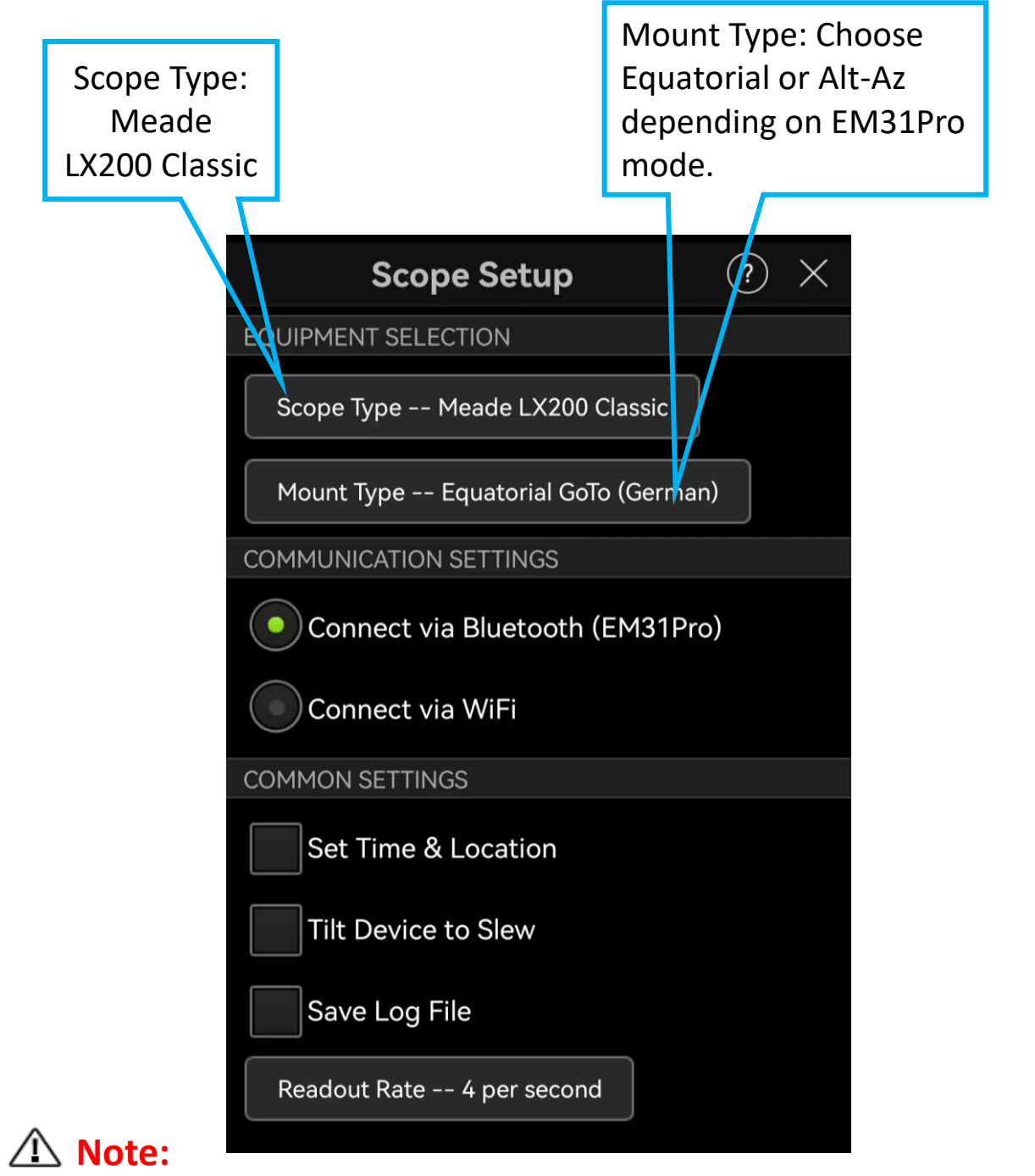

### Selecting to synchronize time and location information will slow down the mount connection startup, adding approximately 30 seconds, please wait patiently.

### **OnStep Guide**

### **SkySafari Connection**

### 1. Via Bluetooth (Android only)

Pair with EM31Pro via Bluetooth.

| $\leftarrow$ | Bluetooth                            |                      | ?       |        |
|--------------|--------------------------------------|----------------------|---------|--------|
| Blue         | tooth                                |                      |         | EQUIPM |
| Curre        | ently visible to nearb               | by devices           |         | Mou    |
| Devi         | ce name                              | ljzdede的Mate 4       | 0 Pro > | СОММ   |
| Rece         | eived files                          |                      | >       |        |
| PAIRI        | ED DEVICES                           |                      |         | C      |
| ត            | ZhuAudio E100<br>Connected for calls | s and media audio    | Ø       | COMMO  |
| ត            | Sanag A30S Pro                       | Max                  | ଡ       | Т      |
| ត            | bt-63                                |                      | ତ୍ର     | s      |
| Bl           | uetooth pairir                       | ng request           |         | Read   |
| To<br>EM     | pair with:<br>I <b>31Pro</b>         |                      |         |        |
|              | Allow access to you history          | ur contacts and call |         |        |
|              | CANCEL                               | PAIR                 |         |        |

#### Bluetooth settings, select EM31Pro.

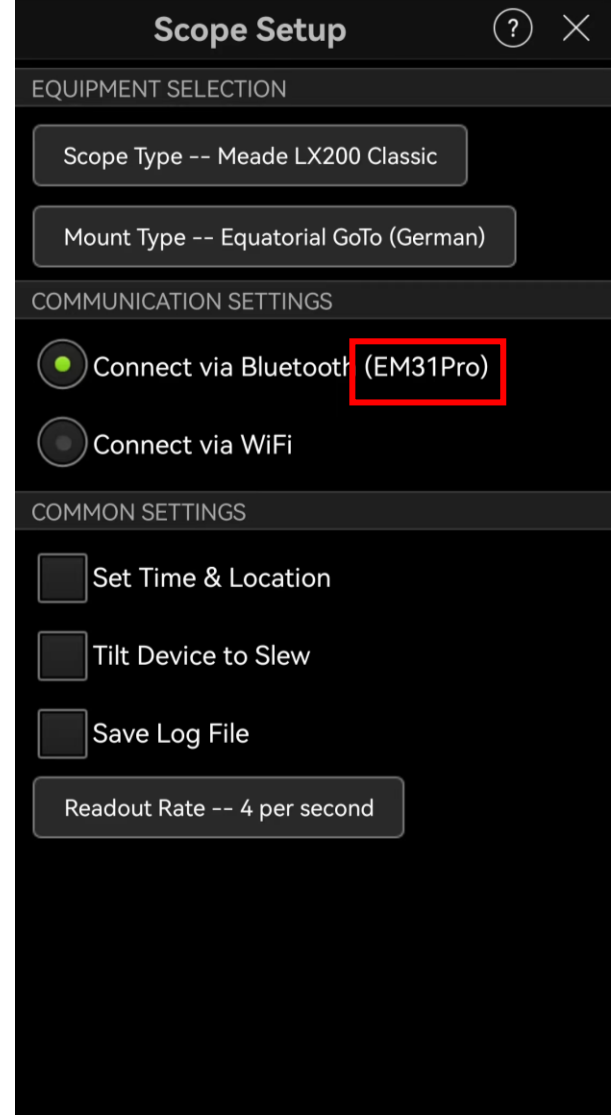

### ▲ Note:

Using Bluetooth to connect to EM31Pro will take around 40–60 seconds to initiate the mount connection.

### **OnStep Guide**

#### **SkySafari Connection**

### 2. Via Wi-Fi (Android + Apple)

### Connect to the mount's Wi-Fi hotspot.

#### Enter the following details: IP: 192.168.0.1 Port: 9999 or 9998.

|                                                                        |          | Scone Setup                    |  |
|------------------------------------------------------------------------|----------|--------------------------------|--|
|                                                                        |          |                                |  |
|                                                                        |          | EQUIPMENT SELECTION            |  |
|                                                                        |          | Scope Type Meade LX200 Classic |  |
| WIAN                                                                   |          | Mount Type Alt-Az. GoTo        |  |
|                                                                        |          | COMMUNICATION SETTINGS         |  |
| Available networks                                                     |          |                                |  |
| ONSTEP                                                                 |          | Connect via Bluetooth          |  |
| Connected f=2442 b6:8a:0a:e1:f3:eb<br>rssi=-56 score=60 tx=8.3,0.0,0.0 | ()<br>() | Connect via WiFi               |  |
| rx=1.0 [(1)<br>{b6:8a:0a:e1:f3:eb*=2442,-56,2s}]                       |          | Auto-Detect SkyFi              |  |
| Ichome 2.4G                                                            |          |                                |  |
| Saved, encrypted (available) [(1)<br>{ac:9e:17:6c:d0:58=2427,-53,5s}]  |          | IP Address 192.168.0.1         |  |
| Ichome 5G                                                              |          | Port Numt <mark>er</mark> 9999 |  |
| Saved, encrypted (available) [(1)<br>{ac:9e:17:6c:d0:5c=5745,-69,3s}]  | ()<br>() | SkyFi Web Page                 |  |
| xiawu小米                                                                |          | COMMON SETTINGS                |  |
| Encrypted ((1)                                                         | (Ca      |                                |  |
| SETTINGS                                                               |          | Set Time & Location            |  |
|                                                                        |          | Tilt Device to Slew            |  |
|                                                                        |          | Save Log File                  |  |
|                                                                        |          | Readout Rate 4 per second      |  |

### Firmware Update

(Demonstrated using Windows 10)

(1) Use a USB cable to connect the mount to the PC. If the computer's USB port provides insufficient power, please connect a 12V power supply to power the mount.

(For a hand controller update, only the hand controller needs to be connected to the PC.)

### ② Open the firmware flashing software.

→ flash\_download\_tool\_3.9.2 →

| 名称                              | 修改日期             | 类型   | 大小        |
|---------------------------------|------------------|------|-----------|
| h bin                           | 2021/12/28 18:21 | 文件夹  |           |
| combine                         | 2021/12/28 18:21 | 文件夹  |           |
| configure                       | 2021/12/28 18:21 | 文件夹  |           |
| dl_temp                         | 2021/12/28 18:21 | 文件夹  |           |
| doc                             | 2021/12/28 18:21 | 文件夹  |           |
| 📙 logs                          | 2021/12/28 18:21 | 文件夹  |           |
| 🛟 flash_download_tool_3.9.2.exe | 2021/11/10 14:17 | 应用程序 | 16,231 KB |
|                                 |                  |      |           |

### ③ Select "ESP32" and "develop" and confirm

| DOWN        | _                |          | × | DOWN        | -       |   | × |
|-------------|------------------|----------|---|-------------|---------|---|---|
| chipType:   | ESP32            |          | ~ | chipType:   | ESP32   |   | ~ |
|             | ESP826<br>ESP32  | 6        |   | workModer   | develop | D | ~ |
| workiviode: | ESP828           | 5<br>2WD |   | workiwiode. |         |   |   |
| loadMode:   | ESP32S           | 2        |   | loadMode:   | uart    |   | ~ |
|             | ESP32C<br>ESP32S | .3<br>3  |   |             | ок      |   |   |
|             |                  |          |   |             |         |   |   |

84

### Firmware Update

### Firmware flashing software interface.

| ESP32 DC                                                | WNLOAD TOO                                             | DL V3.9.2                                        |                 | _                     | $\times$ |
|---------------------------------------------------------|--------------------------------------------------------|--------------------------------------------------|-----------------|-----------------------|----------|
| SPIDownloa                                              | d HSPIDowr                                             | nload                                            |                 |                       |          |
| SpiFlashConf<br>SPI SPEED<br>340MHz<br>26.7MHz<br>80MHz | ig<br>SPI MODE<br>QIO<br>QOUT<br>DIO<br>DOUT<br>FASTRD | DoNotChgE<br>LOCK SETTIN<br>CombineBi<br>Default | Bin         NGS | @<br>@<br>@<br>@<br>@ | NFO      |
| Download Pa                                             | inel 1                                                 |                                                  |                 |                       | ~        |
| 等待                                                      |                                                        |                                                  |                 |                       | <br>~    |
| START                                                   | STOP                                                   | ERASE COM:<br>BAUD:                              | 115             | 200                   | ~        |

### Firmware Update

| 4       | Open                       | Firmware                                                                            | File                                             |                                             |    |                                 |        |     |                |             |
|---------|----------------------------|-------------------------------------------------------------------------------------|--------------------------------------------------|---------------------------------------------|----|---------------------------------|--------|-----|----------------|-------------|
|         |                            | ESP32 DOV                                                                           | VNLOAD TOO                                       | DL V3.9.2                                   |    | _                               |        | ×   |                |             |
|         |                            | SPIDownload                                                                         | HSPIDown                                         | load                                        |    |                                 |        |     |                |             |
|         |                            | SpiFlashConfig<br>SpiFlashConfig<br>SPI SPEED<br>40MHz<br>26.7MHz<br>20MHz<br>80MHz | SPI MODE<br>QIO<br>QUUT<br>DIO<br>DOUT<br>FASTRD | DoNotChgBin LOCK SETTING CombineBin Default |    | 0<br>0<br>0<br>0<br>0<br>0<br>0 |        | IFO |                |             |
| <b></b> | The fi<br>in the<br>direct | rmware fil<br>"combine<br>ory                                                       | e is<br>"                                        |                                             |    |                                 |        | ~   | -              | 0.4         |
| 电脑      | > 果回 ><br>称                | tiash_download                                                                      | 1_tool_3.9.2                                     | > combine 修改日期                              |    |                                 | 类型     | ~   | <b>O</b><br>大小 | <u>H</u> کر |
| C       | ] EM31ons                  | tep211228.bin                                                                       |                                                  | 2021/12/27 20:5                             | 56 |                                 | BIN 文件 |     | 1,0            | 035 KB      |

### Firmware Update

### 5 Set parameters as shown in the figure below

|              | ESP32 DOV                                                                                                    | WNLOAD T                                                             | OOL V3.9.2                                                        | _                                                                                                    |        | ×     |
|--------------|----------------------------------------------------------------------------------------------------|----------------------------------------------------------------------|-------------------------------------------------------------------|----------------------------------------------------------------------------------------------------|--------|-------|
| Tield        | SPIDownload                                                                                                    | HSPIDo                                                               | ownload                                                           |                                                                                                    |        |       |
| Tick         | <ul> <li>C:\Users\</li> <li>C:\Users\</li> <li>C:\U</li></ul> | dedeliao\[<br>SPI MOD<br>QIO<br>QUUT<br>O QOUT<br>O DOUT<br>O FASTRI | Desktop\flash_c<br>Enter<br>0x00<br>E □ DoNot<br>□ LOCK S<br>Comb | Jownlo @<br>@<br> | 0x00   |       |
|              | - Download Par                                                                                                    | nel 1                                                                |                                                                   |                                                                                                    |        |       |
|              | IDLE<br>等待                                                                                                    |                                                                      |                                                                   |                                                                                                    |        | < _ > |
|              | START                                                                                                    | STOP                                                                 | ERASE BA                                                          | OM: COM5<br>AUD: 115200                                                                                                    |        | ~     |
| j)           |                                                                                                    |                                                                      |                                                                   |                                                                                                    |        |       |
| After setup, | , click                                                                                                    |                                                                      |                                                                   |                                                                                                    |        |       |
| "START" to f | flash the                                                                                                    |                                                                      |                                                                   | Select                                                                                                    | serial | por   |
| firmware.    |                                                                                                    |                                                                      |                                                                   |                                                                                                    |        |       |

### Firmware Update

### Firmware flashing begins.

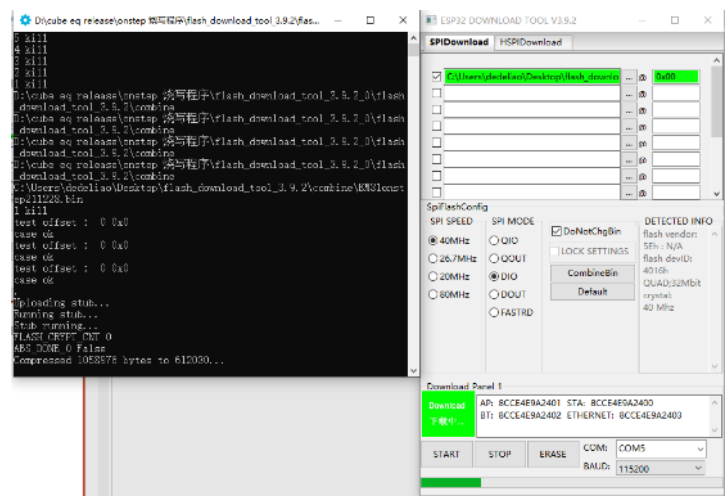

Flashing complete, status bar shows "is stub and send flash finish.

| Download F                                                                    | Panel 1                                                |                                                                               |       |        |   |  |  |  |  |
|-------------------------------------------------------------------------------|--------------------------------------------------------|-------------------------------------------------------------------------------|-------|--------|---|--|--|--|--|
| FINISH<br>完成                                                                  | AP: 8CCE4<br>BT: 8CCE4                                 | AP: 8CCE4E9A2401 STA: 8CCE4E9A2400<br>BT: 8CCE4E9A2402 ETHERNET: 8CCE4E9A2403 |       |        |   |  |  |  |  |
| START                                                                         | STOP                                                   | ERASE                                                                         | COM:  | COM5   | ~ |  |  |  |  |
|                                                                               |                                                        |                                                                               | BAUD: | 115200 | ~ |  |  |  |  |
|                                                                               |                                                        |                                                                               |       |        |   |  |  |  |  |
| Uploading<br>Running s<br>Stub runn<br>FLASH_CRYI<br>ABS_DONE_(<br>Compressed | stub<br>tub<br>ing<br>PT_CNT 0<br>0 False<br>d 1058976 | bytes to                                                                      | 61203 | :0     |   |  |  |  |  |
| is stub :                                                                     | and send                                               | flash fin                                                                     | ish   |        |   |  |  |  |  |

⑦After the firmware update, disconnect all connections (including the 12V power supply and USB cable) for 6 seconds, then reconnect the power to resume normal operation.

▲ Note: After the firmware update, some existing settings, such as GOTO speed, may be changed. Please check and reset them as needed before using the mount.

## Warranty Statement

### Warranty

Thank you for purchasing the EM31Pro Strain Wave Mount. To ensure you have the best experience with our product, we provide a two-year warranty service for the EM31Pro. Below are the specific warranty terms and conditions:

### Warranty Period

This product is covered by a two-year warranty starting from the date of purchase.

### Warranty Coverage

During the warranty period, if the product exhibits any material or workmanship defects under normal use, we will provide free repair or replacement services. This includes, but is not limited to:

- Motor failure
- Control board failure
- Mechanical structure damage

### Warranty Exclusions

The warranty does not cover the following situations:

- 1. Human-induced damage: Including but not limited to damage caused by dropping, impact, submersion, excessive use, etc.
- 2. Unauthorized repair or modification: If the product has been repaired or modified by an unauthorized service provider, the warranty will be void.
- **3.** Accidents or natural disasters: Including but not limited to fire, earthquake, flood, lightning, etc.

## Warranty Statement

### Warranty

**4. Normal wear and tear**: Such as normal wear and tear, scratches on the exterior, etc.

### Warranty Service Procedure

**1.Contact Customer Service**: If your product requires repair, please first contact the after-sales service of the purchase channel or directly contact our customer service center. Provide a detailed description of the fault.

**2.Fault Diagnosis**: We will conduct a preliminary diagnosis of the reported fault via email. If further inspection is needed, we will guide you to send the product to the designated repair center.

**3.Repair or Replacement**: Once the product is confirmed to be within the warranty conditions, we will provide free repair services. If the product cannot be repaired, we will replace it with the same model or an equivalent product of the same value.

**4.Return Shipping**: The repaired or replaced product will be shipped back to you via courier.

### **Important Notes**

- Before sending the product, please ensure it is properly packaged to avoid further damage during transit.
- When shipping, include a description of the fault.

If you have any questions or need further assistance, please feel free to contact our customer service team. We are dedicated to serving you.

Customer Service Email: <u>support@easeastro.com</u> Thank you for your understanding and support.

### Appendix

### EM31Pro Tutorial Videos

To help you get started and operate the EM31Pro effectively, we have prepared a series of instructional videos. You can find detailed guides via the links below:

#### EM31Pro Installation

Learn how to properly install the EM31Pro and ensure stable operation.

https://www.youtube.com/watch?v=KfCiDCdeQ50

#### EM31Pro Altitude Adjustment

A guide to adjusting the altitude for different observation needs.

https://youtu.be/oWRaSYimG0c

#### EM31Pro EQ Mode Home Position Setup

Quickly learn how to set up the home position in EQ mode. https://www.youtube.com/watch?v=81gaRCINgCw&t=51s

#### EM31Pro Mode Switching

Step-by-step instructions on switching between different modes, including EQ and Alt-Az modes. https://youtu.be/K9rK1uqSFIQ

### Appendix

### EM31Pro Tutorial Videos

To help you get started and operate the EM31Pro effectively, we have prepared a series of instructional videos. You can find detailed guides via the links below:

# EM31Pro Side-Mounted Alt-Az Mode and Home Position Setup

Learn how to configure the side-mounted Alt-Az mode and set the home position.

https://youtu.be/uJGSUqnAcHc

#### EM31Pro Top-Mounted Alt-Az Mode

Demonstrates how to set up the top-mounted Alt-Az mode. https://youtu.be/I4pH3T3Topw

### EM31Pro Tripod (TC44)

An overview of the tripod, step-by-step assembly guide, and various configuration options for different needs. https://www.youtube.com/watch?v=xt3OhjC8vtE

### ⚠

Before operating, please ensure you have read the full manual carefully and follow the steps shown in the tutorial videos for optimal performance and safety.

For further assistance or technical support, feel free to reach out to us anytime.